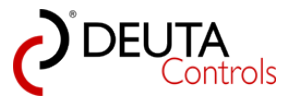

# **PC-Software "BL-PC-FLEX"**

# Konfigurationstool für Lichtsteuerungen

Benutzerhandbuch und Hilfe

Version 1.2.1

für Software BL-PC-FLEX ab Version 1.1.0.1

Stand: 05.05.2017

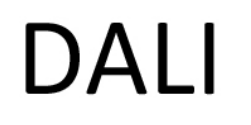

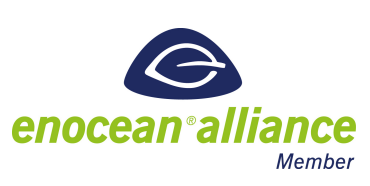

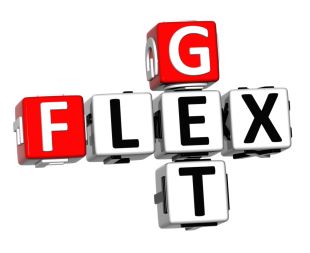

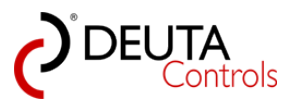

# Inhaltsangabe

| 1. Zeichen und Symbole                                          | 4   |
|-----------------------------------------------------------------|-----|
| 2. Einführung                                                   | 5   |
| 3. Software-Installation                                        | 6   |
| 3.1. Systemvoraussetzungen                                      | 7   |
| 3.2. Treiber installieren                                       | 8   |
| 3.3. Software installieren                                      | 11  |
| 3.4. Software-Updates                                           | 13  |
| 3.5. Sprachumschaltung der Bedienoberfläche                     | 14  |
| 4. Ein neues Projekt anlegen - schrittweises Vorgehen           | 17  |
| 4.1. Start der Software - neues Projekt                         | 18  |
| 4.2. Projektnamen vergeben                                      | 19  |
| 4.3. Automatisches Einlesen der DALI-Betriebsgeräte             | 20  |
| 4.4. Identifizieren der Steuerung                               | 22  |
| 4.5. Name der Steuerung vergeben                                | 23  |
| 4.6. DALI Betriebsgeräte adressieren                            | 24  |
| 4.7. EnOcean-Taster einlernen                                   | 27  |
| 4.8. Schaltfunktion zuweisen                                    | 30  |
| 4.8.1. Neue Funktion bzw. Zuweisung erstellen                   | 31  |
| 4.8.2. Bestehende Funktion bzw. Zuweisung editieren             | 35  |
| 4.9. Upload in die Steuerung                                    |     |
| 4.10. Projekt speichern                                         | 41  |
| 5. DALI Konfiguration im Detail                                 | 42  |
| 5.1. Adressierung - Adresstausch                                | 43  |
| 5.2. Sperren von Adressen für den Adresstausch                  | 46  |
| 5.3. Namen der DALI Betriebsgeräte vergeben                     | 47  |
| 5.4. DALI Betriebsgeräte - Konfiguration neu einlesen           | 48  |
| 5.5. Adresskonflikte lösen - doppelt vergebene DALI Kurzadresse | 51  |
| 5.6. Steuerungen aus dem Projekt löschen                        | 57  |
| 5.7. Steuerungen zu einem Projekt hinzufügen                    | 62  |
| 5.8. Gruppen erstellen                                          | 65  |
| 5.9. Szenen definieren                                          | 68  |
| 5.9.1. Die Tabellenansicht                                      | 71  |
| 5.9.2. Das Mischpult für DALI-Gruppen                           | 74  |
| 5.10. Status eines DALI Betriebsgerätes auslesen                | 80  |
| 5.11. DALI Adresse eines Treibers oder Vorschaltgerätes löschen | 83  |
| 6. EnOcean Schalter und Sensoren                                | 85  |
| 6.1. Einlernen von Schaltern und Sensoren                       | 87  |
| 6.2. Mögliche Funktionen von Schaltern                          | 90  |
| 6.3. Mögliche Funktionen von Bewegungsmeldern                   | 98  |
| 6.4. Mögliche Funktionen von Helligkeitssensoren                | 101 |
| 6.5. Offline-Konfiguration von Schaltern und Sensoren           | 105 |
| 6.6. Empfangsanzeige von EnOcean-Telegrammen                    | 107 |
| 7. Zeitfunktionen mit Timern                                    | 109 |
| 7.1. Mögliche Funktionen von Timern                             | 110 |
| 7.2. Timer 16 (Autostart)                                       | 114 |
| 8. Anhang                                                       | 115 |
|                                                                 |     |

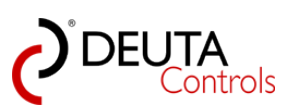

| 8.1. Firmware-Update                                    | 116 |
|---------------------------------------------------------|-----|
| 8.2. Verbindung zum EnOcean USB-Stick zeitweise trennen | 119 |
| 8.3. Technische Merkmale DALI                           | 121 |
| 8.4. Parameter im DALI Betriebsgerät                    | 122 |

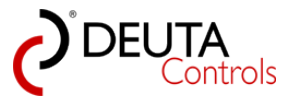

# 1. Zeichen und Symbole

In diesem Handbuch werden einige Symbole benutzt:

1.,2.,3. ...

Bei Abläufen, wie z.B. einen Inbetriebnahme, werden die Handlungsschritte nummeriert.

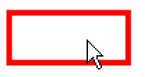

In Screenshots werden Schaltflächen, Eingabebereiche oder wichtige Anzeigen immer mit einem roten Rahmen und einem Mauszeiger gekennzeichnet.

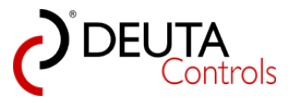

# 2. Einführung

Sehr geehrter Kunde,

die Software BL-PC-FLEX ist ein komfortables und einfach zu erlernendes Konfigurations- und Parametriertool für die Inbetriebnahme von Lichtsteuerungen aus unserem Hause.

Einige Funktionen der Software sind wie folgt:

- Adressierung der DALI Betriebsgeräte
- Zuweisung zu DALI Gruppen
- Anlegen von Szenen
- Einstellen von Parametern der Betriebsgeräte
- Projektieren der Schalter und Sensoren
- Erstellen von Zuweisungslisten
- Verwenden von Zeitfunktionen

Das PC-Tool dient aktuell zur Konfiguration der folgenden Geräte:

| Artikelnummer | Artikelbezeichnung                 | maximale<br>Anzahl an DALI<br>Betriebsgeräten<br>ohne weiteres<br>DALI Netzteil | mit zusätzlichem<br>DALI Netzteil |
|---------------|------------------------------------|---------------------------------------------------------------------------------|-----------------------------------|
| 11214         | BL-201-10-868 UP FLEX              | 17                                                                              | 64                                |
| 11237         | BL-201-13-868 AP FLEX              | 17                                                                              | 64                                |
| 11303         | BL-201-17-868 AP FLEX DALI-PS      | 64                                                                              | -                                 |
| 11236         | BL-201-12-868 ERCO FLEX            | 17                                                                              | 64                                |
| 11329         | BL-202-10-868 EVG FLEX             | 15                                                                              | 64                                |
| 11339         | BL-201-13-868 EUTRAC FLEX          | 15                                                                              | 64                                |
| 11301         | BL-201-15-868 AP FLEX DALI-PS IP65 | 64                                                                              | -                                 |
| 11652         | BL-201-10-868 UP FLEX 3x ADR       | 3                                                                               | -                                 |
| 11655         | BL-204-10-868 EVG 3x ADR           | 3                                                                               | -                                 |

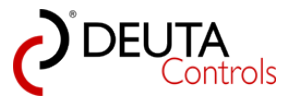

# 3. Software-Installation

In diesem Kapitel erfahren Sie, welche Hardware und welche Schritte erforderlich sind, um die Software BL-PC-FLEX in Betrieb zu nehmen.

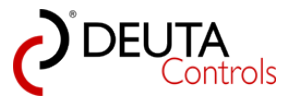

#### 3.1. Systemvoraussetzungen

Nachfolgend sind die Mindestanforderungen für den PC aufgeführt die erforderlich sind, um die Software zu installieren.

| Betriebssystem      | Windows 7/8/10, 32 oder 64 bit                              |
|---------------------|-------------------------------------------------------------|
| Schnittstellen      | 1x USB-Schnittstelle für EnOcean USB-Stick                  |
| Bildschirmauflösung | optimal 1920 x 1080 (empfohlen)<br>minimal XGA (1024 x 768) |
| Speicherplatz       | Festplatte/SSD: 20 MByte<br>RAM: 2 GByte                    |

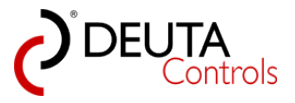

# **3.2** USB-Treiber installieren

#### Installation von CD / Setup-Kit BL-PC-FLEX

Wenn Sie ein Setup-Kit oder ein Starter-Kit erworben haben, so liegt diesem ein Datenträger (CD oder USB-Stick) bei.

Auf diesem Datenträger finden sich folgende Daten:

| Name *            | ▼ Тур               |
|-------------------|---------------------|
| BL-PC-FLEX        | Dateiordner         |
| 퉬 USB 300 Treiber | Dateiordner         |
| autorun.inf       | Setup-Informationen |

Wenn Sie keinen Autostart für Datenträger wie CD/DVD aktiviert haben, ist zunächst manuell der Treiber für den USB-Stick zu installieren. Wechseln Sie hierzu in das Verzeichnis "USB 300 Treiber". In der Regel sind für die Installation eines Treibers auf Ihrem PC Administratorrechte erforderlich. Wählen Sie hierzu mit einem rechten Mausklick auf die Datei den Punkt "Als Administrator ausführen".

| Name *                          |             | Änderungsdatum      | Тур       | Größe    |  |
|---------------------------------|-------------|---------------------|-----------|----------|--|
| CDM v2.12.00 WHQL Certified.exe | Öffnen      | 10 10 2014 12:26    | Apwendung | 2 188 KB |  |
|                                 | 😯 Als Admir | nistrator ausführen |           |          |  |

Bestätigen Sie in dem nun folgenden Fenster den Button "Extract".

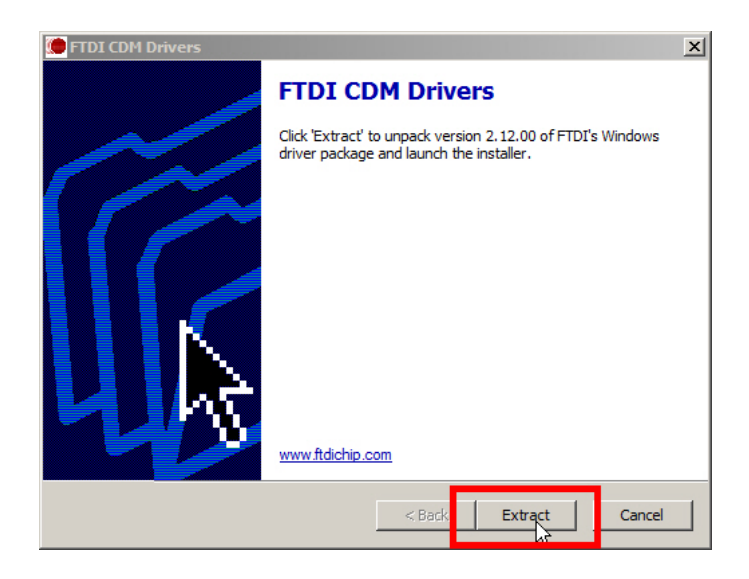

Nach dem lokalen entpacken der Dateien beginnt die Installation. Bestätigen Sie mit "Weiter".

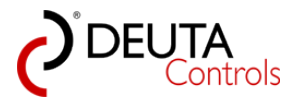

| Gerätetreiberinstallations-As | ssistent                                                                                                    | 8       |
|-------------------------------|----------------------------------------------------------------------------------------------------|---------|
|                               | Willkommen                                                                                                    |         |
|                               | Mit diesem Assistenten können Sie Softwaretreiber<br>installieren, die zum ordnungsgemäßen Ausführen einiger<br>Computergeräte erforderlich sind. | r       |
|                               | Klicken Sie auf "Weiter", um den Vorgang fortzusetzen.                                                                                            |         |
|                               | <zuriúck weiter=""> Abl</zuriúck>                                                                                                    | prechen |

Aktivieren Sie die Auswahl "Ich stimme dem Vertrag zu" und wählen Sie "Weiter".

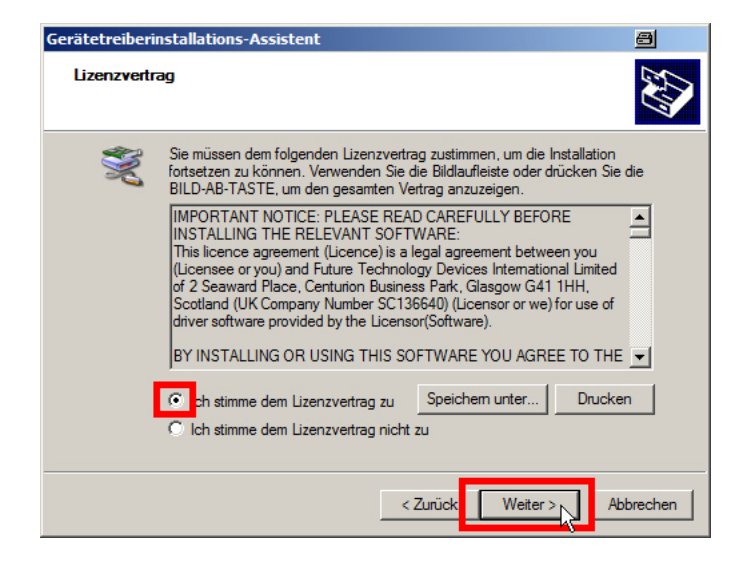

Der Treiber wird nun installiert. Bestätigen Sie am Ende mit "Fertig stellen".

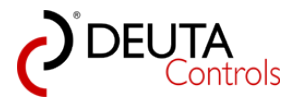

| Gerätetreiberinstallations-A      | ssistent                                                                    | <u>a</u>                                                       |
|-----------------------------------|-----------------------------------------------------------------------------|----------------------------------------------------------------|
|                                   | Fertigstellen des A                                                         | ssistenten                                                     |
|                                   | Die Treiber wurden auf dem Con<br>Die Änderungen werden erst na<br>wirksam. | nputer installiert.<br>ch einem Neustart des Computers         |
|                                   | Treibemame<br>✓ FTDI CDM Driver Packa<br>✓ FTDI CDM Driver Packa            | Status<br>Gerät wurde aktualisiert<br>Gerät wurde aktualisiert |
| < Zurück Fertig stellen Abbrechen |                                                                             |                                                                |

Am Ende ist ein Neustart Ihres Rechners erforderlich, bevor der EnOcean USB-Stick funktioniert.

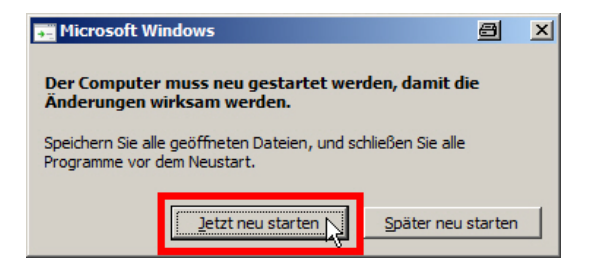

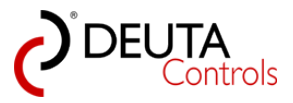

# 3.3. Software installieren

Wechseln Sie zunächst in das Verzeichnis "BL-PC-FLEX".

| Name *                 | Тур                  |
|------------------------|----------------------|
| Application Files      | Dateiordner          |
| 퉬 dotnetfx45           | Dateiordner          |
| BL-PC-FLEX.application | Bereitstellungsmanif |
| 💽 setup.exe            | Anwendung            |

Dort markieren Sie mit der Maus die Anwendung "setup.exe." Wählen Sie mit der rechten Maustaste aus dem Kontextmenu den Punkt "Als Administrator ausführen",

| Тур                  | Änder                                                                  |
|----------------------|------------------------------------------------------------------------|
| Dateiordner          | 31.03                                                                  |
| Dateiordner          | 31.03                                                                  |
| Bereitstellungsmanif | 09.03                                                                  |
| Anwendung            | 09,03                                                                  |
|                      |                                                                        |
| tor ausführen        |                                                                        |
|                      | Typ<br>Dateiordner<br>Dateiordner<br>Bereitstellungsmanif<br>Anwendung |

Bestätigen Sie die Sicherheitswarnung durch Anwahl des Buttons "Installieren".

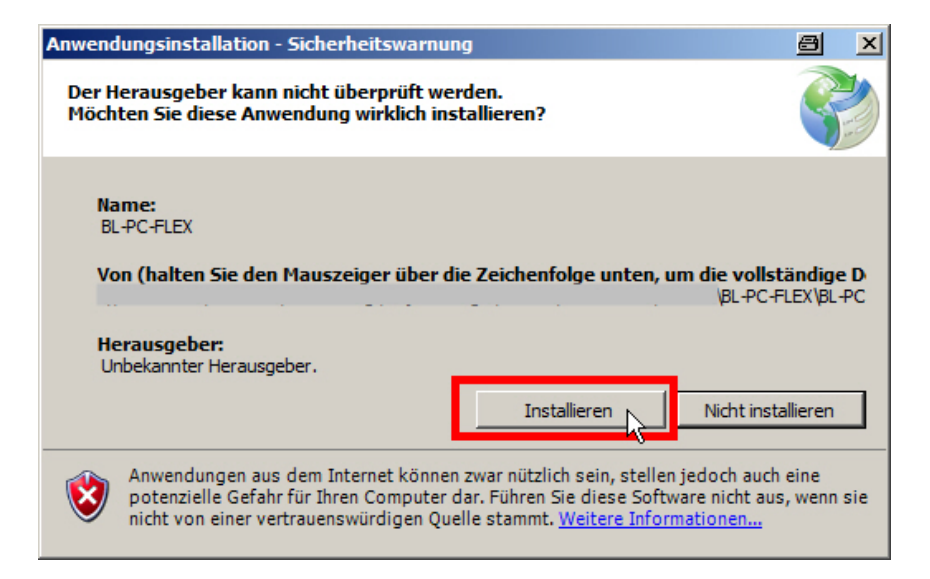

Die Software wird nachfolgend automatisch installiert und wird nach Fertigstellung der Installation automatisch gestartet.

Bei korrekter Installation sollte die Oberfläche wie folgt aussehen (gezeigte Auflösung 1920 x 1080):

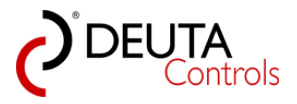

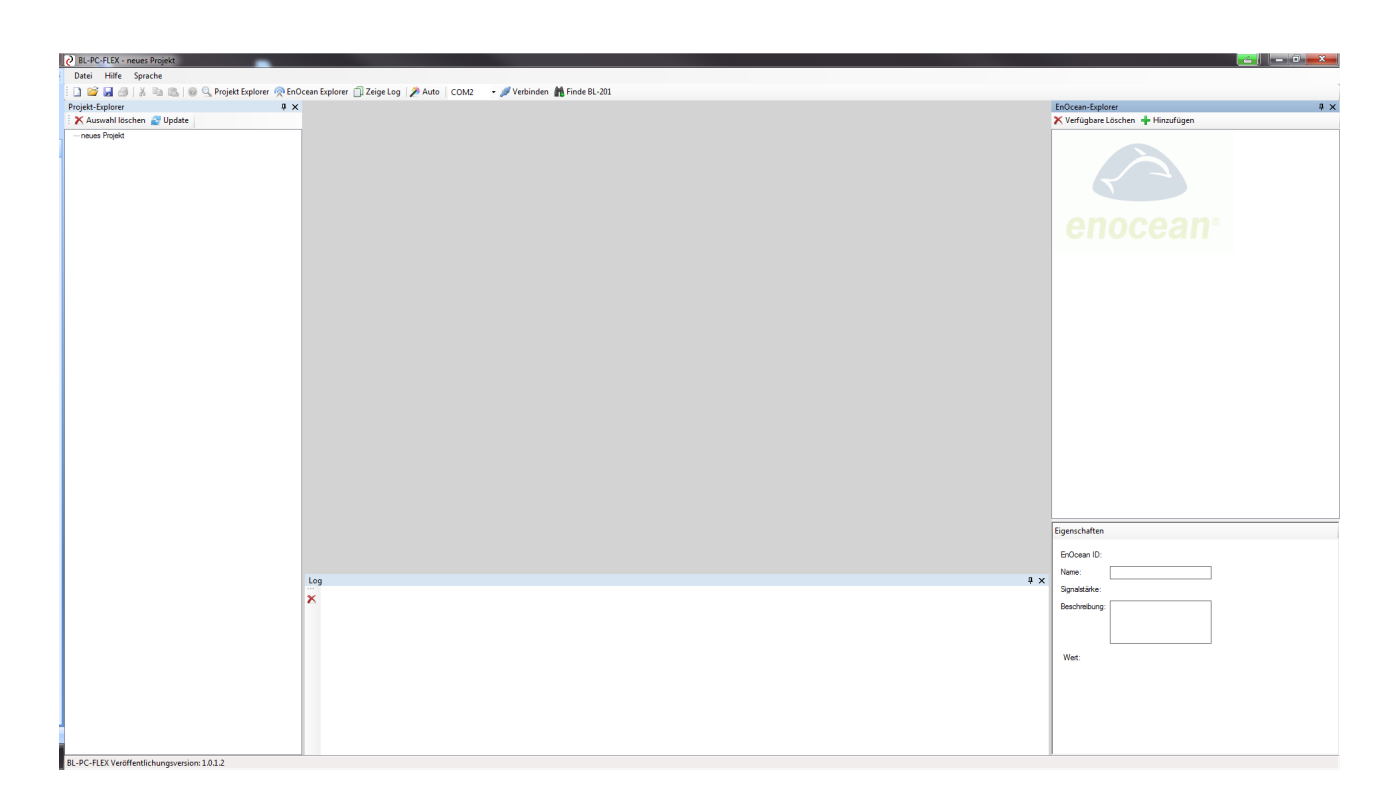

Die Installation ist damit abgeschlossen.

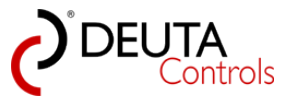

# 3.4. Software-Updates

Sie werden von uns i.d.R. umgehend über eine neue Version der Software per E-Mail informiert. Hierzu schicken wir Ihnen einen Link zum Download der neuen Version.

Zusätzlich steht die aktuelle Version immer im Internet unter der folgenden Adresse zum Download zur Verfügung:

http://deuta-controls.net/home-2/service/downloads/

#### Hinweis:

1. Die Datei ist passwortgeschützt. Als Kunde erhalten Sie das Passwort von uns per E-Mail.

2. Je nach PC-System kann es erforderlich sein, zuvor die alte Version der Software BL-PC-FLEX zu deinstallieren.

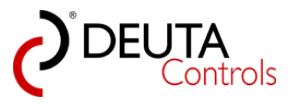

# 3.5. Sprachumschaltung der Bedienoberfläche

Die Software BL-PC-FLEX unterstützt aktuell die Sprachen Deutsch und Englisch. Diese können Sie wie folgt umschalten:

1. Wählen Sie in der Werkzeugleiste den Button "Sprache" bzw. "Language".

| BL-PC-FLEX - neues Projekt                 |                                                              |
|--------------------------------------------|--------------------------------------------------------------|
| Datei Hilfe Sprache                        |                                                              |
| 🗄 🗋 📂 🛃 🎒 👗 🖣 🔧 🛛 🔍 🞯 🔍 Projekt-Explorer 🧖 | 🖻 EnOcean Explorer 📋 Zeige Log 🛛 🎢 Auto 🛛 🔽 COM33 🔹 🖋 Trenne |
| Projekt-Explorer 🕂 🗸 🗸                     | BL_201_v10_019ECEE5 BL_201_v10_01A7839E BL_201_v10_          |
| 🗙 Auswahl löschen 🛃 Update                 | Dulla da                                                     |
| 🖃 neues Projekt                            | bailasts                                                     |
| BL_201_v10_019ECEE5                        | Refreshrate: OFF 🔹                                           |
| Gruppen                                    |                                                              |
| Szenen                                     | stores again an are differ and                               |
|                                            | r v r r v v Name                                             |
| Ballasts                                   | 00 🖆 🦞 🕎 🔎 254 - 100% Ballast_0                              |
| Gruppen                                    | 01 🕜 💡 👰 254 - 100% Ballast_1                                |
| i Szenen<br>⊕ Timer                        | 02 🕜 👰 💭 254 - 100% Ballast_2                                |
|                                            | 03 🕜 👰 💭 254 - 100% Ballast_3                                |
|                                            | 04 🕜 👰 💭 254 - 100% Ballast_4                                |
|                                            | 05 🕜 🦿 💭 254 - 100% Ballast_5                                |
|                                            | 06 💽 👰 💭 254 - 100% Ballast_6                                |
|                                            | 07 💽 👰 💭 254 - 100% Ballast_7                                |
|                                            |                                                              |
|                                            | Freie Adressen für Drag & Drop:                              |
|                                            | 08                                                           |
|                                            |                                                              |

2. Wählen Sie die Sprache aus, auf die Sie umschalten wollen.

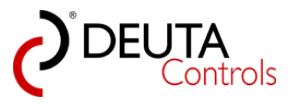

| BL-PC-FLEX - neues Projekt             |                                                         |
|----------------------------------------|---------------------------------------------------------|
| Datei Hilfe Sprache                    |                                                         |
| 🗋 🗃 🚽 📒 English 🖡 🔤 Projekt-Explorer 🦻 | 🙊 EnOcean Explorer 📋 Zeige Log 🛛 🔊 Auto 🛛 🔽 🗸 🖉 Trennen |
| Projekt-Explorer Deutsch 🖣 🗸           | K BL_201_v10_019ECEE5 BL_201_v10_01A7839E BL_201_v10_01 |
| 🗙 Auswahl löschen 🖉 Update 🐴           |                                                         |
| □ neues Projekt                        | Ballasts                                                |
| BL_201_v10_019ECEE5                    | Refreshrate: OFF 🔹                                      |
| Gruppen                                |                                                         |
| Szenen                                 | where and the we where there and                        |
|                                        |                                                         |
| Ballasts                               | 00 🖌 🦞 🖓 🔎 254 - 100% Ballast_0                         |
| Gruppen                                | 01 💽 🦿 🕎 🖓 254 - 100% Ballast_1                         |
| Szenen<br>⊕ Timer                      | 02 💽 👰 💭 254 - 100% Ballast_2                           |
|                                        | 03 💽 👰 💭 254 - 100% Ballast_3                           |
|                                        | 04 💽 👰 💭 254 - 100% Ballast_4                           |
|                                        | 05 💽 🥎 💭 254 - 100% Ballast_5                           |
|                                        | 06 💽 🧭 💭 254 - 100% Ballast_6                           |
|                                        | 07 💽 🥎 💭 254 - 100% Ballast_7                           |
|                                        |                                                         |
|                                        | Freie Adressen für Drag & Drop:                         |
|                                        | 08                                                      |
|                                        | 16 17 18 19 20 21 22 23 24                              |

3. Die Umschaltung wird erst nach einem Neustart der Software wirksam. Bestätigen Sie den Hinweis mit ok.

| BL-PC-FLEX                                            |
|-------------------------------------------------------|
| Die Änderungen werden erst nach dem Neustart wirksam. |
| ОК                                                    |

4. Nach einem Neustart erscheint die Oberfläche nun in der jeweils gewählten Sprache, in unserem gezeigten Beispiel Englisch.

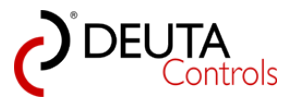

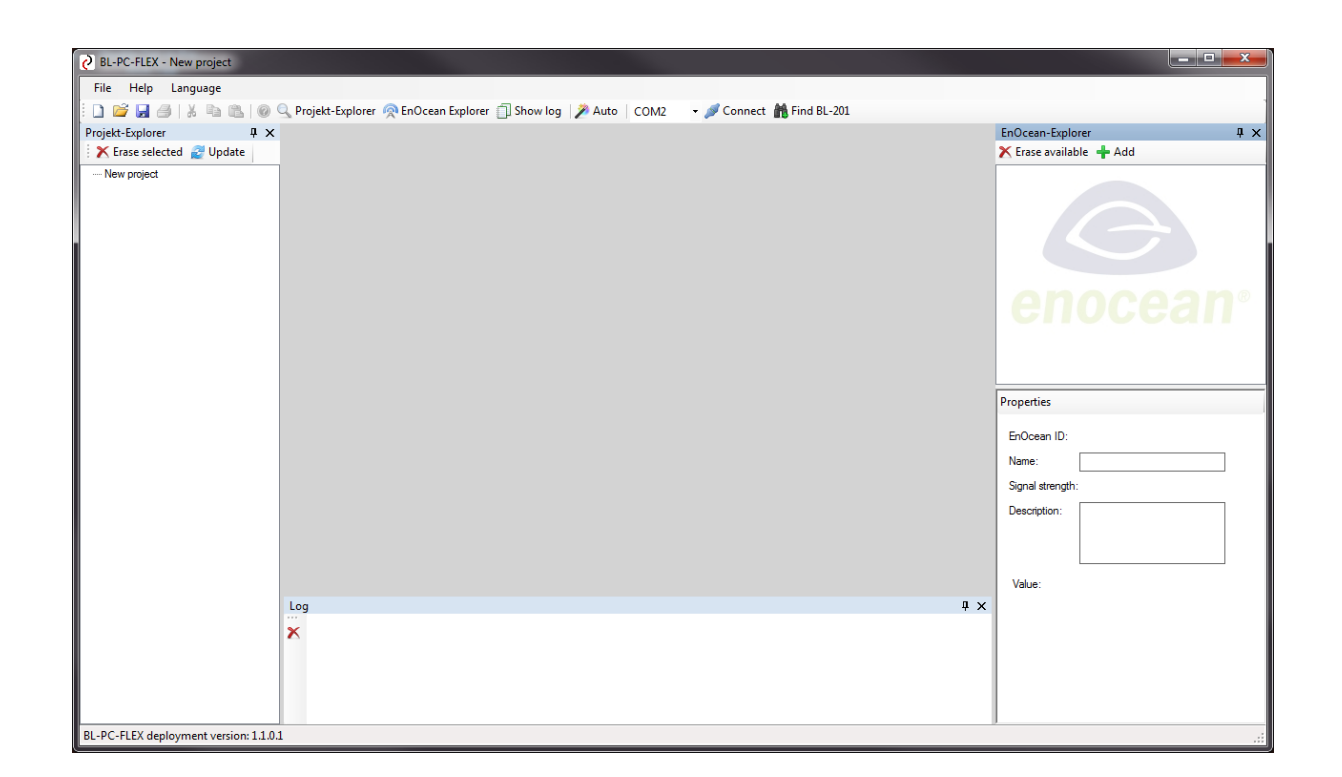

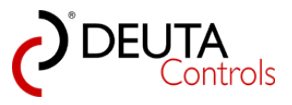

# 4. Ein neues Projekt anlegen - schrittweises Vorgehen

In diesem Kapitel wird ein erstes einfaches Projekt angelegt. Ziel ist es, mit einem EnOcean-Lichtschalter zwei Gruppen ein- und auszuschalten.

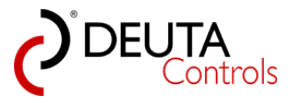

# 4.1. Start der Software - neues Projekt

Die Oberfläche ist nach dem ersten Start wie folgt aufgebaut:

- 1. Der "Projekt-Explorer" auf der linken Bildschirmseite
- 2. Der "EnOcean-Explorer" auf der rechten Bildschirmseite
- 3. Das "Log"-Fenster am unteren Bildschirmrand.

Je nach gewählter Bildschirmauflösung kann die Darstellung variieren.

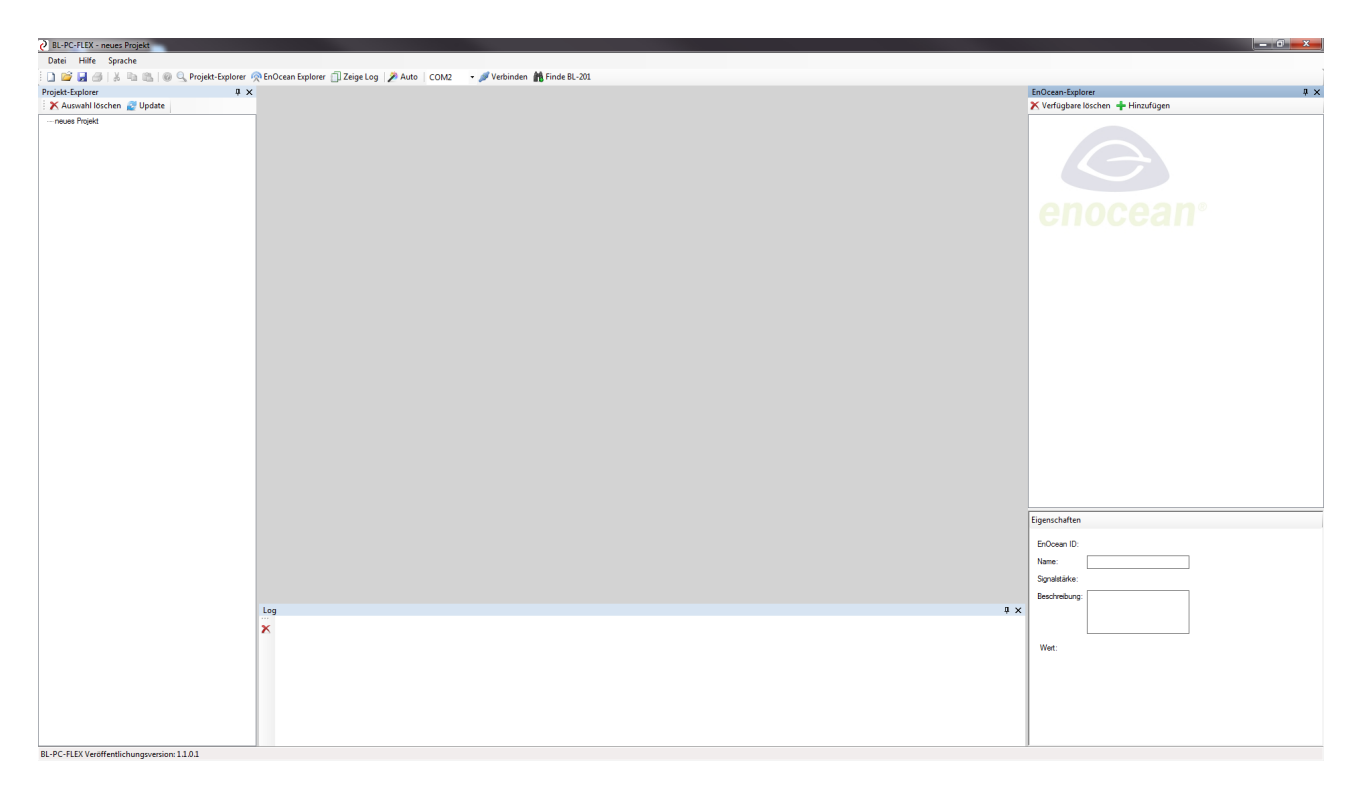

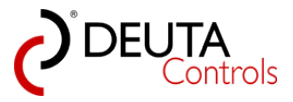

## 4.2. Projektnamen vergeben

1. Wählen Sie im Projekt-Explorer die Ebene "Projekt" aus.

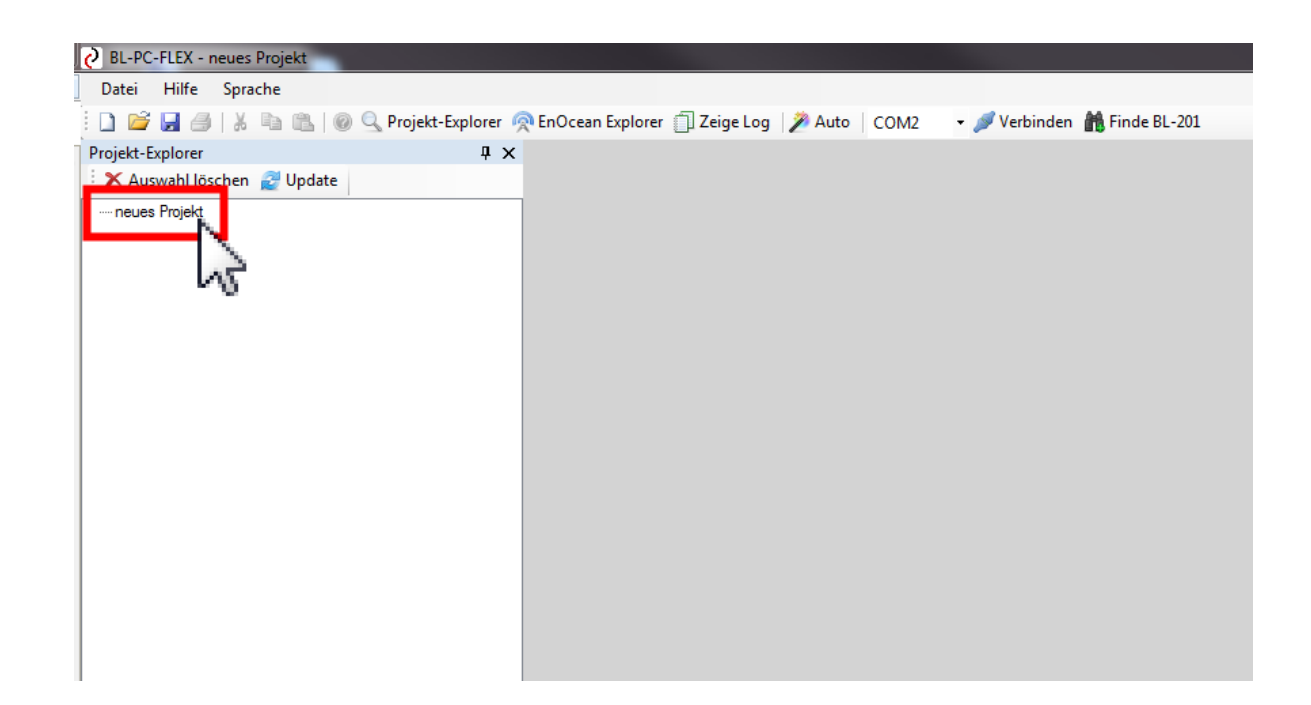

2. Im Tab "neues Projekt" können Sie nun einen Projektnamen vergeben.

| BL-PC-FLEX - neues Projekt               |                                                                                |
|------------------------------------------|--------------------------------------------------------------------------------|
| Datei Hilfe Sprache                      |                                                                                |
| 📔 🚰 🛃 🎒   🐰 🗈 🛍   🚳 🔍 Projekt-Explorer 🧖 | 🖻 EnOcean Explorer 📋 Zeige Log 🛛 🎢 Auto 🕸 COM2 🛛 👻 🖌 Verbinden  🏙 Finde BL-201 |
| Projekt-Explorer 4 ×                     | neues Projekt                                                                  |
| Auswahl löschen 🛃 Update                 | Einstellungen<br>Projektname: neues Projekt                                    |

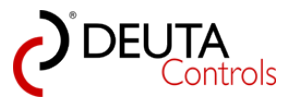

# 4.3. Automatisches Einlesen der DALI-Betriebsgeräte

Stellen Sie sicher, dass Sie vor den nächsten Schritten mindestens ein DALI Betriebsgerät mit der Steuerung verbunden haben und beide Geräte mit Spannung versorgt sind. Ebenfalls muss sich der EnOcean USB-Stick in einem USB-Port des PC befinden.

Betätigen Sie nun in der Werkzeugleiste am oberen Rand den Button "Auto" mit einem einfachen linken Mausklick.

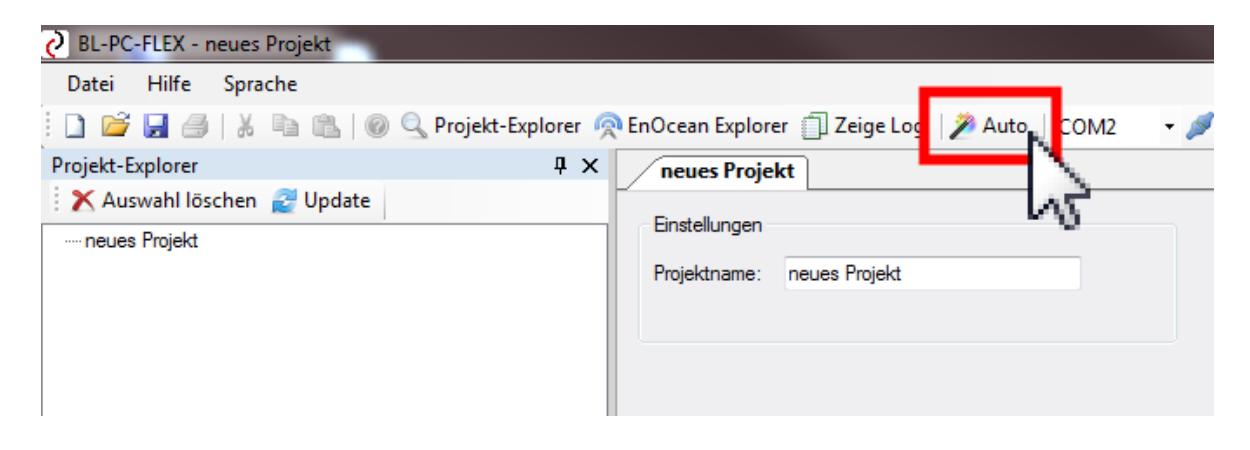

Bei korrekter Installation versucht nun die PC Software, über den EnOcean USB-Stick Steuerungen in Funkreichweite zu finden. Ist dieser Versuch erfolgreich, so wird zunächst die Steuerung bzw. werden die Steuerungen im Projekt-Explorer in Baumansicht dargestellt.

| BL-PC-FLEX - neues Projekt                                                                         |                                                                                                    |                       |                                   |
|----------------------------------------------------------------------------------------------------|----------------------------------------------------------------------------------------------------|-----------------------|-----------------------------------|
| Datei Hilfe Sprache                                                                                |                                                                                                    |                       |                                   |
| 🗋 🎯 🛃 🎯   🐰 🛝 🛝   🛞 🔍 Projekt-Explorer 🙊                                                           | EnOcean Explorer 📋 Zeige Log 🤌 Auto 🛛 🔽 🐨 🖉 Trennen 🏙 Finde BL-201                                                                                                    |                       |                                   |
| Projekt-Explorer 4 ×                                                                               | Test-Projekt BL_201_v10_019ECEE5                                                                                                    | • •                   | EnOcean-Explorer # ×              |
| 🗙 Auswahl löschen 🛃 Update                                                                         | Enstelungen                                                                                                    |                       | X Verfügbare löschen 🕂 Hinzufügen |
| ⊡ Test-Royekt<br>⊕ BL_201_v10_019ECEE5<br>→ Gausen<br>→ Gaupen<br>⊕ Timer<br>⊕ BL_201_v10_01A7839E | Name:         (R201.v10_019ECEES)         Peppeater:         (u. 2)         +           ID: 019ECEES         FN: 11214 BL_2011-10.4568 v1.1.0         SN: 4734         Signatistic:         #000mm                                                                                                    | Briten Pasa FW Usbdar | G                                 |
|                                                                                                    | DAU<br>Rela An Rela An                                                                                                    | Adressor              | enocean <sup>.</sup>              |
|                                                                                                    | 3 <sub>p</sub> 2d-Bilet Aution Agnet                                                                                                    |                       | Egenstutten                       |
|                                                                                                    |                                                                                                    |                       |                                   |
|                                                                                                    | Adualisieren Utgetdanzani – U von 50<br>Speicherplatz – 0 von 496                                                                                                    | Upload                | EnOcean ID:                       |
|                                                                                                    |                                                                                                    |                       | Name:                             |
|                                                                                                    |                                                                                                    |                       | Signalstarke:                     |
|                                                                                                    |                                                                                                    |                       | Beschreibung:                     |
|                                                                                                    | 99<br>199<br>2017 Editor 1: 10<br>Editor Information 1: 15<br>Editor Information 1: 15<br>Editor Information 1: 15<br>Editor Information 1: 15<br>Editor Information 1: 10<br>Editor Information 1: 10<br>Editor Informati | •                     | K Weet                            |
| BL-PC-FLEX Veröffentlichungsversion: 1.1.0.1                                                       |                                                                                                    |                       |                                   |

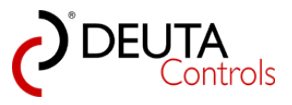

Im nächsten Schritt werden die an der bzw. an den Steuerungen angeschlossenen DALI Betriebsgeräte eingelesen. Solange der Vorgang andauert, erscheint ein Fortschrittsbalken mit dem Titel "Aktualisiere DALI Ballasts".

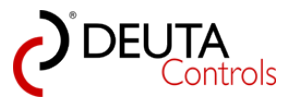

#### 4.4. Identifizieren der Steuerung

Da meist mehr als eine Steuerung in einem Projekt verwendet werden ist es erforderlich zunächst festzustellen, welche Steuerung jeweils ausgewählt ist. Hierzu kann man die Funktion DALI "Alles an" und "Alles aus" nutzen.

Wählen Sie einfach im Tab mit dem jeweiligen Steuerungsnamen den Befehl "Alles An" im Bereich DALI.

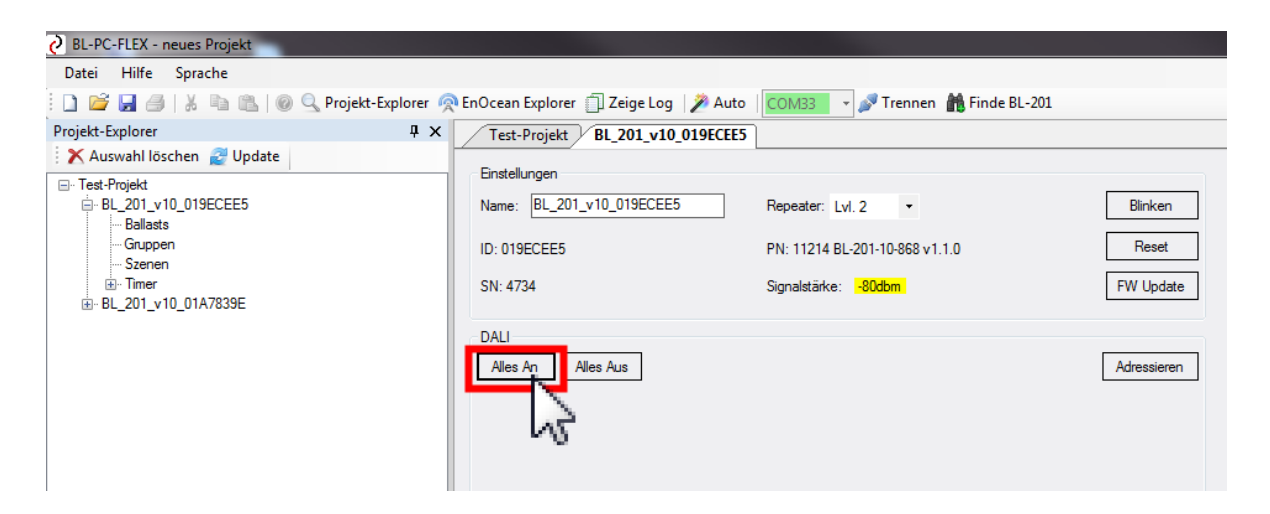

Dieser Befehl wird als BROADCAST-Kommando übertragen. Bei korrekter Installation sollten nun alle Leuchten eingeschaltet werden, welche mit der Steuerung über DALI verbunden sind. Hierfür ist noch keine Adressierung der DALI Betriebsgeräte erforderlich.

Anschließend schalten Sie die Leuchten über den Button "Alles Aus" wieder ab.

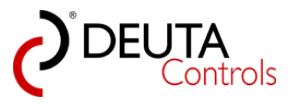

#### 4.5. Name der Steuerung vergeben

Da meist mehr als eine Steuerung in einem Projekt vorhanden sind, ist es zunächst sinnvoll, einen Namen zu vergeben.

Nach dem Start ist der Text werkseitig mit einer Zeichenkette vorbelegt, den Sie frei ändern können.

1. Wählen Sie hierzu im Projekt-Explorer mit einem einfachen Mausklick die Steuerung aus.

2. Im Bearbeitungsfenster können Sie in dem Textfeld "Name" den Namen der Steuerung editieren. Der Name wird automatisch übernommen, eine

Bestätigung mit Enter ist nicht erforderlich.

| O BL-PC-FLEX - neues Projekt               |                                         |                                  |             |
|--------------------------------------------|-----------------------------------------|----------------------------------|-------------|
| Datei Hilfe Sprache                        |                                         |                                  |             |
| 🗄 🗋 💕 🛃 🎒   🐰 ங 🛍   🎯 🔍 Projekt-Explorer 🦸 | 🕈 EnOcean Explorer 📋 Zeige Log 🛛 🎾 Auto | COM33 🗸 🔊 Trennen 🏦 Finde BL-201 |             |
| Projekt-Explorer 4 X                       | Test-Projekt BL_201_v10_019ECEE5        | ]                                |             |
| 🗙 Auswahl löschen 🧝 Update                 | Bastellungen                            |                                  |             |
| ⊡- Test-Proiekt                            | Einstellungen                           |                                  |             |
| E BL_201_v10_019ECEE5                      | Name: BL_201_v10_019ECEE5               | Repeater: OFF -                  | Blinken     |
|                                            | ID: 019ECEE5                            | PN: 11214 BL-201-10-868 v1.1.0   | Reset       |
|                                            | SN: 4734                                | Signalstärke: -82dbm             | FW Update   |
|                                            | DALI                                    |                                  |             |
|                                            | Alles An Alles Aus                      |                                  | Adressieren |
|                                            |                                         |                                  |             |
|                                            |                                         |                                  |             |

Der Name wird während der Eingabe automatisch übernommen, eine Bestätigung mit Enter ist nicht erforderlich.

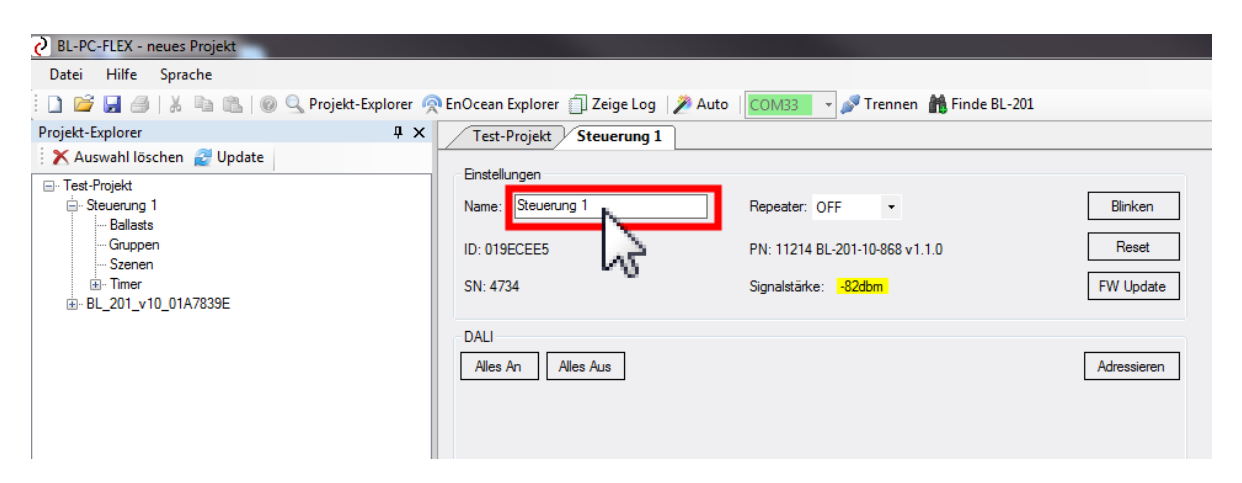

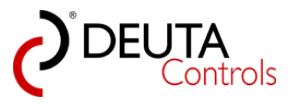

#### 4.6. DALI Betriebsgeräte adressieren

Um einzelne Leuchten schalten zu können, Gruppen zuzuordnen oder Szenen einzurichten, ist im nächsten Schritt die Adressvergabe an die DALI Betriebsgeräte erforderlich.

1. Betätigen Sie hierzu im Tab der jeweiligen Steuerung den Button "Adressieren" im Bereich "DALI" mit einfachem linken Mausklick.

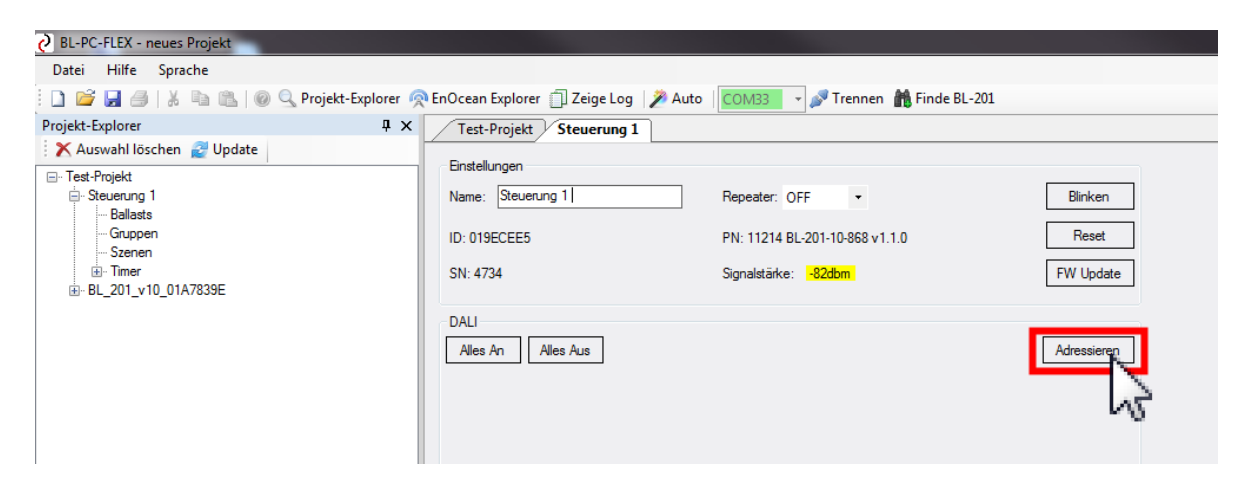

<u>Hinweis:</u> Der Tastendruck bewirkt lediglich, dass die erforderlichen Bedienelemente eingeblendet werden. Es erfolgt noch keine Aktion auf dem DALI Bus!

2. Wählen Sie aus der linken Dropdown-Liste das Kommando "Alle" aus und betätigen Sie den Button "Adressieren".

| C BL-PC-FLEX - neues Projekt                                                                                    |                                                                           |                                                                                        |                               |
|----------------------------------------------------------------------------------------------------|---------------------------------------------------------------------------|----------------------------------------------------------------------------------------|-------------------------------|
| Datei Hilfe Sprache                                                                                             |                                                                           |                                                                                        |                               |
| 🗄 🗋 📁 🛃 🎒   🐰 🗈 🛍   🞯 🔍 Projekt-Explorer 🧖                                                                      | 🕨 EnOcean Explorer 📋 Zeige Log 🛛 🎢 Auto                                   | COM33 🔹 🎤 Trennen 🛗 Finde BL-201                                                       |                               |
| Projekt-Explorer 🛛 🗜 🗙                                                                                          | Test-Projekt Steuerung 1                                                  |                                                                                        |                               |
| Auswahl löschen  Update  Test-Projekt  Steuerung 1  Balasts  Gruppen Szenen  Tmer  B_ Tmer  B_ 201_v10_01A7839E | Einstellungen<br>Name: Steuerung 1<br>ID: 019ECEE5<br>SN: 4734            | Repeater: OFF ▼<br>PN: 11214 BL-201-10-868 v1.1.0<br>Signalstärke: <mark>-82dbm</mark> | Blinken<br>Reset<br>FW Update |
|                                                                                                    | DALI Alles An Alles Aus Adresse 1 Adresse 2 Adresse 4 Adresse 5 Adresse 5 |                                                                                        | Sperren                       |

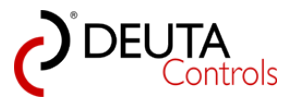

| BL-PC-FLEX - neues Projekt                 |                                                                                              |                                                                         |                                          |
|--------------------------------------------|----------------------------------------------------------------------------------------------|-------------------------------------------------------------------------|------------------------------------------|
| Datei Hilfe Sprache                        |                                                                                              |                                                                         |                                          |
| 🗄 🗋 💕 🛃 🎒   🐰 🗈 🛍   🎯 🔍 Projekt-Explorer 🧖 | 🎙 EnOcean Explorer 🃋 Zeige Log 🛛 🎾                                                           | Auto 🛛 🔽 🗸 🖉 Trennen 🏦 Finde BL-2                                       | 201                                      |
| Projekt-Explorer 4 ×                       | Test-Projekt Steuerung 1                                                                     |                                                                         |                                          |
| Projekt-Explorer                           | Einstellungen<br>Name: Steuerung 1<br>ID: 019ECEE5<br>SN: 4734<br>DALI<br>Alles An Alles Aus | Repeater: OFF<br>PN: 11214 BL-201-10-868 v1.1.0<br>Signalstärke: -82dbm | Blinken<br>Reset<br>FW Update<br>Sperren |
|                                            | Alle Adressie                                                                                |                                                                         |                                          |

3. Während des Adressierungsvorganges wird ein Fortschrittsbalken dargestellt. Der Vorgang selbst kann bis zu 60 Sekunden dauern. Der Vorgang sollte sich von selbst beenden.

Für den Fall das dieses einmal nicht geschieht, können Sie den Fortschrittsbalken auch von selbst schließen.

| BL-PC-FLEX - neues Projekt               |                                                                    |          |
|------------------------------------------|--------------------------------------------------------------------|----------|
| Datei Hilfe Sprache                      |                                                                    |          |
| 📄 🚅 🛃 🍠   🐰 🐘 🛝   🎯 🔍 Projekt-Explorer 🧖 | EnOcean Explorer 🗍 Zeige Log   🎢 Auto   🔽 🔿 Trennen 🆍 Finde BL-201 |          |
| Projekt-Explorer 4 ×                     | Test-Projekt Steuerung 1 - Ballasts Steuerung 2 - Ballasts + ×     | En       |
| 🗙 Auswahl löschen 🛃 Update               |                                                                    | <b>X</b> |
| ⊟- Test-Projekt                          | Enseiungen                                                         |          |
| E- Steuerung 1                           | Name: Steuerung 2 Repeater: OFF - Blinken                          |          |
| Gruppen                                  | ID: 0147839F PN: 11214 BI-201-10-988 v1 1 0 Reset                  |          |
| Szenen                                   |                                                                    |          |
| Imer     Sevenng 2                       | SN: 10001234 Signaletarke: 40dom FW Update                         |          |
| Ballasts                                 | 2011                                                               |          |
| Gruppen                                  |                                                                    |          |
| Timer                                    | Alles Au Sperren                                                   |          |
|                                          | Alle   Adressieren                                                 |          |
|                                          |                                                                    |          |
|                                          |                                                                    |          |
|                                          | <u> </u>                                                           |          |
|                                          |                                                                    |          |
|                                          | Konfiguration                                                      |          |
|                                          | Typ Ziel/Ballast Auslöser Funktion Argument                        |          |
|                                          |                                                                    |          |
|                                          |                                                                    |          |
|                                          | Steuenung 2 - Aktualisiere verfügbare DALI Ballasts                |          |
|                                          |                                                                    |          |
|                                          |                                                                    |          |
|                                          |                                                                    |          |
|                                          |                                                                    |          |
|                                          |                                                                    |          |
|                                          |                                                                    |          |
|                                          |                                                                    |          |
|                                          |                                                                    |          |
|                                          |                                                                    |          |
|                                          |                                                                    | Eig      |
|                                          | Strivaleiseren Objektanzahl = 0 von 50                             | E        |
|                                          | Accusaterent Speicherplatz = 0 von 496                             | N        |
|                                          |                                                                    |          |
|                                          |                                                                    | 1        |
|                                          |                                                                    | - B      |
|                                          | Log                                                                |          |
|                                          | K Balast Verfügbarket: 32 - 39                                     |          |

4. Wählen Sie nun im Projekt-Explorer die zu der Steuerung gehörige Ansicht "Ballasts".

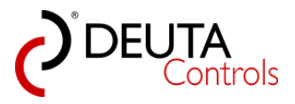

| BL-PC-FLEX - neues Projekt<br>Datei Hilfe Sprache |                                         |                                  |           |
|---------------------------------------------------|-----------------------------------------|----------------------------------|-----------|
| 🗋 🚔 🛃 🎒   🐰 🐚 🛝   🛞 🔍 Projekt-Explorer 🦸          | 🎙 EnOcean Explorer 📋 Zeige Log 🛛 🎾 Auto | COM33 🔹 🔊 Trennen 🛗 Finde BL-201 |           |
| Projekt-Explorer Q Undate                         | Test-Projekt Steuerung 1                |                                  |           |
| - Test-Projekt                                    | Einstellungen                           |                                  |           |
| ⊡ Steverung 1                                     | Name: Steuerung 1                       | Repeater: OFF 🔹                  | Blinken   |
|                                                   | ID: 019ECEE5                            | PN: 11214 BL-201-10-868 v1.1.0   | Reset     |
|                                                   | SN: 4734                                | Signalstärke: -82dbm             | FW Update |
| Ballasts                                          | DALI                                    |                                  |           |
| Gruppen<br>Szenen                                 | Alles An Alles Aus                      |                                  | Sperren   |
| ter Timer                                         |                                         | <b>^</b>                         |           |
|                                                   | Alle                                    |                                  |           |
|                                                   |                                         |                                  |           |
|                                                   |                                         |                                  |           |
|                                                   | Konfiguration                           |                                  |           |
|                                                   | Typ Ziel/Ballast Auslöser H             | Funktion Argument                |           |
|                                                   |                                         |                                  |           |
|                                                   |                                         |                                  |           |

5. Es öffnet sich ein neuer Tab mit der Ansicht aller verfügbaren DALI Betriebsgeräte/Ballasts. Sie sollten hier exakt die Anzahl an angeschlossenen DALI Betriebsgeräten sehen.

| C DEPOPLEA - Neues Projekt                                                                                          | 2 BL-PC-FLEX - neues Projekt |  |  |  |  |  |
|----------------------------------------------------------------------------------------------------|------------------------------|--|--|--|--|--|
| Datei Hilfe Sprache                                                                                                 |                              |  |  |  |  |  |
| 🗋 🎬 🛃 🦂   🐇 🖏 🛝   🛞 🔍 Projekt-Explorer 🧖 EnOcean Explorer 🗍 Zeige Log   🎢 Auto   🚺 COM33 🔹 🖋 Trennen 🆍 Finde BL-201 |                              |  |  |  |  |  |
| Projekt-Explorer                                                                                                    |                              |  |  |  |  |  |
| X Auswahi löschen 🖉 Update                                                                                          |                              |  |  |  |  |  |
| □ Test-Projekt Denoise                                                                                              |                              |  |  |  |  |  |
| Belasta                                                                                                    |                              |  |  |  |  |  |
|                                                                                                    | Æ                            |  |  |  |  |  |
|                                                                                                    | Upstr                        |  |  |  |  |  |
| ©                                                                                                    | ×                            |  |  |  |  |  |
|                                                                                                    |                              |  |  |  |  |  |
| -Szenen 02 0 254 100% Ballaz 2                                                                                      |                              |  |  |  |  |  |
|                                                                                                    |                              |  |  |  |  |  |
|                                                                                                    |                              |  |  |  |  |  |
|                                                                                                    |                              |  |  |  |  |  |
| US 1 254-100% Ealast_9                                                                                              |                              |  |  |  |  |  |
| 06 🖬 🦞 💭 🔎 254 - 100% Ballast_6                                                                                     | ×                            |  |  |  |  |  |
| 07 💽 🦿 🕎 🕎 📮 254 - 100% Ballast_7                                                                                   | ×                            |  |  |  |  |  |
|                                                                                                    |                              |  |  |  |  |  |
| Freie Adressen für Drag & Drop:                                                                                     |                              |  |  |  |  |  |
| 08 09 10 11 12 13 14 15                                                                                             |                              |  |  |  |  |  |
|                                                                                                    |                              |  |  |  |  |  |
|                                                                                                    |                              |  |  |  |  |  |
| 52 55 54 55 50 37 38 39 40 41 42 43 44 45 40 47                                                                     |                              |  |  |  |  |  |
| 48 49 50 51 52 53 54 55 56 57 58 59 60 61 62 63 No                                                                  |                              |  |  |  |  |  |

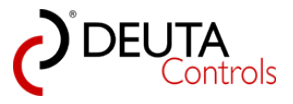

# 4.7. EnOcean-Taster einlernen

Um die an die DALI Betriebsgeräte angeschlossenen Leuchten mit einem Funkschalter ein- und auszuschalten, sind folgende Schritte erforderlich:

1. Betätigen Sie den EnOcean-Lichtschalter einmal kurz. Es ist dabei egal wie bzw. welche Taste dabei betätigt wird. Im EnOcean-Explorer erscheint daraufhin die Meldung eines Verfügbaren Schalters. Gekennzeichnet durch ein Schalter-Symbol, mit "Name" und der zugehörigen eindeutigen EnOcean-ID.

| EnOcean-Explorer 4                 | × |
|------------------------------------|---|
| 🗙 Verfügbare löschen  🕂 Hinzufügen |   |
| Name<br>ID: 002B15E5<br>Cenocean   | ) |
| Eigenschaften                      |   |
| EnOcean ID:                        |   |
| Signalstärke:                      |   |
| Beschreibung:                      |   |
| Wert:                              |   |

2. Durch einen doppelten Mausklick links wird der Lichtschalter "projektiert". D.h. diesem Schalter können anschließend Funktionen zugewiesen werden und er gehört zum Projekt.

Schalter, welche nicht durch einen Doppelklick projektiert werden, können durch Anwahl des Buttons "Verfügbare löschen" jederzeit aus der Ansicht gelöscht werden.

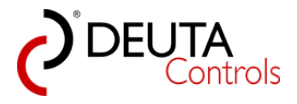

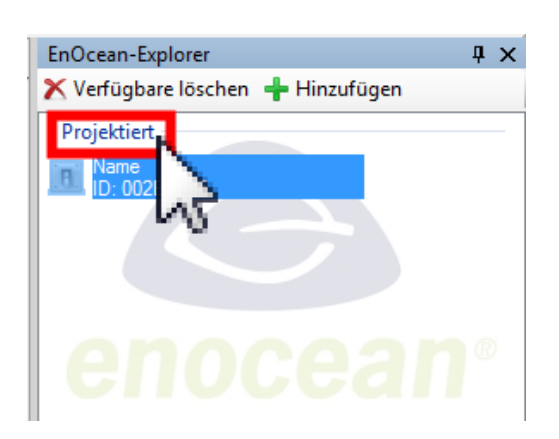

3. Im Feld "Eigenschaften" unten im EnOcean-Explorer können Sie dem Schalter einen Namen vergeben. Hinter dem Label wird die Signalstärke des zuletzt empfangen Telegramms dargestellt.

|                                         | orer                     | ųχ |
|-----------------------------------------|--------------------------|----|
| 🗙 Verfügbare                            | löschen 🕂 Hinzufügen     |    |
| Projektiert                             |                          |    |
| D Schalter 1                            | 5E5                      |    |
|                                         |                          |    |
|                                         |                          |    |
|                                         |                          |    |
| len                                     |                          |    |
|                                         |                          |    |
|                                         |                          |    |
| Eigenschaften                           |                          |    |
| EnOcean ID:                             | 002B15E5                 |    |
| Name:                                   | Schalter 1               |    |
|                                         |                          |    |
| Signalstärke:                           | -73 dBm                  |    |
| Signalstärke:<br>Beschreibung:          | -73 dBm<br>Beschreibung: | i  |
| Signalstärke:<br>Beschreibung:          | -73 dBm<br>Beschreibung: | 1  |
| Signalstärke:<br>Beschreibung:          | -73 dBm<br>Beschreibung: |    |
| Signalstärke:<br>Beschreibung:<br>Wert: | -73 dBm<br>Beschreibung: | j  |
| Signalstärke:<br>Beschreibung:<br>Wert: | -73 dBm<br>Beschreibung: | j  |

4. Im Feld "Wert" sehen Sie, wenn Sie den Schalter oben im EnOcean-Explorer angewählt haben, welche der vier möglichen Tasten A0,A1,B0 oder B1 betätigt wird, solange Sie die diese Taste gedrückt halten. Ebenfalls wird das Schalter-Symbol bei Betätigung kurz rot hinterlegt. Das hilft Ihnen, sobald Sie mehr als einen Taster projektiert haben.

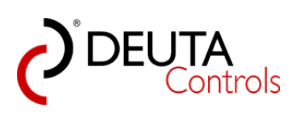

| EnOcean-Expl                                                           | orer 🛛 🖡 🗙           |
|------------------------------------------------------------------------|----------------------|
| 🗙 Verfügbare                                                           | löschen 📲 Hinzufügen |
| Chalter 1<br>Chalter 1<br>Could be a chalter 1<br>Could be a chalter 1 | ocean <sup>®</sup>   |
| Figenschaften                                                          |                      |
| Ligenscharten                                                          |                      |
| EnOcean ID:                                                            | 002B15E5             |
| Name:                                                                  | Schalter 1           |
| Signalstärke:                                                          | -68 dBm              |
| Beschreibung:                                                          | Beschreibung:        |
| Wert:                                                                  | Taster B0            |

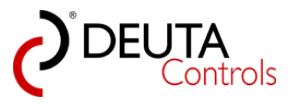

## 4.8. Schaltfunktion zuweisen

1. Wählen Sie den projektierten Schalter im EnOcean-Explorer durch einen einfachen linken Mausklick an. Es erscheint ein neuer Tab mit dem Namen des Schalters und einer leeren sog. Zuweisungsliste.

| BL-PC-PLEX - neues Projekt                                                                                                    |                                                                                                    |                                                                                                 |
|----------------------------------------------------------------------------------------------------|----------------------------------------------------------------------------------------------------|-------------------------------------------------------------------------------------------------|
| 🗋 🎯 🛃 🍘 👗 🖏 🚯 🔍 Projekt-Explorer 🧟                                                                                                    | EnOcean Explorer 11 Zeige Log DAuto COMBER STORMER STORMER 181-201                                                                                                    |                                                                                                 |
| Projekt-Explorer Ø ×                                                                                                    | Tet-Projett Styleman 1. Sellett Schalter 1                                                                                                    | EnOcean-Explorer 🛛 🗘 🗙                                                                          |
| 🗙 Auswahl löschen 🔮 Update                                                                                                    |                                                                                                    | 🕺 🗙 Verfügbare löschen 💠 Hinzufügen                                                             |
| © Tet Popel<br>⊖ Sourway 1<br>⊖ Sourway 1<br>→ Geopen<br>⇒ Sourway 2<br>⇒ Sourway 2<br>⇒ Sourway 3<br>⇒ Sourway 3<br>⇒ Sourw | Aulier Searung furkton Zeifalat Argumet                                                                                                    | Egeschefen<br>Bridden 10 (2015)<br>Bridden 10 (2015)<br>New Bridden<br>Beicheburg<br>Beicheburg |
|                                                                                                    | Xureary Bidden         Zureary exteln +           Autor         Baneary         Turtion         Zureary           Wiges A         9 Baneary         0 N/ 0FF / DN         / He         * | Weet: Nort balance                                                                              |
| BL-PC-FLEX Veröffentlichungsversion: 1.1.0.1                                                                                                    |                                                                                                    | ,                                                                                               |

2. Sollten Sie aus Versehen einen doppelten Mausklick links auf den projektierten Schalter gemacht haben, so werden Sie gefragt, ob Sie den Schalter "Wirklich entfernen?" wollen.

Wählen Sie die Schaltfläche "Abbrechen". Auf diese Weise werden bereits projektierte Schalter aus einem Projekt entfernt. Dazu später mehr.

| Schalter 1          | ×         |
|---------------------|-----------|
| Wirklich entfernen? |           |
| ОК                  | Abbrechen |

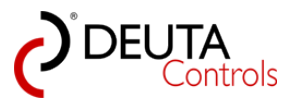

# 4.8.1. Neue Funktion bzw. Zuweisung erstellen

1. Mit der Zeile unter der aktuell noch leeren Zuweisungsliste werden die Befehle erstellt. Zu lesen ist diese von links nach rechts:

Wählen Sie zunächst in der Dropdown-Liste "Auslöser" aus, welchem Schaltelement des Lichtschalters eine Funktion zugewiesen werden soll. Wählen Sie hier bitte "Wippe A".

| X Zuweisung löschen                            |             |                                    |              | Zuweisung erstellen | H |
|------------------------------------------------|-------------|------------------------------------|--------------|---------------------|---|
| Auslöser                                       | Steuerung   | Funktion                           | Ziel/Ballast |                     |   |
| Wippe A 🔹                                      | Steuerung 1 | <ul> <li>ON / OFF / DIM</li> </ul> | ✓ Alle       | •                   |   |
| Wippe B<br>Taster A0<br>Taster A1<br>Taster B1 |             |                                    |              |                     |   |

2. Danach gilt es die Steuerung auszuwählen, auf den diese Funktion wirken soll. In diesem Beispiel gibt es nur eine Steuerung und somit keine Auswahlmöglichkeit.

| X Zuweisung löschen   |                                                        |                            |                        | Zuweisung erstellen 🛛 🛨 |
|-----------------------|--------------------------------------------------------|----------------------------|------------------------|-------------------------|
| Auslöser<br>Wippe A 🗸 | Steuerung<br>Steuerung 1<br>Steuerung 1<br>Steuerung 2 | Funktion<br>ON / OFF / DIM | Ziel/Ballast<br>• Alle | •                       |

3. Im nächsten Dropdown-Menu wird die "Funktion" gewählt, welche eine Betätigung des Tasters auslösen soll. Wählen Sie hier "ON / OFF / DIM".

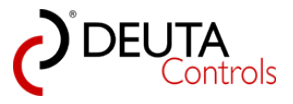

| Funktion                             |
|--------------------------------------|
| ON / OFE / DIM                       |
| ON / OFF / DIM                       |
| 011/055                              |
| ON                                   |
| MI MI                                |
| DT8 Farbtemperatur                   |
| Level Override                       |
| DT8 Farbtemperatur Override          |
| Gehe zu Szene 0                      |
| Gehe zu Szene 1                      |
| Gehe zu Szene 2                      |
| Gene zu Szene 3                      |
| Gehe zu Szene 5                      |
| Gehe zu Szene 6                      |
| Gehe zu Szene 7                      |
| Gehe zu Szene 8                      |
| Gehe zu Szene 9                      |
| Gene zu Szene 10<br>Gebe zu Szene 11 |
| Gehe zu Szene 12                     |
| Gehe zu Szene 13                     |
| Gehe zu Szene 14                     |
| Gehe zu Szene 15                     |
| Starte Timer                         |
| Stoppe Timer                         |
| Stoppe Bewegungsmelder               |
| Starte Helligkeitssensor             |
| Stoppe Helligkeitssensor             |
|                                      |

4. Im letzten Dropdown-Menu ist das Ziel auszuwählen, also das DALI Betriebsgerät bzw. der Ballast.

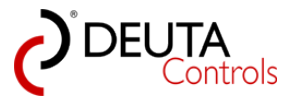

| Ziel/Balla                                                                                                    | st |
|----------------------------------------------------------------------------------------------------|----|
| Alle                                                                                                    | -  |
| Alle                                                                                                    | N  |
| Ballast_1<br>Ballast_2<br>Ballast_2<br>Ballast_3<br>Ballast_4<br>Ballast_5<br>Ballast_6<br>Ballast_7<br>Gruppe 0<br>Gruppe 1<br>Gruppe 2<br>Gruppe 3<br>Gruppe 4<br>Gruppe 5<br>Gruppe 4<br>Gruppe 5<br>Gruppe 6<br>Gruppe 7<br>Gruppe 8<br>Gruppe 9<br>Gruppe 10<br>Gruppe 11<br>Gruppe 13<br>Gruppe 13<br>Gruppe 14<br>Gruppe 15 | Z  |

5. Abschließend betätigen Sie mit einem einfachen Mausklick links bitte das grüne "+" Symbol bzw. das Textfeld "Zuweisung erstellen" rechts.

Dadurch wird die gewünschte Aktion oben in die bisher leere Zuweisungsliste übernommen.

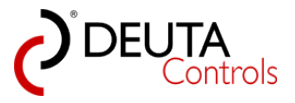

| usläger Steuropung  | Eupletion      | Ziel/Polloct Areu   | mont |           |             |
|---------------------|----------------|---------------------|------|-----------|-------------|
| Isloser Steuerung   |                | Ziel/ Ballast Avgur | nent |           |             |
| ppe A Steuerung I   | ON / OFF / DIM | Alle                |      |           |             |
|                     |                |                     |      |           |             |
|                     |                |                     |      |           |             |
|                     |                |                     |      |           |             |
|                     |                |                     |      |           |             |
|                     |                |                     |      |           |             |
|                     |                |                     |      |           |             |
|                     |                |                     |      |           |             |
|                     |                |                     |      |           |             |
|                     |                |                     |      |           |             |
|                     |                |                     |      |           |             |
|                     |                |                     |      |           |             |
|                     |                |                     |      |           |             |
|                     |                |                     |      |           |             |
|                     |                |                     |      |           |             |
|                     |                |                     |      |           |             |
|                     |                |                     |      |           |             |
|                     |                |                     |      |           |             |
|                     |                |                     |      |           |             |
|                     |                |                     |      |           |             |
|                     |                |                     |      |           |             |
|                     |                |                     |      | _         |             |
| Zuweisung löschen   |                |                     |      | Zuweisung | erstellen 🕂 |
| , Zuweisung löschen |                |                     |      | Zuweisung | erstellen 🛨 |

<u>**Hinweis</u>**: Diese Zuweisung wurde noch nicht an die Steuerung übertragen. Sie existiert bis zu diesem Schritt nur innerhalb der Software.</u>

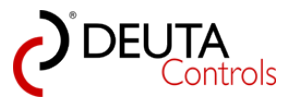

# 4.8.2. Bestehende Funktion bzw. Zuweisung editieren

1. Wählen Sie eine bereits erstellte Funktion bzw. Zuweisung in der Zuweisungsliste aus. Die Inhalte der bestehenden Zuweisung werden in die Dropdown-Felder zum Erstellen einer neuen Funktion übernommen.

| BL-PC-FLEX - \\Dc-srv-dc2\daten-mi\Projekte\BL-PC-FLEX P | rojekte\DEMO Projekt 2.dcg |                 |              |                  |              |                         |
|----------------------------------------------------------|----------------------------|-----------------|--------------|------------------|--------------|-------------------------|
| Datei Hilfe Sprache                                      |                            |                 |              |                  |              |                         |
| 🗋 🗋 😹 🎒   🐰 🗈 🏦 🖉 🔍 Projekt-Explorer 👰 E                 | nOcean Explorer 🏢 Zeige Lo | og 📝 Auto 🛛 📿   | OM33 🔹 🖋     | Verbinden  🏦 Fin | de BL-201    |                         |
| Projekt-Explorer 4 ×                                     | BL 201 v10 019ECEE5-Gru    | Ippen Steueru   | ng 2 Name    | ]                |              |                         |
| 🗙 Auswahl löschen 🛃 Update                               | /                          |                 |              |                  |              |                         |
| - DEMO Projekt 2                                         | Zuweisungsliste            |                 |              |                  |              |                         |
| - Steuerung 1                                            | Auslöser Steuerung         | Funktion        | Ziel/Ballast | Argument         |              |                         |
| Ballasts                                                 | Taster A0 Steuerung 1      | ON / OFF        | Alle         | 1.4s             |              |                         |
|                                                          | Taster A1 Steuerung 2      |                 |              | 143 - 5%         |              |                         |
|                                                          | Taster B0 Steuerung 2      | Gehe zu Szene 4 | Gruppe 7     | 2,0s             |              |                         |
| iteuerung 2                                              | Taster B1 teuerung 1       | ON              | Alle         | 8.0s             |              |                         |
|                                                          |                            |                 |              |                  |              |                         |
|                                                          |                            |                 |              | _                |              |                         |
|                                                          |                            |                 |              |                  |              |                         |
|                                                          |                            |                 |              |                  |              |                         |
|                                                          |                            |                 |              |                  |              |                         |
|                                                          |                            |                 |              |                  |              |                         |
|                                                          |                            |                 |              |                  |              |                         |
|                                                          |                            |                 |              |                  |              |                         |
|                                                          |                            |                 |              |                  |              |                         |
|                                                          |                            |                 |              | _                |              |                         |
|                                                          |                            |                 |              | _                |              |                         |
|                                                          |                            |                 |              |                  |              |                         |
|                                                          |                            |                 |              |                  |              |                         |
|                                                          |                            |                 |              |                  |              |                         |
|                                                          |                            |                 |              |                  |              |                         |
|                                                          | X Zuweisung löschen        |                 |              |                  |              | Zuweisung erstellen 🛛 🕂 |
|                                                          |                            |                 |              | •                |              |                         |
|                                                          | Auslöser                   | Steuerung       | 9            | Funktion         | Ziel/Ballast | Argument                |
|                                                          | Taster A1 🔹                | Steuerung 2     | ▼ Lev        | vel              | Gruppe 2     | ▼ 143 - 5%              |
|                                                          |                            |                 |              |                  |              |                         |
|                                                          |                            |                 |              |                  |              |                         |
|                                                          |                            |                 |              |                  |              |                         |

2. Ändern Sie in den Dropdown-Feldern den gewünschten Parameter, im gezeigten Beispiel z.B. den Level auf 70%.

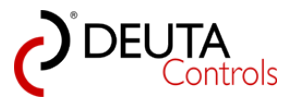

| BL-PC-FLEX - \\Dc-srv-dc2\daten-mi\Projekte\BL-PC-FLEX                                                              | Projekte\DEMO                                                                                                    | Projekt 2.dcg                                                                                                    |                 |             |                           |                                                                                                    |                                                                                                    |                      |
|----------------------------------------------------------------------------------------------------|----------------------------------------------------------------------------------------------------|----------------------------------------------------------------------------------------------------|-----------------|-------------|---------------------------|----------------------------------------------------------------------------------------------------|----------------------------------------------------------------------------------------------------|----------------------|
| Datei Hilfe Sprache                                                                                                 |                                                                                                    |                                                                                                    |                 |             |                           |                                                                                                    |                                                                                                    |                      |
| 🗋 🐸 属 🍏   🔉 🐜 🐘   🛞 🔍 Projekt-Explorer 🖗 EnOcean Explorer 🗍 Zeige Log   🎢 Auto   COM33 🔹 🌽 Verbinden 👬 Finde BL-201 |                                                                                                    |                                                                                                    |                 |             |                           |                                                                                                    |                                                                                                    |                      |
| Projekt-Explorer 4 ×                                                                                                | BL_201_v1                                                                                                    | 0_019ECEES-G                                                                                                    | ruppen Steue    | rung 2 Nam  | e                         | • ×                                                                                                    | EnOcean-Expl                                                                                                 | lorer # ×            |
| 🗙 Auswahl löschen 📓 Update                                                                                          | Zaninani                                                                                                    |                                                                                                    |                 |             |                           |                                                                                                    | 🗙 Verfügbare                                                                                                 | löschen 🕂 Hinzufügen |
| DEMO Projekt 2                                                                                                    | Zuweisungsit                                                                                                    | ae<br>O                                                                                                    | 5 Ja            | 2101.1      |                           |                                                                                                    | Projektiert                                                                                                  |                      |
| Steuerung 1     Relate                                                                                              | Ausioser<br>Textex 40                                                                                                    | Steuerung                                                                                                    | Funktion        | Ziel/Balast | Argument                  |                                                                                                    | I Name                                                                                                    | ere                  |
| - Gruppen                                                                                                    | Taster AU                                                                                                    | Steuerung 1                                                                                                    | ON/OFF          | Ale         | 1,40                      |                                                                                                    | A Name                                                                                                    | loeo                 |
| - Szenen                                                                                                    | Tester AT                                                                                                    | Stevening 2                                                                                                    | Level           | Gruppe 2    | 143 - 54                  |                                                                                                    | D: 08154                                                                                                    | 711                  |
| Timer     December 2                                                                                                | Taster BU                                                                                                    | Steuerung 2                                                                                                    | Gehe zu Szene ( | 4 Gruppe /  | 2,08                      |                                                                                                    |                                                                                                    |                      |
| j Soven<br>Soven<br>Boo<br>G Shurrg 2                                                                               | Tater 60     Steward 2     Only as Speed 4     Organ 7     2.6       Tater 61     Steward 1     Onl     Ade     8.5       Xammung Sachan     Aubler     Steward 9     Funktion       Tater 61     • Steward 2     • Level     Level                                                    |                                                                                                    |                 | ung<br>v [  | 8.09<br>Funition<br>avvel | Zoursung enteller<br>204 flatter<br>Gruppe 2<br>4<br>205 1<br>1<br>1<br>1<br>1<br>1<br>1<br>1<br>1<br>1<br>1<br>1<br>1<br>1 | Egencheten<br>Ericoan D. 023155<br>Nere: - Maria<br>Bescheburg<br>Escheburg<br>Escheburg<br>Uter: Note belog |                      |
|                                                                                                    | Log                                                                                                    |                                                                                                    |                 |             |                           | • ×                                                                                                    |                                                                                                    |                      |
|                                                                                                    | Suche Balles<br>Suche Balles<br>Suche Balles<br>Ballest Verfü<br>Suche Balles<br>Ballest Verfü<br>Suche Balles<br>Ballest Verfü<br>Suche Balles<br>Ballest Verfü<br>Suche Balles<br>Ballest Verfü<br>Ballest Verfü<br>Ballest Verfü<br>Ballest O Ste<br>Ballest O Ste<br>Ballest O Ste | at: 16 - 23<br>gbarket: 16 - 23<br>it 24 - 31<br>gbarket: 24 - 31<br>it: 32 - 39<br>gbarket: 32 - 39<br>gbarket: 32 - 39<br>it: 40 - 47<br>it: 40 - 47<br>it: 48 - 55<br>gbarket: 48 - 55<br>gbarket: 56 - 63<br>gbarket: 56 - 63<br>gbarket: 56 - 63<br>gbarket: 56 - 63<br>gbarket: 56 - 63<br>gbarket: 56 - 63<br>gbarket: 56 - 63<br>gbarket: 56 - 63<br>gbarket: 56 - 63<br>gbarket: 56 - 63<br>gbarket: 56 - 63 |                 |             |                           |                                                                                                    |                                                                                                    |                      |
| BL-PC-FLEX Veröffentlichungsversion: 1.1.0.1                                                                        |                                                                                                    |                                                                                                    |                 |             |                           |                                                                                                    |                                                                                                    |                      |

3. Löschen Sie die alte Zuweisung durch einfachen Mausklick auf das rote "X" bzw. den Text "Zuweisung löschen".

| BL-PC-FLEX - \\Dc-srv-dc2\daten-mi\Projekte\BL-PC-FLEX                                                                                                    | Projekte\DEMO Projekt 2.dcg                                                                                                    |                                                                                                    |  |  |  |  |  |
|----------------------------------------------------------------------------------------------------|----------------------------------------------------------------------------------------------------|----------------------------------------------------------------------------------------------------|--|--|--|--|--|
| Datei Hilfe Sprache                                                                                                    |                                                                                                    |                                                                                                    |  |  |  |  |  |
| 🗋 🎬 🛃 🎒   🕺 🖦 📖   🛞 🔍 Projekt-Explorer 🧖                                                                                                    | ) EnOcean Explorer 🗍 Zeige Log 🎾 Auto   COM33 🔹 🖉 Verbinden 🏙 Finde BL-201                                                                                                    |                                                                                                    |  |  |  |  |  |
| Projekt-Explorer 0 ×                                                                                                    | BL_201_v10_019ECEE5-Gruppen Steuerung 2 Name * X                                                                                                    | EnOcean-Explorer 🛛 🗘 🗙                                                                                                    |  |  |  |  |  |
| 🗙 Auswahl löschen 🔮 Update                                                                                                    | Zivinia politika                                                                                                    | X Verfügbare löschen 🕂 Hinzufügen                                                                                                    |  |  |  |  |  |
| Looka looka looka 2 yosaa     Cooka looka looka 2 yosaa     Cooka 2 yosaa     Cooka 2 yosaa     Sanaa 2 yosaa 2 yosaa 2 y | Tatler B         Stearce y         Andrea         Stearce y         Andrea         Stearce y         Andrea         Andrea | Projekter<br>Provention of the second of the second of the s |  |  |  |  |  |
|                                                                                                    | Zuesa.cg ender<br>mage states at<br>Tates A1                                                                                                    | Wet: Not being                                                                                                    |  |  |  |  |  |
|                                                                                                    | Log         \$           Starte Idate: 16 - 20         \$           Starte Idate: 23 - 20         \$           Starte Idate: 23 - 30         \$           Starte Idate: 23 - 30         \$           Starte Idate: 23 - 30         \$           Starte Idate: 30 - 30         \$           Starte Idate: 30 - 30         \$           Starte Idate: 30 - 30         \$           Starte Idate: 30 - 30         \$           Starte Idate: 30 - 30         \$           Starte Idate: 30 - 40         \$           Starte Idate: 30 - 40         \$           Starte Idate: 30 - 40         \$           Starte Idate: 30 - 40         \$           Starte Idate: 30 - 40         \$           Starte Idate: 30 - 40         \$           Starte Idate: 30 - 40         \$           Starte Idate: 30 - 40         \$           Starte Idate: 30 - 40         \$           Starte Idate: 30 - 40         \$           Starte Idate: 30 - 40         \$           Starte Idate: 30 - 40         \$                                                                                                    |                                                                                                    |  |  |  |  |  |

4. Fügen Sie die neue Funktion durch einfachen Mausklick auf den Text "Zuweisung erstellen" oder das "+"-Symbol der Zuweisungsliste hinzu.
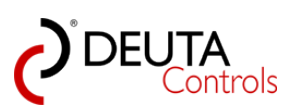

| BL-PC-FLEX - \\Dc-srv-dc2\daten-mi\Projekte\BL-PC-FLEX # | Projekt | te\DEMO Projekt 2. | dcg    |                 |            |                    |         |              |   |                       |                             |
|----------------------------------------------------------|---------|--------------------|--------|-----------------|------------|--------------------|---------|--------------|---|-----------------------|-----------------------------|
| Datei Hilfe Sprache                                      |         |                    |        |                 |            |                    |         |              |   |                       |                             |
| 🗄 🗋 🗃 🛃 🎒   🐰 🗈 🛍 🖉 🞯 🔍 Projekt-Explorer 🙊               | EnOce   | ean Explorer 🗻 Ze  | ige Lo | g 📝 Auto 🛛 C    | омзз 🛛 🗸   | 🖉 Verbinden  🏦 Fin | nde BL- | -201         |   |                       |                             |
| Projekt-Explorer 📮 🗙                                     | В       | L_201_v10_019ECEE  | 5-Gru  | ppen Steueru    | ing 2 Nam  | e                  |         |              |   |                       |                             |
| 🗙 Auswahl löschen 🛃 Update                               | 7       |                    |        |                 |            |                    |         |              |   |                       |                             |
| DEMO Projekt 2                                           | Zuv     | velsungsiste       | _      | Fueldier        | 7:-1/D-llt | Arrent             |         |              |   |                       |                             |
| Ballasts                                                 | AL Tax  | stoser Steuerur    | . 1    |                 | Allo       | Argument           |         |              |   |                       |                             |
| Gruppen                                                  | Tae     | ster R0 Steuerun   | 12     | Gehe zu Szene A | Grunoe 7   | 2.0e               |         |              |   |                       |                             |
|                                                          | Tas     | ster B1 Steuerun   | 1      | ON              | Alle       | 2,03<br>8.0s       |         |              |   |                       |                             |
| teuerung 2                                               | Tas     | ster A1 Steuerun   | 12     | Level           | Gruppe 2   | 241 - 70%          | 1       |              |   |                       |                             |
|                                                          |         |                    |        | 2010            | oroppo z   | 211 700            |         |              |   |                       |                             |
|                                                          |         |                    |        |                 |            |                    |         |              |   |                       |                             |
|                                                          |         |                    |        |                 |            |                    |         |              |   |                       |                             |
|                                                          |         |                    |        |                 |            |                    |         |              |   |                       |                             |
|                                                          |         |                    |        |                 |            |                    |         |              |   |                       |                             |
|                                                          |         |                    |        |                 |            |                    |         |              |   |                       |                             |
|                                                          |         |                    |        |                 |            |                    |         |              |   |                       |                             |
|                                                          |         |                    |        |                 |            |                    |         |              |   |                       |                             |
|                                                          |         |                    |        |                 |            |                    |         |              |   |                       |                             |
|                                                          |         |                    |        |                 |            |                    |         |              |   |                       |                             |
|                                                          |         |                    |        |                 |            |                    |         |              |   |                       |                             |
|                                                          |         |                    |        |                 |            |                    |         |              |   |                       |                             |
|                                                          |         |                    |        |                 |            |                    |         |              |   |                       |                             |
|                                                          |         |                    |        |                 |            |                    |         |              |   |                       |                             |
|                                                          | ×       | Zuweisung löscher  |        |                 |            |                    |         |              |   | Zuweisung erstellen 📥 |                             |
|                                                          | ^       | Lanoisang iosonon  |        |                 |            |                    |         |              |   | Laweidang crotonan    |                             |
|                                                          |         | Auslöser           |        | Steuerun        | a          | Funktion           |         | Ziel/Ballast |   | Argument              | ne neue Zuweisung erstellen |
|                                                          | Tas     | ster A1            | •      | Steuerung 2     | -<br>-     | evel               | •       | Gruppe 2     | • | 241 - 70%             |                             |
|                                                          |         |                    |        |                 |            |                    |         |              |   |                       |                             |
|                                                          |         |                    |        |                 |            |                    |         |              |   |                       |                             |
|                                                          |         |                    |        |                 |            |                    |         |              |   |                       |                             |
| 1                                                        |         |                    |        |                 |            |                    |         |              |   |                       |                             |

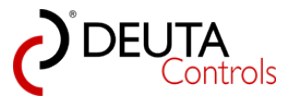

# 4.9. Upload in die Steuerung

Damit die Steuerung die von Ihnen konfigurierten Funktionen ausführt, ist es erforderlich, diese Konfiguration in das Gerät zu übertragen.

Dieses erfolgt ebenfalls drahtlos über den EnOcean USB-Stick.

1. Wählen Sie im Projekt-Explorer die zu aktualisierende Steuerung aus. In diesem Beispiel ist dieses die einzige verfügbare Steuerung.

Alternativ, falls der Tab nicht geschlossen wurde, können Sie auch diesen anwählen.

| BL-PC-FLEX - neues Projekt               |                                                                           |  |
|------------------------------------------|---------------------------------------------------------------------------|--|
| Datei Hilfe Sprache                      |                                                                           |  |
| 📋 🚅 🛃 🎒   🐰 🗈 🏝   🞯 🔍 Projekt-Explorer 🧖 | EnOcean Explorer 📋 Zeige Log 📝 Auto 🛛 🔽 COM33 🕞 🔊 Trennen  🎁 Finde BL-201 |  |
| Projekt-Explorer 🛛 📮 🗙                   | Test-Projet Steuerung 1 - Ballasts Schalter 1                             |  |
| X Auswahl löschen 🛃 Update               | Einstellungen                                                             |  |
| E Steuerung 1                            | Name: Steuerung 1 Repeater: OFF - Blinken                                 |  |
| - Gruppen                                | ID: 019ECEE5 PN: 11214 BL-201-10-868 v1.1.0 Reset                         |  |
| B - Timer<br>→ Steuerung 2               | SN: 4734 Signalstärke: -82dbm. FW Update                                  |  |
| — Ballasts<br>— Gruppen                  | DALI                                                                      |  |
| – Szenen<br>⊕- Timer                     | Alles An Alles Aus Sperren                                                |  |
|                                          | Ale   Adressieren                                                         |  |
|                                          |                                                                           |  |
|                                          | Konfiguration                                                             |  |
|                                          | Tvo Ziel/Ballast Auslöser Funktion Aroument                               |  |
|                                          |                                                                           |  |
|                                          |                                                                           |  |
|                                          |                                                                           |  |
|                                          |                                                                           |  |
|                                          |                                                                           |  |
|                                          |                                                                           |  |
|                                          |                                                                           |  |
|                                          |                                                                           |  |
|                                          |                                                                           |  |
|                                          | Aktualisieren Objektanzahl = 0 von 50<br>Soeicherolatz = 0 von 436        |  |
|                                          |                                                                           |  |

2. Im Bereich "Konfiguration" ist aktuell nur eine leere Liste zu sehen. Betätigen Sie nun mit einem einfachen Mausklick links den Button "Aktualisieren".

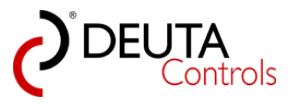

| RI-PC-FLFX - neues Projekt                                                                                                    |                                                                                                    |
|----------------------------------------------------------------------------------------------------|----------------------------------------------------------------------------------------------------|
| Datei Hilfe Sprache                                                                                                    |                                                                                                    |
| 📄 💕 🗔 🦂 🐰 🐚 🏦 🕼 🖉 🔍 Projekt-Explorer 🧟                                                                                                    | EnOcean Explorer 🗍 Zeige Log 🛛 🎢 Auto 🛛 COM33 🚽 🖋 Trennen 🕌 Finde BL-201                                                                                                    |
| Projekt-Explorer 4 ×                                                                                                    | Test-Projekt Steverung 1 Steverung 1 - Ballasts Schalter 1                                                                                                    |
| <ul> <li>Test-Projekt</li> <li>Steuerung 1</li> <li>Ballasts</li> <li>Gruppen</li> <li>Szenen</li> <li>Timer</li> <li>Szenen</li> <li>Gruppen</li> <li>Szenen</li> <li>Timer</li> </ul> | Enstellungen<br>Name: Steuerung 1 Repeater: OFF  Binken<br>ID: 019ECEE5 PN: 11214 BL-201-10-968 v1.1.0 Reset<br>SN: 4734 Signalstärke: 82dbm FW Update<br>DALI<br>Alle Aus<br>Alle Adressieren<br>Alle Adressieren |
|                                                                                                    | Konfiguration         Typ       Ziel/Ballast       Audöser       Funktion       Argument         Schatter       Alle       Schatter 1 - Wippe A       ON / OFF / DIM                                               |
|                                                                                                    | <i>√</i> 2                                                                                                    |

3. Es erscheint die eben erstellte Zuweisung für den Schalter "Schalter 1" in der Liste. Sie können nun noch einmal überprüfen,

ob Sie die Steuerung mit der hier sichtbaren Liste aktualisieren wollen.

<u>Hinweis</u>: Bisher wurde immer noch nichts in die Steuerung übertragen. Aktualisieren bezieht sich lediglich auf die Darstellung auf dem PC.

4. Betätigen Sie den Button "Upload". Nun wird die Konfiguration in die Steuerung übertragen. Während des Vorganges wird ein Fortschrittsbalken angezeigt.

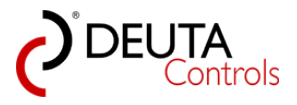

5. Nach erfolgreichem Upload startet die Steuerung selbstständig mit der neuen Konfiguration. Nach etwa 2 Sekunden ist die neue Funktion aktiv.

Damit haben Sie ist das erste Beispiel fertiggestellt.

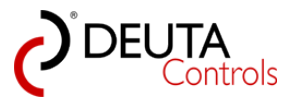

### 4.10. Projekt speichern

Wichtig: Alle Einstellungen und Konfigurationen, welche nicht in den DALI Betriebsgeräte abgelegt sind, werden ausschließlich in der Projektdatei auf dem PC gespeichert.

Die Informationen sind **nicht** in der Steuerung abgelegt und können somit auch nicht ausgelesen werden.

Es unbedingt erforderlich, dass Sie alle Änderungen an der Steuerungsfunktionalität in der Projektdatei abspeichern.

Gehen hierzu wir folgt vor:

1. Wählen Sie in der Menuleiste den Eintrag "Datei" -> "Speichern" oder "Speichern unter"

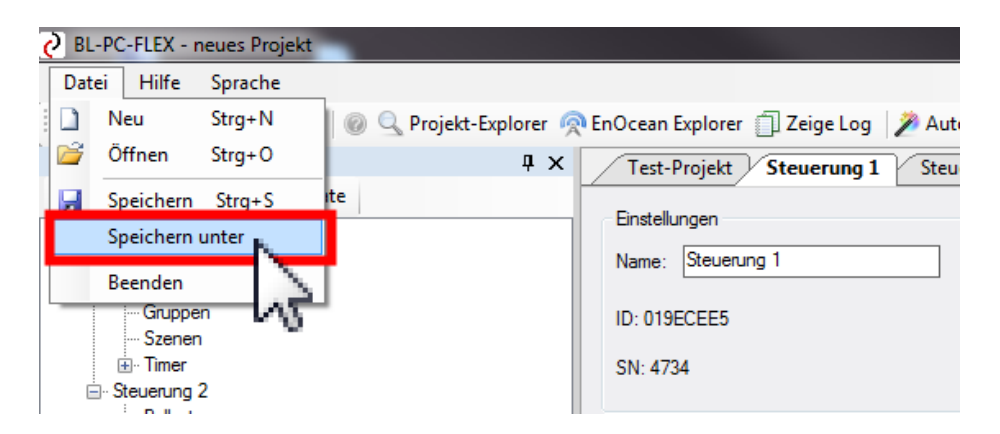

2. Vergeben Sie im üblichen Windows-Dialog einen Dateinamen und speichern Sie mit einem einfachen Mausklick links auf "Speichern" die Projektdatei ab.

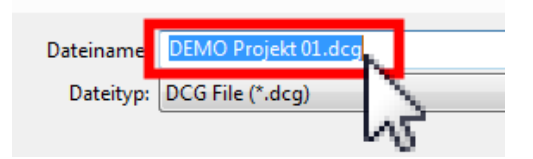

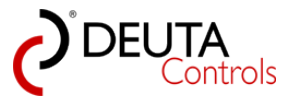

# 5. DALI Konfiguration im Detail

Über die im Kapitel "Ein neues Projekt anlegen - Erste Schritte" hinaus bietet die Software weitergehende Funktionen für die Konfiguration eines DALI Systems.

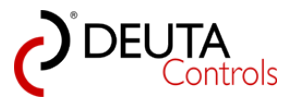

## 5.1. Adressierung - Adresstausch

Die Adressen der Betriebsgeräte sind rein zufällig vergeben und haben keinen Zusammenhang zu der physikalischen Anordnung des Systems.

Damit man in einem Projekt sinnvoll arbeiten kann, ist es meist erforderlich, die Adressen der DALI Betriebsgeräte entsprechend der räumlichen Anordnung zu vergeben.

Hierzu bietet die Software die Möglichkeit, die Adressen von DALI Betriebsgeräten zu tauschen.

1. Wählen Sie im Projekt-Explorer die Seite "Ballasts" der gewünschten Steuerung aus. Alternativ, falls noch geöffnet, wählen Sie den zugehörigen Tab direkt an.

| BL-PC-FLEX - \\Dc-srv-dc2\daten-mi\Projekte\BL-PC-FLEX | Projekte\DEMO Pro   | ojekt 01. | dcg     |         |         |          |          |        |         |         |    |       |          |    |    |    |              |
|--------------------------------------------------------|---------------------|-----------|---------|---------|---------|----------|----------|--------|---------|---------|----|-------|----------|----|----|----|--------------|
| Datei Hilfe Sprache                                    |                     |           |         |         |         |          |          |        |         |         |    |       |          |    |    |    |              |
| 🗋 🚰 🛃 🎒   🐰 🗈 🛝   🎯 🔍 Projekt-Explorer 🧖               | EnOcean Explorer    | 🗍 Zeig    | e Log   | 🎾 Auto  | CON     | /133     | - 🔊 Ti   | rennen | 👬 Fine  | de BL-2 | 01 |       |          |    |    |    |              |
| Projekt-Explorer 🛛 🗜 🗙                                 | DEMO Projekt        | 01 9      | teuerun | g 1 📝 9 | Steueru | ng 1 - I | Ballasts | Schi   | alter 1 |         |    |       |          |    |    |    |              |
| 🗙 Auswahl löschen 🛛 🛃 Update                           | Ballasts            |           |         |         |         |          |          |        |         |         |    |       |          |    |    |    |              |
| - DEMO Projekt 01  - Stauranan 1                       | Dallatto            |           |         |         |         |          |          |        |         |         |    |       |          |    |    |    |              |
| Ballasts                                               | Refreshrate:        | DFF       | •       |         |         |          |          |        |         |         |    |       |          |    |    |    |              |
| Same                                                   | 16 <sup>90</sup> 15 | R.        |         | J.      | *       |          |          |        |         |         |    |       |          |    |    |    | Ter          |
| ⊡ Timer                                                | Polite Gebr         | PS        | puls of | Shut    | Buc     | Name     |          |        |         |         |    | Besch | reibung: |    |    |    | 138          |
| - Steuerung 2 - Rallaste                               | 00 🖬                | 9         | 8       | 254     | - 100%  | Ballast  | _0       |        |         |         |    |       |          |    |    |    | ×            |
| ···· Gruppen                                           | 01 🖃                | 9         | 8       | 254     | - 100%  | Ballast  | _1       |        |         |         |    |       |          |    |    |    | ×            |
|                                                        | 02 🖬                | 9         | 9       | 254     | - 100%  | Ballast  | _2       |        |         |         |    |       |          |    |    |    | ×            |
|                                                        | 03 🖬                | 9         | 9       | 254     | - 100%  | Ballast  | _3       |        |         |         |    |       |          |    |    |    | ×            |
|                                                        | 04 🖬                | 9         | 9       | 254     | - 100%  | Ballast  | _4       |        |         |         |    |       |          |    |    |    | ×            |
|                                                        | 05 🖬                | 9         |         | 254     | - 100%  | Ballast  | _5       |        |         |         | 7  |       |          |    |    |    | ×            |
|                                                        | 06 🖬                | 0         |         | 254     | - 100%  | Ballast  | _6       |        |         |         | 7  |       |          |    |    |    | ×            |
|                                                        | 07 🖌                | 9         |         | 254     | - 100%  | Ballast  | _7       |        |         |         | Ī  |       |          |    |    |    | $\mathbf{X}$ |
|                                                        |                     |           |         |         |         |          |          |        |         |         |    |       |          |    |    |    |              |
|                                                        | Freie Adres         | sen für   | Drag &  | Drop:   |         |          |          |        |         |         |    |       |          |    |    |    |              |
|                                                        |                     |           |         |         |         |          |          | 00     | 00      | 10      | 11 | 10    | 10       | 14 | 15 |    |              |
|                                                        | 10 1                | 10        | 10      | 00      | 01      | 00       | 00       | 00     | 09      | 10      | 07 | 12    | 10       | 14 | 10 |    |              |
|                                                        | 16 17               | 18        | 19      | 20      | 21      | 22       | 23       | 24     | 25      | 20      | 21 | 28    | 29       | 30 | 31 |    |              |
|                                                        | 32 33               | 34        | 35      | 36      | 3/      | 38       | 39       | 40     | 41      | 42      | 43 | 44    | 45       | 46 | 4/ |    |              |
|                                                        | 48 49               | 50        | 51      | 52      | 53      | 54       | 55       | 56     | 57      | 58      | 59 | 60    | 61       | 62 | 63 | No |              |

2. Durch betätigen der Buttons "An", "Aus" und "Blinken" können Sie zunächst die vergebenen Adressen bestimmen. Identifizieren Sie zwei Leuchten, deren Adressen Sie tauschen müssen bzw. wollen.

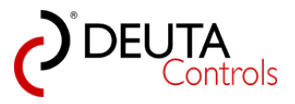

| BL-PC-FLEX - \\Dc-srv-dc2\daten-mi\Projekte\BL-PC-FLEX | Projekte\DEMO Projekt 01.dcg                                  |        |
|--------------------------------------------------------|---------------------------------------------------------------|--------|
| Datei Hilfe Sprache                                    |                                                               |        |
| 🗋 📴 🛃 🎒 🐰 🐚 🛍 🖗 🔍 Projekt-Explorer 🧖                   | EnOcean Explorer 📋 Zeige Log 📝 Auto 🛛 🔽 🗸 🖉 Trennen  🏙 Finde  | BL-201 |
| Projekt-Explorer 4 ×                                   | DEMO Projekt 01 Steuerung 1 Steuerung 1 - Ballasts Schalter 1 |        |
| 🗙 Auswahl löschen 🖉 Update                             | Dulle te                                                      |        |
| E DEMO Projekt 01                                      | Bailasts                                                      |        |
|                                                        | Refreshrate: OFF 🔻                                            |        |
| Gruppen                                                | a ar is                                                       |        |
| ···· Szenen<br>⊞ Timer                                 | phone George pro pue divine for Name                          |        |
| E Steuerung 2                                          | 00 T 254 - 100% Ballast_0                                     |        |
| Ballasts<br>Gruppen                                    | 0 254 - 100% Ballast_1                                        |        |
|                                                        | 0215 🖓 📿 254 - 100% Ballast_2                                 |        |
| timer                                                  | 03 🖌 👰 💭 254 - 100% Ballast_3                                 |        |
|                                                        | 04 🖌 👰 💭 254 - 100% Ballast_4                                 |        |
|                                                        | 05 🖌 🧭 💭 254 - 100% Ballast_5                                 |        |
|                                                        | 06 🖌 🧭 💭 254 - 100% Ballast_6                                 |        |
|                                                        | 07 S 254 - 100% Ballast_7                                     |        |
|                                                        |                                                               |        |
|                                                        | Freie Adressen für Drag & Drop                                |        |
|                                                        |                                                               | 10 1   |
|                                                        | 08 09                                                         | 10 1   |
|                                                        |                                                               | 26 2   |
|                                                        | 32 33 34 35 36 37 38 39 40 41                                 | 42 4   |
|                                                        | 48 49 50 51 52 53 54 55 56 57                                 | 58 5   |

<u>Hinweis</u>: Die Funktion "Blinken" wurde ab dem Firmwarestand 1.1.0 in der Funktion geändert. Statt abwechselnd "An" und "Aus" wird der Ballast abwechselnd auf einen Dimlevel von 10% und 100% gesetzt. Dadurch wird die Funktion auch von langsam schaltenden DALI Betriebsgeräten unterstützt. Zuvor war die Funktion "Blinken" in einigen Fällen ungeeignet , wenn das DALI Betriebsgerät in Kombination mit dem Leuchtmittel kein schnelles Ein- und Ausschalten unterstützt hat.

3. Sie können nun über einfaches "Drag & Drop" die Adresse der zwei DALI Betriebsgeräten bzw. Ballast miteinander tauschen.

Dabei kann die neue Adresse eine andere vergebene Adresse, oder aber eine freie Adresse in der unteren Tabelle "Freie Adressen für Drag & Drop" sein.

Ziehen Sie mit gehaltener linker Maustaste die Quell-Adresse, welche getauscht werden soll, auf die Zieladresse, und lassen Sie dann die Maustaste los.

Beide Felder sind während des Vorganges kurz rot hinterlegt, und sind wieder grau sobald der Tausch durchgeführt wurde.

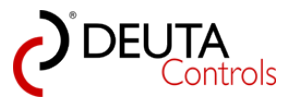

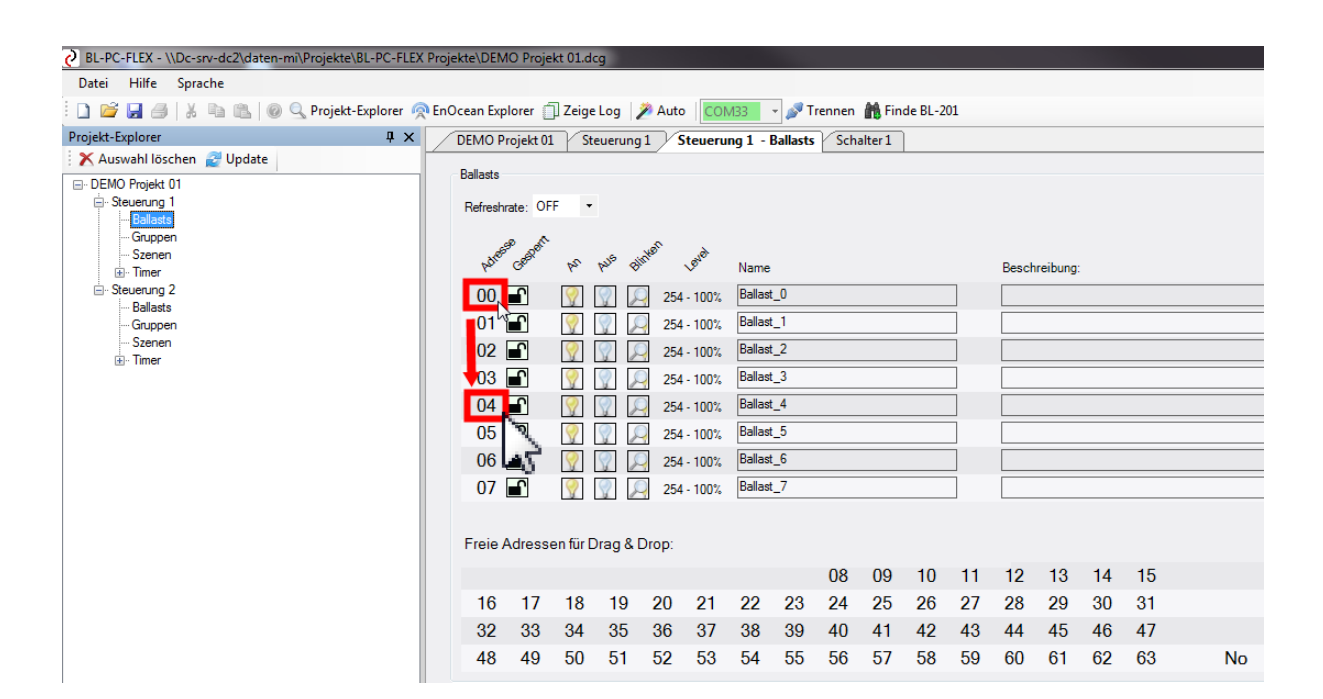

4. Überprüfen Sie durch betätigen der Buttons "An" und "Aus" der Leuchte mit einem einfachen Mausklick links, ob die Adressen korrekt getauscht wurden.

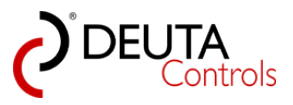

## 5.2. Sperren von Adressen für den Adresstausch

1. Als Unterstützung bei der Adressierung können DALI Betriebsgeräte mit bereits korrekt zugewiesener Adresse für einen Adresstausch sperren.

In dem Tab "Ballast" der jeweiligen Steuerung finden Sie hierzu neben der Spalte "Adresse" in der zweiten Spalte "Gesperrt" ein Schloss-Symbol.

Ein offenes Schloss, grün hinterlegt, bedeutet dass die Adresse per Drag & Drop getauscht werden kann. Ein geschlossenes Schloß verhindert hingegen den Adresstausch.

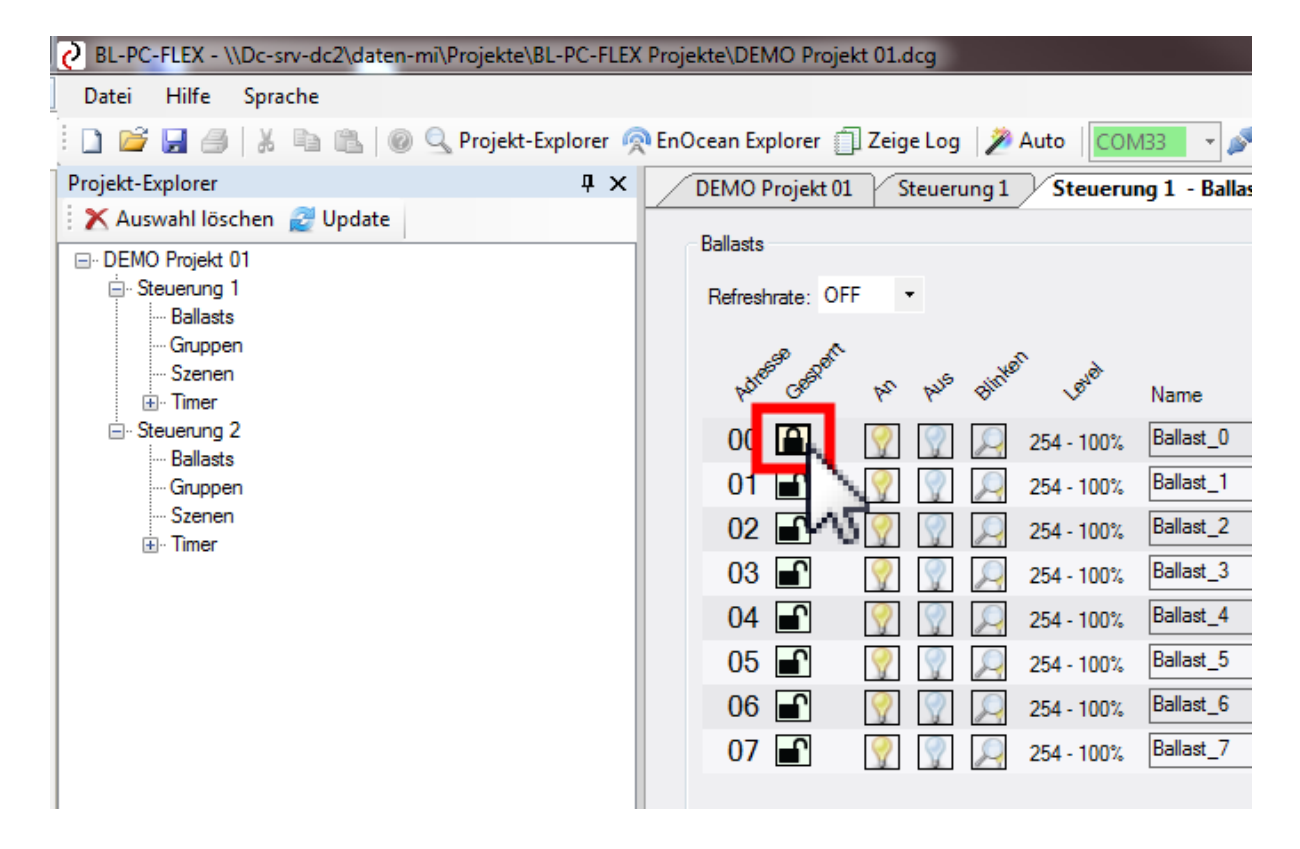

Sie können über einen einfachen Mausklick links das Symbol zwischen den Zuständen "offen" und "geschlossen" wechseln.

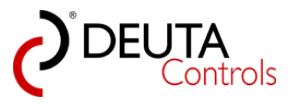

## 5.3. Namen der DALI Betriebsgeräte vergeben

1. Wählen Sie im Projekt-Explorer die Ebene "Ballasts" der Steuerung aus, für deren DALI Betriebsgeräte Sie die Namen innerhalb des Projektes vergeben bzw. ändern wollen.

| BL-PC-FLEX - \\Dc-srv-dc2\daten-mi\Projekte\BL-PC-FLE> | K Projekte\DEM | O Proje  | kt 01.do     | g        |        |         |          |          |       |        |         |    |       |          |    |    |   |    |         |
|--------------------------------------------------------|----------------|----------|--------------|----------|--------|---------|----------|----------|-------|--------|---------|----|-------|----------|----|----|---|----|---------|
| Datei Hilfe Sprache                                    |                |          |              |          |        |         |          |          |       |        |         |    |       |          |    |    |   |    |         |
| 🚺 🎽 🛃 🎒   🐰 🐚 🛝   💿 🔍 Projekt-Explorer 🦸               | nOcean Exp     | lorer 🥤  | ] Zeige      | Log      | 🎾 Auto | CON     | /I33     | - 🔊 Ti   | ennen | 🁬 Fin  | de BL-2 | 01 |       |          |    |    |   |    |         |
| Projekt-Explorer 4 ×                                   | DEMO P         | ojekt 01 | Ste          | euerung  | i V    | iteueru | ng 1 - E | Ballasts | Scha  | lter 1 | )       |    |       |          |    |    |   |    |         |
| 🗙 Auswahl löschen 🖉 Update                             | Ballaste       |          |              |          |        |         |          | $\sim$   |       |        |         |    |       |          |    |    |   |    |         |
|                                                        | Refresh        | ate: OF  | F •          |          |        |         |          | 18       | 5     |        |         |    |       |          |    |    |   |    |         |
| Guppen<br>Szenen<br>B∵Timer                            | Adres          | Cesper   | b2           | puis Bi  | Inten  | Level   | Name     |          |       |        |         | _  | Besch | reibung: |    |    |   |    | Lissten |
| Steuerung 2                                            | 00             | ê        | 9            | 8        | 254    | - 100%  | Ballast  | _0       |       |        |         |    |       |          |    |    |   |    | ×       |
| Gruppen                                                | 01             | ſ        | $\mathbb{Q}$ | 8        | 254    | - 100%  | Ballast  | _1       |       |        |         |    |       |          |    |    |   |    | ×       |
|                                                        | 02             | <b>_</b> | 9            | 8        | 254    | - 100%  | Ballast  | _2       |       |        |         |    |       |          |    |    |   |    | ×       |
|                                                        | 03             | ſ        | $\bigcirc$   | 8        | 254    | - 100%  | Ballast  | _3       |       |        |         |    |       |          |    |    |   |    | ×       |
|                                                        | 04             | <b>_</b> | 9            | 8        | 254    | - 100%  | Ballast  | _4       |       |        |         |    |       |          |    |    |   |    | ×       |
|                                                        | 05             | ſ        | 9            | 9        | 254    | - 100%  | Ballast  | _5       |       |        |         |    |       |          |    |    |   |    | X       |
|                                                        | 06             | ſ        | 9            | 8        | 254    | - 100%  | Ballast  | _6       |       |        |         |    |       |          |    |    |   |    | ×       |
|                                                        | 07             | ſ        | 9            | 9        | 254    | - 100%  | Ballast  | _7       |       |        |         |    |       |          |    |    |   |    | ×       |
|                                                        | Freie A        | dress    | en für D     | orag & I | Drop:  |         |          |          |       |        |         | _  |       |          |    |    |   |    |         |
|                                                        |                |          |              |          |        |         |          |          | 08    | 09     | 10      | 11 | 12    | 13       | 14 | 15 |   |    |         |
|                                                        | 16             | 17       | 18           | 19       | 20     | 21      | 22       | 23       | 24    | 25     | 26      | 27 | 28    | 29       | 30 | 31 |   |    |         |
|                                                        | 32             | 33       | 34           | 35       | 36     | 37      | 38       | 39       | 40    | 41     | 42      | 43 | 44    | 45       | 46 | 47 |   |    |         |
|                                                        | 48             | 49       | 50           | 51       | 52     | 53      | 54       | 55       | 56    | 57     | 58      | 59 | 60    | 61       | 62 | 63 | ١ | No |         |

2. Sie können nun im Tab "Ballasts" der Steuerung für jedes DALI Betriebsgeräte einen Namen sowie einen weiteren beschreibenden Text vergeben.

| BL-PC-FLEX - \\Dc-srv-dc2\daten-mi\Projekte\BL-PC-FLEX Pro | jekte\DEM | O Proje   | kt 01.do   | g       |          |         |          |          |                     |         |         |    |        |          |       |    |    |        |
|------------------------------------------------------------|-----------|-----------|------------|---------|----------|---------|----------|----------|---------------------|---------|---------|----|--------|----------|-------|----|----|--------|
| Datei Hilfe Sprache                                        |           |           |            |         |          |         |          |          |                     |         |         |    |        |          |       |    |    |        |
| 🗄 🗋 🚔 🛃 🎒   🐰 🗈 🛍   🞯 🔍 Projekt-Explorer 🧖 Er              | Ocean Exp | lorer 🖞   | Zeige      | Log     | 🎾 Auto   | COI     | VI33     | - 🔊 T    | rennen              | 🁬 Fin   | de BL-2 | 01 |        |          |       |    |    |        |
| Projekt-Explorer 4 ×                                       | DEMO P    | rojekt 01 | St         | euerung | <u>1</u> | Steueru | ng 1 - I | Ballasts | Sch                 | alter 1 |         |    |        |          |       |    |    |        |
| 🗙 Auswahl löschen 🛯 Update                                 | Pallaste  |           |            |         |          |         |          |          |                     |         |         |    |        |          |       |    |    |        |
| DEMO Projekt 01     Steuerung 1     Balasts     Gaussa     | Refreshr  | ate: OF   | F •        |         |          |         |          |          |                     |         |         |    |        |          |       |    |    |        |
| Szenen                                                     | Adress    | e Gestern | b2         | Mis 6   | Inten    | 1840    | Name     |          |                     |         |         | -  | Besch  | reibung  |       |    |    | Ubster |
| ⊟- Steuerung 2                                             | 00        |           | $\bigcirc$ | 8       | 254      | - 100%  | Bespre   | echung f | <sup>p</sup> anel 1 | N.      |         |    | Einleg | eleuchte | e 42W |    |    | ×      |
| Gruppen                                                    | 01        | ſ         | 9          | 8       | 254      | - 100%  | Ballast  | _1       |                     | 1.2     | _       | Γ. |        |          |       |    |    | ×      |
| ···· Szenen                                                | 02        | ſ         | $\bigcirc$ | 8       | 254      | - 100%  | Ballast  | _2       |                     | N       |         |    |        |          |       |    |    | ×      |
|                                                            | 03        | ſ         | 9          | 8       | 254      | - 100%  | Ballast  | _3       |                     |         |         |    |        |          |       |    |    | ×      |
|                                                            | 04        | ſ         | $\bigcirc$ | 8       | 254      | - 100%  | Ballast  | _4       |                     |         |         |    |        |          |       |    |    | ×      |
|                                                            | 05        | ſ         | $\bigcirc$ | 8       | 254      | - 100%  | Ballast  | _5       |                     |         |         |    |        |          |       |    |    | ×      |
|                                                            | 06        | ſ         | 9          | 8       | 254      | - 100%  | Ballast  | _6       |                     |         |         |    |        |          |       |    |    | ×      |
|                                                            | 07        | ſ         | 9          | 98      | 254      | - 100%  | Ballast  | _7       |                     |         |         | 7  |        |          |       |    |    | ×      |
|                                                            | Freie A   | dress     | en für D   | )rag &  | Drop:    |         |          |          |                     |         | 10      |    | 10     | 10       |       | 45 |    |        |
|                                                            |           |           |            |         |          |         |          |          | 80                  | 09      | 10      | 11 | 12     | 13       | 14    | 15 |    |        |
|                                                            | 16        | 1/        | 18         | 19      | 20       | 21      | 22       | 23       | 24                  | 25      | 26      | 2/ | 28     | 29       | 30    | 31 |    |        |
|                                                            | 32        | 33        | 34         | 35      | 36       | 37      | 38       | 39       | 40                  | 41      | 42      | 43 | 44     | 45       | 46    | 47 |    |        |
|                                                            | 48        | 49        | 50         | 51      | 52       | 53      | 54       | 55       | 56                  | 57      | 58      | 59 | 60     | 61       | 62    | 63 | No |        |
|                                                            |           |           |            |         |          |         |          |          |                     |         |         |    |        |          |       |    |    |        |

<u>Hinweis</u>: Name und Beschreibung werden nicht in der Steuerung oder dem DALI Betriebsgerät abgelegt, sondern werden lokal in der Projektdatei gespeichert.

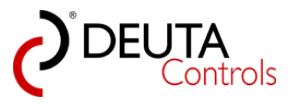

# 5.4. DALI Betriebsgeräte - Konfiguration neu einlesen

Aus verschiedenen Gründen kann es gewünscht oder auch erforderlich sein, die DALI Konfiguration einer Steuerung neu einzulesen.

1. Schließen Sie den Tab "<Steuerungsname> - Ballasts" durch einen einfachen Mausklick links auf das Symbol rechts oben.

| Unit of public       Projekt-Explorer       Projekt-Explorer       P                                                                                                    | BL-PC-FLEX -\\Dc-srv-dc2\\datam-mi\\Projekte\BL-PC-FLEX Projekte\DEMO Projekt01.dcg           Data         Hilf         Soracha                                                                                                    |  |
|----------------------------------------------------------------------------------------------------|----------------------------------------------------------------------------------------------------|--|
| Projekt-Explorer         0 X         DEMO Projekt 01         Steuerung 1 · Balasts         Schalter 1                • Demog 1             • Debase               • Demog 1             • Debase               • Debase               • Debase               • Debase               • Debase               • Debase               • Debase               • Debase               • Debase               • Debase               • Debase                Exe                                                                                                    | unite optione in a province of the second second seco |  |
| Auswahl loschen @ Update       Deterving / Lucerung / Lucerung / Lucer |                                                                                                    |  |
|                                                                                                    | Projekt Explorer       0 × ×         CAuswahl löschen @ Update       DEMO Projekt 01         Steuerung 1       Steuerung 1         Balass       -Guppen         - Guppen       Steuerung 2         - Balass       -Guppen         - Steuerung 2       - Guppen         - Balass       - Guppen         - Steuerung 2       - Guppen         - Balass       - Guppen         - Steuerung 2       - Guppen         - Balass       - Guppen         - Steuerung 2       - Guppen         - Balass       - Guppen         - Steuerung 2       - Guppen         - Balass       - Guppen         - Steuerung 2       - Guppen         - Balass       - Guppen         - Steuerung 2       - Guppen         - Balass       - Guppen         - Steuerung 2       - Guppen         - Balass       - Guppen         - Steuerung 2       - Guppen         - Guppen       - Guppen         - Guppen       - Guppen         - Guppen       - Guppen         - Guppen       - Guppen         - Guppen       - Guppen         - Guppen       - Guppen                                                                                                    |  |

2. Wählen Sie im Projekt-Explorer die Steuerung durch einen einfach Mausklick links aus, deren DALI Konfiguration aktualisiert werden soll.

| 2 BL-PC-FLEX - \\Dc-srv-dc2\daten-mi\Projekte\BL-PC-FLEX                                                                                       | Projekte\DEMO Projekt 01.dcg                                                                |                                                           |                          |                                              |
|----------------------------------------------------------------------------------------------------|---------------------------------------------------------------------------------------------|-----------------------------------------------------------|--------------------------|----------------------------------------------|
| Datei Hilfe Sprache                                                                                                    |                                                                                             |                                                           |                          |                                              |
| 🗋 🎽 🛃 🎒   🐰 🗈 🛍   🎯 🔍 Projekt-Explorer 🧖                                                                                                    | EnOcean Explorer 📋 Zeige Log                                                                | 🎾 Auto 🛛 COM33 🕞 🔊 1                                      | Trennen   🏦 Finde BL-201 |                                              |
| Projekt-Explorer 4 X                                                                                                    | DEMO Projekt 01 Steuer                                                                      | ung 1 Steuerung 1 - Ballasts                              | Schalter 1               |                                              |
| 🗙 Auswahl löschen 🖉 Update                                                                                                    | De della sera                                                                               |                                                           |                          |                                              |
| DEMO Projekt 01     Courses     Gupper     Steuerung 2     Balasts     Guppen     Szenen     Szenen     Coupen     Szenen     Coupen     Timer | Insteadingen<br>Name: Steuerung 1<br>ID: 019ECEE5<br>SN: 4734<br>DALI<br>Alles An Alles Aus | Repeater: OFF<br>PN: 11214 BL-201-1<br>Signaletärke: 79dd | •<br>0-868 v1.1.0<br>bm  | Blinken<br>Reset<br>FW Update<br>Adressieren |
|                                                                                                    | Konfiguration<br>Typ Ziel/Ballast Aut<br>Schalter Alle Sch                                  | löser Funktion<br>alter 1 - Wippe A ON / OFF / DIM        | Argument                 |                                              |

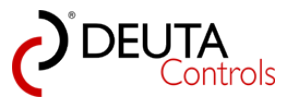

3. Betätigen Sie mit einem einfachen Mausklick links den Button "Update" oben in der Aktionsleiste des Projekt-Explorers.

| BL-PC-FLEX - \\Dc-srv-dc2\daten-mi\Projekte\BL-PC-FLEX              | Projekte\DEMO Projekt 01.dcg                                      |
|---------------------------------------------------------------------|-------------------------------------------------------------------|
| Datei Hilfe Sprache                                                 |                                                                   |
| 🗋 🎽 🛃 🎒   🐰 ங 🛍   🚳 🔍 Projekt-Explorer 🧖                            | 🎙 EnOcean Explorer  📋 Zeige Log 🛛 🎾 Au                            |
| Projekt-Explorer                                                    | DEMO Projekt 01 Steuerung 1<br>Einstellungen<br>Name: Steuerung 1 |
| Gruppen<br>Szenen<br>⊡ Timer<br>Steuerung 2<br>Ballasts<br>Ballasts | ID: 019ECEE5<br>SN: 4734                                          |
| Szenen<br>⊡ Timer                                                   | Alles An Alles Aus                                                |
|                                                                     | Tvp Ziel/Ballast Auslöser                                         |
|                                                                     | Schalter Alle Schalter 1 - W                                      |

4. Nun wird die DALI Konfiguration der ausgewählten Steuerung eingelesen. Ein Fortschrittsbalken signalisiert den aktuellen Status.

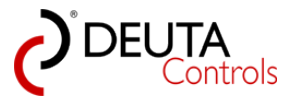

| BL-PC-FLEX - \\Dc-srv-dc2\daten-mi\Projekte\BL-PC-FLEX                                                                                       | Projekte\DEMC Projekt 01.dcg                                                                                                    |
|----------------------------------------------------------------------------------------------------|----------------------------------------------------------------------------------------------------|
| Datei Hilfe Sprache                                                                                                    |                                                                                                    |
| 🗄 🗋 🚅 🛃 🍠   🔏 🗈 🛍   🚳 🔍 Projekt-Explorer 🧖                                                                                                   | IEnOcean Explorer 🗍 Zeige Log 🛛 🎢 Auto 🛛 🔽 🖉 Trennen 📸 Finde BL-201                                                                                                    |
| Projekt-Explorer # ×                                                                                                    | DEMO Projekt 01 Steuerung 1 Steuerung 1 Steuerung 1 Steuerung 1 v Schalter 1 v x                                                                                                    |
| 🗙 Auswahl löschen 🔐 Update                                                                                                    |                                                                                                    |
| Projekt-Explorer # x X Auswahl lösche wurden und update COEMO Projekt 01 Sexueurg 1 Update Guopen Sexueurg 2 Ballasts Guopen Steren B. Timer | DEMO Projekt 0]       Steuerung 1       Steuerung 1       Schalter 1       • X         Drotellungen       Name:       Steuerung 1       Repeter:       OFF •       Binkan         ID: 019ECEES       PN: 11214 BL-201-10-368 v1.1.0       Reset       Skewen         SN: 4724       Signalstäke:       24dbm       FW Update         DALI       Ales An       Adresseen         Konfiguration       Typ       Zel/Balast       Audiser         Funktion       Agement       Steuerung 1 - Aktualisiere verfügbare DALI Ballasts |
|                                                                                                    | Aktualisieren     Objektanzahl = 1 von 50.       Speichepplätz = 9 von 456     Upload                                                                                                    |

4. Sobald der Fortschrittsbalken geschlossen wurde, können Sie durch Anwahl der Ebene "Ballasts" der Steuerung im Projekt-Explorer den Tab "Ballast" neu öffnen und die aktualisierte DALI Konfiguration wird angezeigt.

| BL-PC-FLEX - \\Dc-srv-dc2\daten-mi\Projekte\BL-PC-FLEX Projekte\BL-PC-FLEX ProjeKte\BL-PC-FLEX ProjeKte\BL-PC-FLEX ProjeKte\BL-PC-FLEX ProjeKte\BL-PC-FLEX ProjeKte\BL-PC-FLEX ProjeKte\BL-PC-FLEX ProjeKte\BL-PC-FLEX ProjeKte\BL-PC-FLEX ProjeKte | ( Projekte\DEMO Projekt 01.dcg                                                                                 |                |
|----------------------------------------------------------------------------------------------------|----------------------------------------------------------------------------------------------------|----------------|
| Datei Hilfe Sprache                                                                                                    |                                                                                                    |                |
| 🗋 🗋 🚅 🌛   🐰 h 🏦 🍘 🔍 Projekt-Explorer 🙊 Er                                                                                                    | 🛛 EnOcean Explorer 📋 Zeige Log 🛛 🎢 Auto 🛛 🔽 🕜 Trennen 🖍 Finde BL-201                                           |                |
| Projekt-Explorer # ×                                                                                                    | DEMO Projekt 01 Steuerung 1 Steuerung 1 - Ballasts Schalter 1                                                  | <del>~</del> × |
| 🗙 Auswahl löschen 🔮 Update                                                                                                    |                                                                                                    |                |
| DEMO Projekt 01                                                                                                    | balasis                                                                                                    |                |
| States on 1                                                                                                    | Refreshrate. OFF •                                                                                             |                |
| Timer                                                                                                    | የ <sup>47</sup> ር <sup>47</sup> የ <sup>5</sup> የ <sup>45</sup> ላ <sup>47</sup> Name Beschreibung: <sup>1</sup> |                |
| Steuerung 2                                                                                                    | 00 🗎 🥎 🕎 💭 254 - 100% Besprechung Panel 1 Einlegeleuchte 42W                                                   |                |
| Gruppen                                                                                                    | 01 🖬 🧑 🕅 💭 254-100% Balast_1                                                                                   |                |
| Szenen                                                                                                    | 02 🖬 🕅 🗍 254-100% Balast 2                                                                                     |                |
|                                                                                                    |                                                                                                    |                |
|                                                                                                    |                                                                                                    |                |
|                                                                                                    |                                                                                                    |                |
|                                                                                                    | 05  254-100% Balast_5                                                                                          |                |
|                                                                                                    | 06 🖬 🦞 🙀 🔎 8alast_6                                                                                            |                |
|                                                                                                    | 07 💽 👰 🕎 💭 254-100% Balast_7                                                                                   |                |
|                                                                                                    | Freie Adressen für Drag & Drop:<br>08 09 10 11 12 13 14 15                                                     |                |
|                                                                                                    |                                                                                                    |                |
|                                                                                                    |                                                                                                    |                |
|                                                                                                    | 32 33 34 35 30 37 38 39 40 41 42 43 44 45 40 47                                                                |                |
|                                                                                                    | 48 49 50 51 52 53 54 55 56 57 58 59 60 61 62 63 No                                                             |                |
|                                                                                                    |                                                                                                    |                |

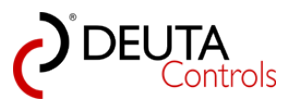

# 5.5. Adresskonflikte lösen - doppelt vergebene DALI Kurzadresse

Es kann vorkommen, dass ein DALI Betriebsgerät mit einer DALI Kurzadresse einem bestehenden System hinzugefügt wird.

Sie bemerken diesen Konflikt, wenn Sie im Tab "Ballasts" weniger vergebene DALI Adressen sehen als Sie DALI Betriebsgeräte in Ihrem System haben.

Gleichzeitig können Sie jedoch über den Befehl "Alles An" alle DALI Betriebsgeräte bzw. die angeschlossenen Leuchten Ein- bzw. Ausschalten.

#### Besipiel:

Das Projekt hat Betriebsgeräte mit den DALI Kurzadressen 0-5. Das hinzugefügte Betriebsgerät die DALI Kurzadresse 0.

Als Ergebnis existieren zwei DALI Betriebsgeräte im System, welche die selbe DALI Kurzadresse 0 besitzen.

#### Lösung:

1. Schließen Sie den Tab "<Steuerungsname> - Ballasts" der Steuerung, an welcher der DALI Adresskonflikt vorliegt.

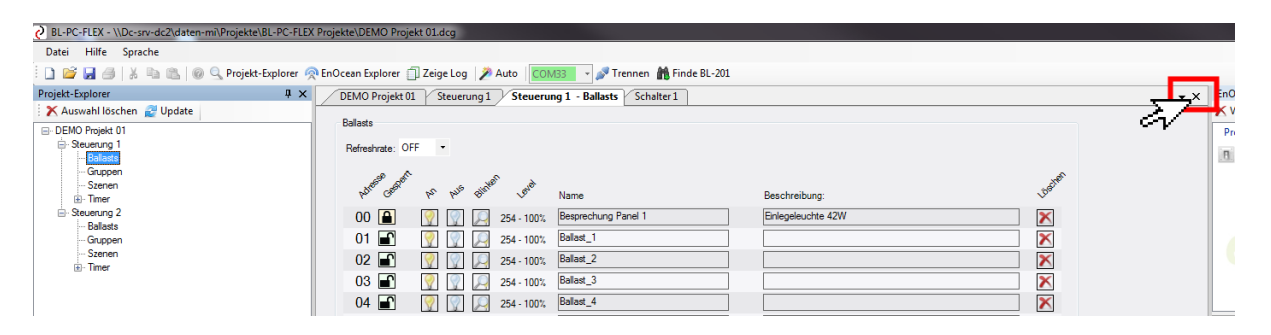

2. Wählen Sie im Projekt-Explorer die Steuerung aus, auf deren DALI System der Adresskonflikt vorliegt.

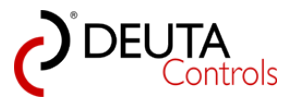

| BL-PC-FLEX - \\Dc-srv-dc2\daten-mi\Projekte\BL-PC-FLEX Pr | ojekte\DB  | MO Projekt 01.d | lcg                  |                                |                          |             |
|-----------------------------------------------------------|------------|-----------------|----------------------|--------------------------------|--------------------------|-------------|
| Datei Hilfe Sprache                                       | -          |                 |                      |                                |                          |             |
| 🗄 🗋 😂 🛃 🎒   🐰 🐚 🛝   💿 🔍 Projekt-Explorer 👰 E              | nOcean E   | xplorer 📋 Zeig  | e Log 🛛 🎾 Auto 🛛 🚺   | COM33 🔹 🎤                      | Trennen   🏦 Finde BL-201 |             |
| Projekt-Explorer 🛛 📮 🗙                                    | DEMO       | Projekt 01 St   | teuerung 1           |                                |                          |             |
| X Auswahl löschen Z Update                                | Einstellur | ngen            |                      |                                |                          |             |
| -Stevening 1                                              | Name:      | Steuerung 1     | F                    | Repeater: OFF                  | •                        | Blinken     |
| Gruppen                                                   | ID: 019E   | CEE5            | F                    | PN: 11214 BL-201-              | 10-868 v1.1.0            | Reset       |
| Timer      Stellening 2                                   | SN: 473    | 4               | S                    | ignalstärke: <mark>-770</mark> | dbm                      | FW Update   |
| - Ballasts                                                | DALI       |                 |                      |                                |                          |             |
| - Szenen                                                  | Alles A    | n Alles Aus     | ]                    |                                |                          | Adressieren |
|                                                           | Konfigura  | ation           |                      |                                |                          |             |
|                                                           | Tvp        | Ziel/Ballast    | Auslöser             | Funktion                       | Argument                 |             |
|                                                           | Schalter   | Alle            | Schalter 1 - Wippe A | ON / OFF / DIM                 |                          |             |
|                                                           |            |                 |                      |                                |                          |             |

3. Betätigen Sie mit einem einfachen Mausklick links den Button "Adressieren" im Tab "<Steuerungsname>".

| BL-PC-FLEX - \\Dc-srv-dc2\daten-mi\Projekte\BL-PC-FLEX I                                                                                                    | Projekte\DI                                                  | EMO Projekt 01.d                                  | cg                   |                                                          |                           |                               |
|----------------------------------------------------------------------------------------------------|--------------------------------------------------------------|---------------------------------------------------|----------------------|----------------------------------------------------------|---------------------------|-------------------------------|
| Datei Hilfe Sprache                                                                                                    |                                                              |                                                   |                      |                                                          |                           |                               |
| 🗋 📔 😹 🦪   🐰 🐚 🛝   🎯 🔍 Projekt-Explorer 🙊                                                                                                    | EnOcean E                                                    | Explorer 🗍 Zeige                                  | e Log 🛛 🎾 Auto 📗     | COM33 🔹 🎤                                                | Trennen 📸 Finde BL-201    |                               |
| Projekt-Explorer 🛛 🗜 🗙                                                                                                    | DEMO                                                         | Projekt 01 St                                     | euerung 1            |                                                          |                           |                               |
| <ul> <li>Auswahl löschen 2 Update</li> <li>DEMO Projekt 01</li> <li>Steuerung 1</li> <li>Balasts</li> <li>Gruppen</li> <li>Szenen</li> <li>Balasts</li> <li>Gruppen</li> <li>Szenen</li> <li>Timer</li> </ul> | Einstellu<br>Name:<br>ID: 019E<br>SN: 473<br>DALI<br>Alles A | ngen<br>Steuerung 1<br>CCEE5<br>4<br>kn Alles Aus |                      | Repeater: OFF<br>PN: 11214 BL-201-<br>Signalstärke: -776 | ▼<br>10-868 v1.1.0<br>3bm | Blinken<br>Reset<br>FW Update |
|                                                                                                    | Konfigur                                                     | ation                                             |                      |                                                          |                           |                               |
|                                                                                                    | Тур                                                          | Ziel/Ballast                                      | Auslöser             | Funktion                                                 | Argument                  |                               |
|                                                                                                    | Schalter                                                     | Alle                                              | Schalter 1 - Wippe A | ON / OFF / DIM                                           |                           |                               |
|                                                                                                    |                                                              |                                                   |                      |                                                          |                           |                               |

4. Wählen Sie in der Dropdown-Liste, welche sich öffnet, die Adresse, welche doppelt vergeben ist. In unserem Beispiel die Adresse 0.

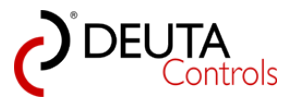

| BL_PC_FLEX _ \\Dc_sn/_dc2\daten_mi\Projekta\BL_PC_FLEX L | Projekte\DEMO Projekt 01 dca         |                                |           |
|----------------------------------------------------------|--------------------------------------|--------------------------------|-----------|
| Datei Hilfe Sprache                                      | rojekte (office frojekt blideg       |                                |           |
|                                                          | 50 51 (DZ: 1 (MA))                   |                                |           |
| : 🔲 📨 🖬 🗇   🕷 📲 🖺   🎯 🔍 Projekt-Explorer 👳               | EnOcean Explorer II Zeige Log Z Auto | COM33 • Finde BL-20            | 1         |
| Projekt-Explorer 4 ×                                     | DEMO Projekt 01 Steuerung 1          |                                |           |
| : 🗙 Auswahl löschen 🛃 Update                             | Finstellungen                        |                                |           |
| ⊡ DEMO Projekt 01                                        |                                      |                                |           |
| Ballasts                                                 | Name: Steuerung 1                    | Repeater: OFF -                | Blinken   |
| Gruppen                                                  | ID: 019ECEE5                         | PN: 11214 BL-201-10-868 v1 1 0 | Reset     |
| Szenen                                                   | 10.01020220                          |                                |           |
|                                                          | SN: 4734                             | Signalstärke: -77dbm           | FW Update |
| Ballasts                                                 |                                      |                                |           |
| Gruppen                                                  | DALI                                 |                                |           |
| Szenen                                                   | Alles An Alles Aus                   |                                | Sperren   |
|                                                          |                                      | <b>^</b>                       |           |
|                                                          | Alle   Adressieren                   |                                |           |
|                                                          | Adresse 0                            |                                |           |
|                                                          | Adrassa 2                            | <u>∠•</u> ∖                    |           |
|                                                          | Adresse 2<br>Adresse 3               |                                |           |
|                                                          | Adresse 5                            |                                |           |
|                                                          | Adresse 6                            |                                |           |
|                                                          | Adresse 7<br>Adresse 8 Auslöser      | Funktion Argument              |           |
|                                                          | Adresse 9 Schalter 1 - Winn          |                                |           |
|                                                          | Adresse 10<br>Adresse 11             |                                |           |
|                                                          | Adresse 12                           |                                |           |
|                                                          | Adresse 14                           |                                |           |
|                                                          | Adresse 15<br>Adresse 16             |                                |           |
|                                                          | Adresse 17                           |                                |           |

5. Betätigen Sie den Button "Adressieren" rechts neben der Dropdown-Liste. Die DALI Betriebsgeräte mit der aktuellen Kurzadresse 0 bekommen nun neue Adressen zugewiesen.

| BL-PC-FLEX - \\Dc-srv-dc2\daten-mi\Projekte\BL-PC-FLEX                                                                                                    | Projekte\DEMO Projekt 01.dcg                                                                                                    |                                                                    |                                          |
|----------------------------------------------------------------------------------------------------|----------------------------------------------------------------------------------------------------|--------------------------------------------------------------------|------------------------------------------|
| Datei Hilfe Sprache                                                                                                    |                                                                                                    |                                                                    |                                          |
| 🗄 🗋 💕 🛃 🎒   🐰 🗈 🛍   🎯 🔍 Projekt-Explorer 🧖                                                                                                    | EnOcean Explorer 🏐 Zeige Log 🛛 🎾                                                                                                    | Auto COM33 - N Trennen 🏦 Finde BL-20                               | 01                                       |
| Projekt-Explorer 9<br>Projekt-Explorer 9<br>★ Auswahl löschen 20 Update<br>DEMO Projekt 01<br>Ballasts<br>Gruppen<br>Szenen<br>Ballasts<br>Gruppen<br>Szenen<br>Timer<br>Ballasts<br>Gruppen<br>Szenen<br>Ballasts<br>Gruppen<br>Timer | DEMO Projekt 01 Steuerung 1<br>Einstellungen<br>Name: Steuerung 1<br>ID: 019ECEE5<br>SN: 4734<br>DALI<br>Alles An Alles Aus<br>Adresse 0 • Adressie | Repeater: OFF  PN: 11214 BL-201-10-868 v1.1.0 Signalstärke: 777dbm | Blinken<br>Reset<br>FW Update<br>Sperren |
|                                                                                                    | Konfiguration                                                                                                    |                                                                    |                                          |
|                                                                                                    | Typ Ziel/Ballast Auslöser                                                                                                    | Funktion Argument                                                  |                                          |
|                                                                                                    | Schalter Alle Schalter 1                                                                                                    | - Wippe A ON / OFF / DIM                                           |                                          |
|                                                                                                    |                                                                                                    |                                                                    |                                          |

6. Warten Sie kurz, bis der Vorgangsbalken geschlossen wird.

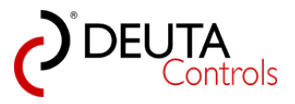

| BL-PC-FLEX - \\Dc-srv-dc2\daten-mi\Projekte\BL-PC-FLEX                                                                                                    | ProjekteUDEMO Projekt UI.dcg                                                                                                    |
|----------------------------------------------------------------------------------------------------|----------------------------------------------------------------------------------------------------|
| Datei Hilfe Sprache                                                                                                    |                                                                                                    |
| : 🗋 🕼 😸 🕹 👗 🖷 🕞 🖉 🔍 Projekt-Explorer 🦻                                                                                                    | triclean txplorer [] Zeige Log Auto COM33 P Irennen Thide BL-201                                                                                                    |
| Projekt-Explorer 4 X                                                                                                    | DEMO Projekt 01 / Steuerung 1                                                                                                    |
| Projekt-Explorer Q ×<br>X Auswahl löschen 20 Update<br>DEMO Projekt 01<br>Severung 1<br>Severung 2<br>Severung 2<br>Severung 2<br>Severung 2<br>Ballats<br>Gruppen<br>Ballats<br>Gruppen<br>Gruppen<br>Gruppen | DEMO Projekt 01       Steuerung 1         Enstellungen       Nme:         Nme:       Revenung 1         ID: 019ECEES       PN: 11214 BL-201-10-868 v1.1.0         Reset       Signalatärke:         SN: 4734       Signalatärke:         DALI       Ales An         Adresse 0       Adressieren         Konfiguration       Spenent         Typ       Zel/Ballast         Aules       Schater 1 - Wippe A         Schater       Ale Schater 1 - Wippe A         Steuerung 1 - Adressieren       Steuerung 1 - Adressieren |
|                                                                                                    | Aktualisieren Objektanzahl = 1 von 50<br>Speicherptat = 3 von 496 Upload                                                                                                    |
|                                                                                                    |                                                                                                    |

7. Wählen Sie im Projekt-Explorer die erneut die Steuerung mit einem einfachen Mausklick links aus.

| BL-PC-FLEX - \\Dc-srv-dc2\daten-mi\Projekte\BL-PC-FLEX | Projekte\DEMO Projekt 01.dcg                                                                                            |                                  |                                          |
|--------------------------------------------------------|----------------------------------------------------------------------------------------------------|----------------------------------|------------------------------------------|
| Datei Hilfe Sprache                                    |                                                                                                    |                                  |                                          |
| 🗋 📔 🛃 🎒   🐰 🖻 🏦   🎯 🔍 Projekt-Explorer 🧟               | EnOcean Explorer 📋 Zeige Log 🛛 🎾 Auto                                                                                   | COM33 🔹 🔊 Trennen 🕌 Finde BL-201 |                                          |
| Projekt-Explorer 🛛 📮 🗙                                 | DEMO Projekt 01 Steuerung 1                                                                                             |                                  |                                          |
| Auswahl löschen 2 Update                               | Einstellungen<br>Name: Steuerung 1<br>ID: 019ECEE5<br>SN: 4734<br>DALL<br>Alles An Alles Aus<br>Adresse 0 • Adressieren | Repeater: OFF                    | Blinken<br>Reset<br>FW Update<br>Sperren |
|                                                        | Konfiguration                                                                                                    |                                  |                                          |
|                                                        | Typ Ziel/Ballast Auslöser                                                                                               | Funktion Argument                |                                          |
|                                                        | Schalter Alle Schalter 1 - Wipp                                                                                         | De A ON / OFF / DIM              |                                          |
|                                                        |                                                                                                    |                                  |                                          |

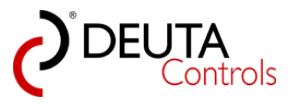

8. Lesen Sie die DALI Konfiguration der Steuerung neu ein. Betätigen Sie hierzu mit einem einfachen Mausklick links den Button "Update" in der Aktionsleiste des Projekt-Explorers. Warten Sie, bis sich der Fortschrittsbalken automatisch schließt.

| BL-PC-FLEX - \\Dc-srv-dc2\daten-mi\Projekte\BL-PC-FLEX | Projekte\DEMO Projekt 01.dcg                                                                                                    |            |
|--------------------------------------------------------|----------------------------------------------------------------------------------------------------|------------|
| Datei Hilfe Sprache                                    |                                                                                                    |            |
| 🔋 🗋 😼 冯   🐰 🗈 🛝   🕢 🔍 Projekt-Explorer 🧖               | i EnOcean Explorer 📋 Zeige Log 🦻 Auto 🛛 🔽 Trennen 👬 Finde BL-201                                                                           |            |
| Projekt-Explorer # ×                                   | DEMO Projekt 01 Steuerung 1                                                                                                    | <b>-</b> × |
| 🗙 Auswahl löschen 🛃 Update                             | Endelingen                                                                                                    |            |
| DEMO Projekt 01  Steuerung 1 Update Ballasts           | Name: Steuerung 1 Repeater: OFF - Blinken                                                                                                  |            |
| Gruppen<br>Szenen<br>B Timer                           | ID: 019ECEE5         PN: 11214 BL-201-10-868 v11.0         Heset           SN: 4734         Signalitärke:         75dbm.         FW Update |            |
| tie Steuerung 2                                        | DALL                                                                                                    |            |
|                                                        | Alles Au Sperren                                                                                                    |            |
|                                                        |                                                                                                    |            |
|                                                        |                                                                                                    |            |
|                                                        |                                                                                                    |            |
|                                                        |                                                                                                    |            |
|                                                        | Konfiguration                                                                                                    |            |
|                                                        | Typ Ziel/Ballast Auslöser Funktion Argument                                                                                                |            |
|                                                        | Schatter Alle Schatter 1 - Wippe A ON / OFF / DIM                                                                                          |            |
|                                                        |                                                                                                    |            |
|                                                        | Steuerung 1 - Aktualisiere verfügbare DALI Ballasts                                                                                        |            |
|                                                        |                                                                                                    |            |
|                                                        |                                                                                                    |            |
|                                                        |                                                                                                    |            |
|                                                        |                                                                                                    |            |
|                                                        |                                                                                                    |            |
|                                                        |                                                                                                    |            |
|                                                        |                                                                                                    |            |
|                                                        | Attualisieren Objektanzahl = 1 von 50<br>Speicherplatz = 9 von 496                                                                         |            |
|                                                        |                                                                                                    |            |
|                                                        |                                                                                                    |            |

9. Öffnen Sie nun den Tab "Ballast" der Steuerung durch Anwahl der Ebene im Projekt-Explorer. Hier sollte nun eine vergebene Adresse mehr zu sehen sein als zuvor.

Als Ergebnis sollte nun jedes DALI Betriebsgerät bzw. jede Leuchte einzeln schaltbar sein.

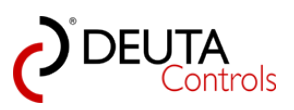

| BL-PC-FLEX - \\Dc-srv-dc2\daten-mi\Projekte\BL-PC-FLEX                                                                                                    | Projekte\DEMO Projekt 01.dcg                                                                                                    | _ 0 X                                                                                                    |
|----------------------------------------------------------------------------------------------------|----------------------------------------------------------------------------------------------------|----------------------------------------------------------------------------------------------------|
| Datei Hilfe Sprache                                                                                                    |                                                                                                    |                                                                                                    |
| 📄 🎯 🛃 🎯   🐰 h 🛍 🖗 🔍 Projekt-Explorer 🧟                                                                                                    | i EnOcean Explorer 🗇 Zeige Log 📝 Auto i 🔽 🕜 M33 🚽 🎤 Trennen 🃸 Finde BL-201                                                                                                    |                                                                                                    |
| Projekt-Explorer 🕴 🗙                                                                                                    | DEMO Projekt 01 Steuerung 1 - Ballasts                                                                                                    | EnOcean-Explorer 🕴 🗙                                                                                                    |
| 🗙 Auswahl löschen 🔮 Update                                                                                                    | Belaste                                                                                                    | X Verfügbare löschen 🕂 Hinzufügen                                                                                                    |
| Constraint locking update     Constraint locking update     Constraint locking update     Constraint locking update     Constraint locking update     Constraint locking update     Source update     Source | Under Status         Under Status         Under Status< | Concentpoint  Viringlane lackon   Viringlane lackon  Viringlane lackon  Viringlane lackon  Viringlane lackon  Egenschaften  Egenschaften  Ege |
|                                                                                                    | Some balant 12:21<br>Balant Verlaghants 22:39<br>Some balant verlaghants 40:47<br>Balant Verlaghants 40:47                                                                                                    |                                                                                                    |
|                                                                                                    | Suche Belaut: 43-55<br>Edents Workpowerk 42-55<br>Suche Belaut: 43-63<br>Edents Workpowerk 59-63                                                                                                    | 1                                                                                                    |
| BL-PC-FLEX Veröffentlichungsversion: 1.1.0.1                                                                                                    |                                                                                                    |                                                                                                    |

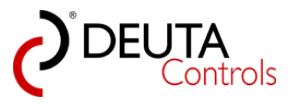

### 5.6. Steuerungen aus dem Projekt löschen

Grundsätzlich werden von der Software BL-PC-FLEX bei einem automatischen Scan alle Steuerungen in Reichweite im Projekt-Explorer dargestellt.

Wenn Sie ein Projekt anlegen wollen, welchem nur einige Steuerungen zugehören sollen, so können Sie die anderen Steuerungen aus dem Projekt entfernen.

Gehen Sie hierzu wie folgt vor:

1. Erstellen Sie ein neues Projekt. Starten Sie hierzu zunächst die Software.

| 2 BL-PC-FLEX - neues Projekt                                                                               |                                   |
|----------------------------------------------------------------------------------------------------|-----------------------------------|
| Datei Hilfe Sprache                                                                                        |                                   |
| 🗋 📴 🛃 🎒 🗼 🌇 🕲 🧶 Projekt-Explorer 🙊 EnOcean Explorer 🗍 Zeige Log 📝 Auto 🛛 COM2 🔹 🖌 Verbinden 🎆 Finde BL-201 |                                   |
| Projekt-Explorer 4 x                                                                                       | EnOcean-Explorer # ×              |
| X Auswahi löschen 🔮 Update                                                                                 | 🗙 Verfügbare löschen 🕂 Hinzufügen |
|                                                                                                    | enocean                           |
|                                                                                                    | Eigenschaften                     |
|                                                                                                    | EnOrean ID:                       |
|                                                                                                    | Name                              |
|                                                                                                    | Developing                        |
|                                                                                                    | Signaturative.                    |
|                                                                                                    | bischebung:                       |
|                                                                                                    | ^                                 |
| ×                                                                                                    | Wer.                              |
| BL-PC-FLEX Veröffentlichungsversion: 11.0.1                                                                | 1                                 |

2. Vergeben Sie einen Projektnamen. Wählen Sie hierzu im Projekt-Explorer die Ebene "Projekt" und geben Sie einen Projektnamen im Tab "Projekt" in das Textfeld ein.

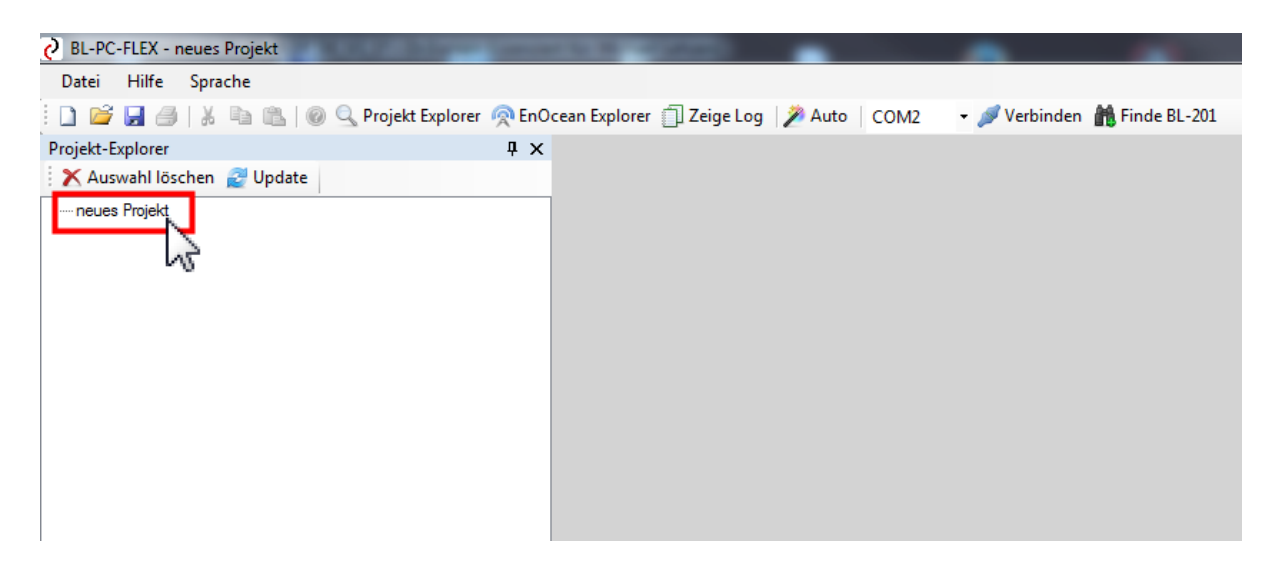

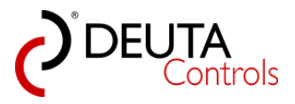

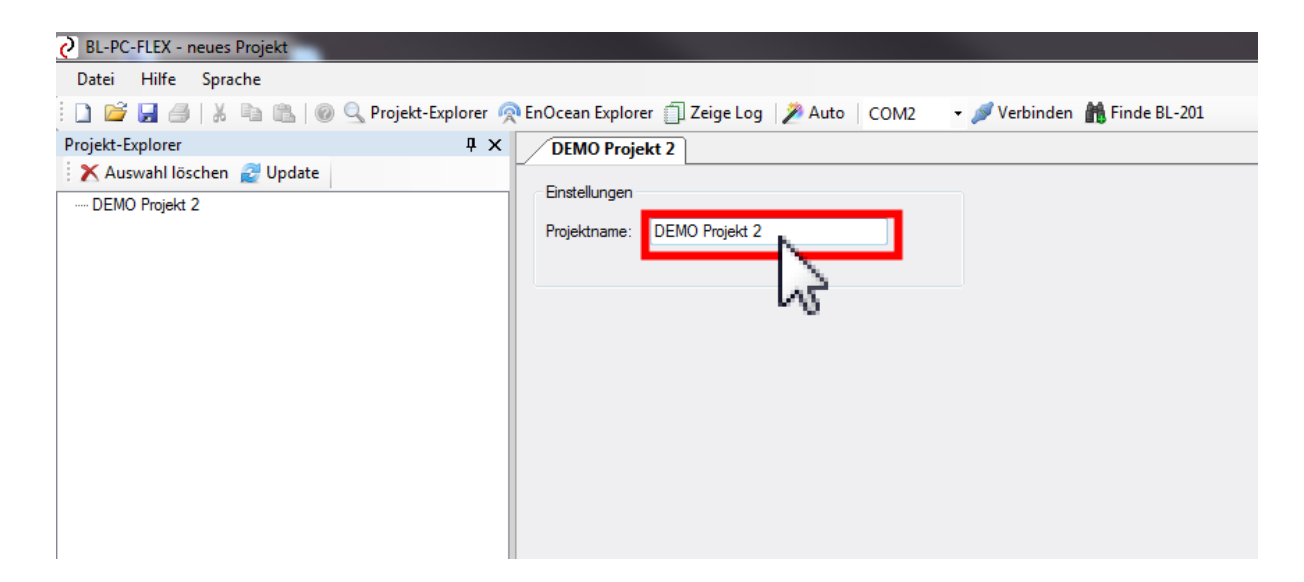

3. Lesen Sie nun alle über Funk erreichbaren Steuerungen durch einfachen Mausklick links auf den Button "Automatik" in der Werkzeugleiste oben ein.

| O BL-PC-FLEX - neues Projekt                                                                                      |                                                                                                    |
|----------------------------------------------------------------------------------------------------|----------------------------------------------------------------------------------------------------|
| Datei Hilfe Sprache                                                                                               |                                                                                                    |
| 📋 💕 🛃 🎒   🐰 🗈 🛍 🖗 🎯 🔍 Projekt-Explorer 🦸                                                                          | 🙊 EnOcean Explorer 📋 Zeige Loc 🎽 Auto 🛛 OM33 🕞 🖋 Trennen  🏦 Finde BL-201 🚽                                                   |
| Projekt-Explorer 🛛 🖡 🗙                                                                                            | DEMO Projekt 2 BL_201_v10_019                                                                                                |
| 🗙 Auswahl löschen 💈 Update                                                                                        | Satism NS                                                                                                    |
| DEMO Projekt 2     BL_201_v10_019ECEE5     Ballasts     Gruppen     Szenen     ⊕ Timer      ⊕ BL_201_v10_01A7839E | ID: 019ECEE5     Repeater: OFF       ID: 019ECEE5     PN: 11214 BL-201-10-868 v1.1.0       SN: 4734     Signalstärke: -77dbm |
|                                                                                                    | Konfiguration<br>Typ Ziel/Ballast Auslöser Funktion Argument                                                                 |

4. Während der Datenübertragung wird ein Fortschrittsbalken eingeblendet. Warten Sie, bis der Vorgang abgeschlossen ist.

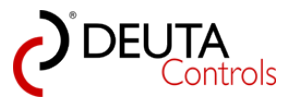

| RI-DC-FLEY - neuer Brojekt                                                                                                    |                                                                                                    |     |
|----------------------------------------------------------------------------------------------------|----------------------------------------------------------------------------------------------------|-----|
| Datei Hilfe Sprache                                                                                                    |                                                                                                    |     |
| 🗈 🕞 📮 🖂 👗 🐚 🛝 🖗 🔍 Projekt Explorer 👰 En                                                                                                    | nOcean Explorer 🗇 Zeige Log 🖉 Auto 🛛 COM23 🚽 🖉 Trennen 🦓 Finde BL-201                                                                                                    |     |
| Projekt-Explorer Projekt-Explorer Projek | X DEMO Projekt 01 BI 201 v10 01859382                                                                                                    | ▼ X |
| 🔀 Auswahl löschen 🖉 Update                                                                                                    |                                                                                                    |     |
| DEMO Projekt 01     BL_201_v10_01859382     Blasts     Guppen     Stenen     BL201_v10_01850D2C     BL_201_v10_018607D46                                                                                                    | Einstellungen     Name:     BL_201_v10_01859382     Repeater:     OFF     Blinken       ID:<01859382                                                                                                    |     |
|                                                                                                    | Konfiguration                                                                                                    | Ξ   |
|                                                                                                    | Typ Ziel/Ballast Auslöser Funktion Argument                                                                                                    |     |
|                                                                                                    | BL_201_v10_01867D46 - Aktualisiere verfügbare DALI Ballasts                                                                                                    |     |
|                                                                                                    | Otiektorrahl = 0 uno 50                                                                                                    | •   |
|                                                                                                    | Log                                                                                                    | Ψ×  |
|                                                                                                    | <ul> <li>Das Gerät mt Adresse fköll867046 hat sich gemeldet</li> <li>Suche Ballast: 0 - 7</li> <li>Ballast Werfügbarket: 8 - 15</li> <li>Ballast Verfügbarket: 6 - 23</li> <li>Das Gerät mt Adresse fköll850D2C hat sich gemeldet</li> <li>Ballast Verfügbarket: 6 - 23</li> <li>Suche Ballast: 24 - 31</li> <li>Ballast Verfügbarket: 10 - 7</li> <li>Ballast Verfügbarket: 24 - 31</li> <li>Ballast Verfügbarket: 24 - 31</li> <li>Ballast Verfügbarket: 24 - 31</li> <li>Ballast Verfügbarket: 24 - 31</li> <li>Ballast Verfügbarket: 24 - 31</li> <li>Ballast Verfügbarket: 24 - 31</li> <li>Ballast Verfügbarket: 24 - 31</li> <li>Ballast Verfügbarket: 24 - 31</li> <li>Ballast Verfügbarket: 24 - 31</li> <li>Ballast Ballast: 32 - 39</li> <li>Ballast Ballast: 47 - 47</li> </ul> | -   |
|                                                                                                    | Suche Ballast: 48 - 55<br>Suche Ballast: 56 - 63                                                                                                    | +   |
| BL-PC-FLEX Veröffentlichungsversion: 1.0.1.2                                                                                                    |                                                                                                    |     |

5. Im Projekt-Explorer sehen Sie nun alle verfügbaren Steuerungen. Sie müssen nun die Steuerungen

identifizieren, welche zu Ihrem Projekt gehören sollen. Wählen Sie hierzu im Projekt-Explorer die jeweilige Steuerung aus, und identifizieren Sie diese durch den Befehl "Alles An" bzw. "Alles Aus" im Bereich DALI.

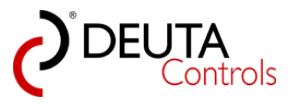

| BL-PC-FLEX - neues Projekt               |                                                                                                    |
|------------------------------------------|----------------------------------------------------------------------------------------------------|
| Datei Hilfe Sprache                      |                                                                                                    |
| 🗄 🗋 😂 🛃 🎒   🐰 🗈 🛍 🖗 🔍 Projekt-Explorer 🦸 | 🔊 EnOcean Explorer 📋 Zeige Log 🛛 🎢 Auto 🛛 🔽 COM33 🔤 🚀 Trennen  🏦 Finde BL-201                                                                                                    |
| Projekt-Explorer 4 ×                     | DEMO Projekt 2 BL_201_v10_019ECEE5 BL_201_v10_01A7839E BL_201_v10_01A7839E - Ballasts                                                                                                    |
| Auswahl löschen                          | Einstellungen<br>Name: BL_201_v10_01A7839E Repeater: OFF ▼ Blinken<br>ID: 01A7839E PN: 11214 BL-201-10-868 v1.1.0 Reset<br>SN: 10001234 Signalstärke: -80dbm FW Update<br>DALL<br>Alles Aug<br>Konfiguration |
|                                          | Typ Ziel/Ballast Auslöser Funktion Argument                                                                                                    |
|                                          |                                                                                                    |

6. Eine Steuerung, welche nicht zu Ihrem Projekt gehören soll, können Sie nun aus dem Projekt entfernen. Wählen Sie hierzu die zu entfernende Steuerung im Projekt-Explorer durch einen einfachen Mausklick links aus. In unserem abgebildeten Beispiel sei dieses die untere Steuerung.

| 🕗 BL-PC-FLEX - neues Projekt                                                                                                    |                                                                                                    |
|----------------------------------------------------------------------------------------------------|----------------------------------------------------------------------------------------------------|
| Datei Hilfe Sprache                                                                                                    |                                                                                                    |
| 🗋 📔 😹 🦪   🐰 ங 🛍   🎯 🔍 Projekt-Explorer 🧖                                                                                                    | 🔍 EnOcean Explorer 📋 Zeige Log 🏼 🎾 Auto 🛛 🔽 COM33 🔄 🖉 Trennen  🏦 Finde BL-201                                                                                                    |
| Projekt-Explorer 🛛 🗜 🗙                                                                                                    | DEMO Projekt 2 BL_201_v10_019ECEE5 BL_201_v10_01A7839E BL_201_v10_01A7839E - Ballasts                                                                                                    |
| Auswahl löschen 2<br>DEMO Projekt 2<br>BL_201_v10_019ECEE5<br>Ballasts<br>Gruppen<br>Szenen<br>B-Timer<br>DEMO Projekt 2<br>Ballasts<br>Gruppen<br>Szenen<br>B-Timer | Einstellungen       Name:       BL_201_v10_01A7839E       Repeater:       OFF       ●       Blinken         ID: 01A7839E       PN: 11214 BL-201-10-868 v1.1.0       Reset       SN: 10001234       Signalstärke: 80dbm       FW Update         DALI       Alles An       Alles Aus       Adressieren         Konfiguration       Typ       Ziel/Ballast       Auslöser       Funktion       Argument |

7. Betätigen Sie nun durch einen einfachen Mausklick links den Button "Auswahl löschen" in der Aktionsleiste des Projekt-Explorers.

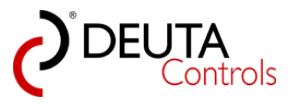

| BL-PC-FLEX - neues Projekt                                                                                                    |                                                                                                    |
|----------------------------------------------------------------------------------------------------|----------------------------------------------------------------------------------------------------|
| Datei Hilfe Sprache                                                                                                    |                                                                                                    |
| 🗄 🗋 😂 🛃 🎒   🔏 🗈 🛍   🚳 🔍 Projekt-Exp                                                                                                    | plorer 🙊 EnOcean Explorer 📋 Zeige Log 🎾 Auto 🛛 🔽 COM33 🔜 🖋 Trennen  🏦 Finde BL-201                                                                                                    |
| Projekt-Explorer                                                                                                    | P         Composition         Composition <thcomposition< th=""> <thcompo< td=""></thcompo<></thcomposition<> |
| Auswahl löschen     Puper     BL_201_v1     Balasts     Guppen     Szenen     BL_201_v10_01A7839E     Balasts     Guppen     Szenen     BI_ 701_01A7839E     Balasts     Guppen     Szenen     B_ Timer | Einstellungen         Name:       [BL_201_v10_01A7839E]         ID:       01A7839E         PN:       11214 BL-201-10-868 v1.1.0         Reset       SN:         SN:       10001234         Signalstärke:       -80dbm         DALI         Alles An       Alles Aus         Konfiguration         Typ       Ziel/Ballast         Auslöser       Funktion         Argument                                                                                                    |
|                                                                                                    | Typ Ziel/ ballast Ausioser Funktion Argument                                                                                                    |
|                                                                                                    |                                                                                                    |
|                                                                                                    |                                                                                                    |
|                                                                                                    |                                                                                                    |

8. Die Steuerung wurde aus dem Projekt gelöscht.

| BL-PC-FLEX - neues Projekt                                          |                                                                          |                                                                                        |                               |
|---------------------------------------------------------------------|--------------------------------------------------------------------------|----------------------------------------------------------------------------------------|-------------------------------|
| Datei Hilfe Sprache                                                 |                                                                          |                                                                                        |                               |
| :<br>[ ] 😂 🛃 🎒   🌡 🖻 🛍   🎯 🔍 Projekt-Explorer 🙊                     | EnOcean Explorer 🏐 Zeige Log 🛛 🎾 Auto                                    | COM33 🕞 🖋 Trennen 🏦 Finde BL-201                                                       |                               |
| Projekt-Explorer 4 ×                                                | DEMO Projekt 2 BL_201_v10_019E0                                          | CEES                                                                                   |                               |
| 🗙 Auswahl löschen 🛃 Update                                          |                                                                          |                                                                                        |                               |
| DEMO Projekt 2 BL_201_v10_019ECEE5 Ballasts Gruppen Szenen B- Timer | Einstellungen<br>Name: BL_201_v10_019ECEE5<br>ID: 019ECEE5<br>SN: 4734   | Repeater: OFF ▼<br>PN: 11214 BL-201-10-868 v1.1.0<br>Signalstärke: <mark>-77dbm</mark> | Blinken<br>Reset<br>FW Update |
|                                                                     | DALI<br>Alles An Alles Aus<br>Konfiguration<br>Typ Ziel/Ballast Auslöser | Funktion Argument                                                                      | Adressieren                   |

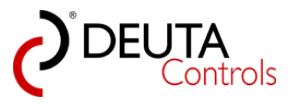

### 5.7. Steuerungen zu einem Projekt hinzufügen

Wenn Sie ein bestehendes Projekt um eine oder mehrere Steuerungen erweitern wollen, gehen Sie wie folgt vor:

1. Starten Sie die Software.

| BL-PC-FLEX - neues Projekt                   |                                                                             | - 0 <del>- X</del> -              |
|----------------------------------------------|-----------------------------------------------------------------------------|-----------------------------------|
| Datei Hilfe Sprache                          |                                                                             |                                   |
| 📄 🎬 🛃 🎯   🔏 🐘 🛝   🐵 🔍 Projekt-Explorer       | 🙊 EnOcean Explorer 🗍 Zeige Log 🦻 Auto   COM2 🦳 🔸 🍠 Verbinden 🏙 Finde BL-201 |                                   |
| Projekt-Explorer 4 ×                         |                                                                             | EnOcean-Explorer # ×              |
| 🗙 Auswahl löschen 🔐 Update                   |                                                                             | X Verfügbare löschen 💠 Hinzufügen |
| neues Projekt                                |                                                                             | enocean                           |
|                                              |                                                                             |                                   |
|                                              |                                                                             |                                   |
|                                              |                                                                             | EnOcean ID:                       |
|                                              |                                                                             | Name:                             |
|                                              |                                                                             | Signalstärke:                     |
|                                              | 1.00                                                                        | Beschreibung:                     |
|                                              | wy ************************************                                     | 1                                 |
|                                              | ×                                                                           | Wet:                              |
| BL-PC-FLEX Veröffentlichungsversion: 1.1.0.1 |                                                                             | 1                                 |

2.Öffnen Sie das bestehende Projekt über Auswahl des Punktes "Datei" -> "Öffnen" in der Menuleiste und den üblichen Windows-Dialog.

| Name               | Änderungsdatum   | Тур       | Größe |
|--------------------|------------------|-----------|-------|
| DEMO Projekt 2.dcg | 03.05.2017 10:45 | DCG-Datei | 9 KB  |
|                    |                  |           |       |

3. Im Projekt-Explorer sehen wir, dass in diesem Projekt bisher nur eine Steuerung projektiert wurde.

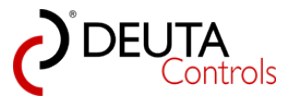

| BL-PC-FLEX - \\Dc-srv-dc2\\daten-mi\Projekte\BL-PC-FLE | K Projekte\DEMO Projekt 2.dcg                                                                                                    |                                        |     | - 0 <b>- X</b>                                    |
|--------------------------------------------------------|----------------------------------------------------------------------------------------------------|----------------------------------------|-----|---------------------------------------------------|
| Datei Hilfe Sprache                                    | Selene Selene (17 June 1 an 1 & Autor Control - A Terror M Code PL 201                                                                                                    |                                        |     |                                                   |
| Projekt-Explorer # ×                                   | BL 201 v10 019ECEES                                                                                                    |                                        | - × | EnOcean-Explorer # ×                              |
| 🗙 Auswahl löschen 📓 Update                             | Paul and                                                                                                    |                                        |     | 🗙 Verfügbare löschen 🕂 Hinzufügen                 |
| E.C.21 / 10.019CEES     Coson     Coson     D. There   | Disesting         Display         Display | Birkan<br>Tean<br>TYV Updat<br>Adassen |     | enocean <sup>•</sup>                              |
|                                                        | Korlguston<br>Tip Zel-Balest Auticer Forkton Argument                                                                                                    |                                        |     |                                                   |
|                                                        |                                                                                                    |                                        |     | Eigenschaften                                     |
|                                                        | Adualearem Speckreptat = 0 von 456                                                                                                    | Lploed                                 |     | ErCoven ID:<br>Name:<br>Sgradzähe:<br>Beehmakung: |
|                                                        | Leg<br>Gar Dence Hri Ves<br>X 2714683 Dence Hris 4 empfragen                                                                                                    |                                        | # × | Wer:                                              |

4. Um dem Projekt weitere Steuerungen hinzuzufügen, welche sich in Funkreichweite befinden, betätigen Sie mit einem einfachen Mausklick links den Button "Finde BL-201" in der Aktionsleiste.

| 2 BL-PC-FLEX - \\Dc-srv-dc2\daten-mi\Projekte\BL-PC-FLEX Projekte\DEMO Projekt 2.dcg |                                                                                                    |  |  |
|--------------------------------------------------------------------------------------|----------------------------------------------------------------------------------------------------|--|--|
| Datei Hilfe Sprache                                                                  |                                                                                                    |  |  |
| 🗄 🗋 💕 🛃 🎒   🐰 ங 🛍   🚳 🔍 Projekt-Explorer 🧖                                           | EnOcean Explorer 📋 Zeige Log 🛛 🖉 Auto 🛛 🔽 COM33 🔄 🖋 Trennen 👫 Finde BL-201                                                                                                    |  |  |
| Projekt-Explorer 🛛 🗜 🗙                                                               | BL_201_v10_019ECEE5                                                                                                    |  |  |
| Auswahl löschen                                                                      | Einstellungen Name: BL_201_v10_019ECEE5 Repeater: OFF DI: 019ECEE5 PN: 11214 BL-201-10-868 v1.1.0 Reset SN: 4734 Signalstärke: -80dbm FW Update DALI Alles An Alles Aus Adressieren |  |  |
|                                                                                      | Konfiguration                                                                                                    |  |  |
|                                                                                      | Typ Ziel/Ballast Auslöser Funktion Argument                                                                                                    |  |  |
|                                                                                      |                                                                                                    |  |  |

5. Wenn eine oder mehrere zusätzliche Steuerungen verfügbar sind, so werden diese eingelesen und in der Baumansicht im Projekt-Explorer dargestellt. Warten Sie, bis der Fortschrittsbalken geschlossen wird.

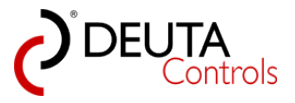

| PL DC ELEV \\Dc cpr dc?\datap m\\Drainta\PL DC ELE                                                                                                    |                                                                                                    |
|----------------------------------------------------------------------------------------------------|----------------------------------------------------------------------------------------------------|
| Datei Hilfe Sprache                                                                                                    | A Projekte (DEMO Projekt 2:0:0)                                                                                                    |
| Dice The Spice                                                                                                    | RoCrean Evolution Traine Log 2 Auto Contessa v 3 Trannan 🏘 Einde RI - 201                                                                                                    |
| Projekt-Explorer                                                                                                    |                                                                                                    |
| Comparing the second second seco | Endecan Explorer       2 Erigs Log       Auto       COMB3 <ul> <li>Trennen</li> <li>Finde BL-201</li> </ul> Bit Apolity-10_019CCEE5       Repeater:       OFF       Binken         ID: 019ECCEE5       PN: 11214 BL-201-10-868 v1.1.0       Reset         SN: 4734       Signalatiske:       Blobm       PV Update         DALI       Adressieren             Korfiguration       Typ       Zel/Balast       Audioser       Funktion       Argument         Bl.201_v10_01A7839E - Aktualisiere verfügbare DALI Ballasts |
|                                                                                                    |                                                                                                    |
|                                                                                                    | Aktualisieren         Objektanzahl = 0 von 50         Upload           Speicherplatz = 0 von 496         Upload         Upload                                                                                                    |

6. Wenn diese Steuerungen dem Projekt hinzugefügt werden sollen, so speichern Sie jetzt das Projekt.

| BL-PC-FLEX - \\Dc-srv-dc2\daten-mi\Projekte\BL-PC-FLEX Pro                                                                                         | ojekte\DEMO Projekt 2.dcg                                                                                                    |                                                                                     |                                              |
|----------------------------------------------------------------------------------------------------|----------------------------------------------------------------------------------------------------|-------------------------------------------------------------------------------------|----------------------------------------------|
| Datei Hilfe Sprache                                                                                                    |                                                                                                    |                                                                                     |                                              |
| 🗄 🗋 📴 🛃 🐌   🐰 ங 🏨   🎯 🔍 Projekt-Explorer 🙊 Er                                                                                                    | nOcean Explorer 📋 Zeige Log 🛛 🎾 Auto                                                                                                    | COM33 🗸 🎤 Trennen  🏦 Finde BL-201                                                   |                                              |
| Projekt-expro                                                                                                    | BL_201_v10_019ECEE5                                                                                                    |                                                                                     |                                              |
| Projekt-exptc<br>→ Auswe<br>→ DEMO Projekt 2<br>→ BL_201_v10_019ECEE5<br>→ Ballasts<br>→ Gruppen<br>→ Szenen<br>⊕ Timer<br>⊕ - BL_201_v10_01A7839E | BL_201_v10_019ECEE5         Einstellungen         Name:       BL_201_v10_019ECEE5         ID:       019ECEE5         SN:       4734         DALL       Alles An         Alles An       Alles Aus         Konfiguration       Typ         Ziel/Ballast       Auslöser | Repeater: OFF  PN: 11214 BL-201-10-868 v1.1.0 Signalstärke: -80dbm unktion Argument | Blinken<br>Reset<br>FW Update<br>Adressieren |
|                                                                                                    |                                                                                                    |                                                                                     |                                              |

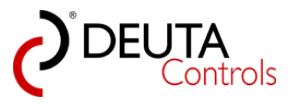

### 5.8. Gruppen erstellen

Jedes DALI Betriebsgerät kann nach erfolgter DALI Adressierung den bis 16 DALI Gruppen zugeordnet werden.

Gehen Sie hierzu wie folgt vor:

1. Wählen Sie im Projekt-Explorer die Steuerung aus, für welche die DALI Betriebsgeräte in Gruppen geordnet werden sollen.

| 2 BL-PC-FLEX - \\Dc-srv-dc2\\daten-mi\Projekte\BL-PC-FLEX Projekte\DEMO Projekt 2.dcg                                                               |                                                                                                    |  |  |
|----------------------------------------------------------------------------------------------------|----------------------------------------------------------------------------------------------------|--|--|
| Datei Hilfe Sprache                                                                                                    |                                                                                                    |  |  |
| 🗋 🎽 🛃 🎒   🐰 ங 🛍   🎯 🔍 Projekt-Explorer 🦸                                                                                                    | 🞅 EnOcean Explorer 📋 Zeige Log 🛛 🎢 Auto 🛛 🔽 COM33 🚽 🎤 Trennen  🏦 Finde BL-201                                                                                                    |  |  |
| Projekt-Explorer 4 ×                                                                                                    | BL_201_v10_019ECEE5                                                                                                    |  |  |
| Projekt-Explorer 4 ×<br>★ Auswahl löschen 2 Update<br>DEMO Projekt 2<br>Guppen<br>Szenen<br>⊕ Timer<br>⊕ BL_201_v10_019ECEE5<br>BL_201_v10_01A7839E | BL_201_v10_019ECEE5         Einstellungen         Name:       BL_201_v10_019ECEE5         Repeater:       OFF         ID:       019ECEE5         PN:       11214 BL-201-10-868 v1.1.0         Reset       SN:         SN:       4734         Signalstärke:       -80dbm         PW Update         DALI         Alles An       Alles Aus         Konfiguration         Typ       Ziel/Ballast         Auslöser       Funktion |  |  |
|                                                                                                    |                                                                                                    |  |  |
|                                                                                                    |                                                                                                    |  |  |
|                                                                                                    |                                                                                                    |  |  |

2. Wählen Sie durch einfachen Mausklick links die Ebene "Gruppen" der gewünschten Steuerung im Projekt-Explorer aus.

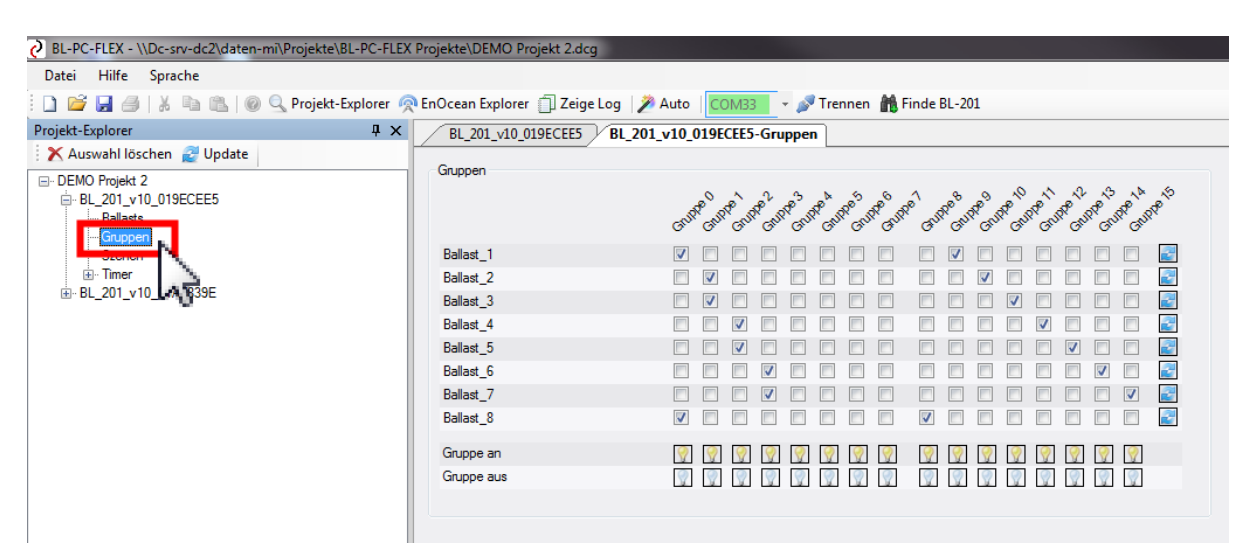

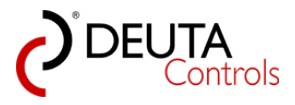

3. Im Tab "<Steuerungsname> - Gruppen" wird nun in einer Tabelle/Matrix dargestellt, welcher der Gruppen die einzelnen DALI Betriebsgeräte zugeordnet sind.

Die verfügbaren DALI Betriebsgeräte werden senkrecht an der linken Seite dargestellt, die 16 Gruppen waagerecht. Ist ein DALI Betriebsgerät einer Gruppe zugeordnet, so ist ein Häkchen gesetzt. Ein leeres Feld bedeutet, dass dieses Betriebgerät nicht dieser Gruppe angehört.

#### Hinweis:

Je nach Anzahl der DALI Betriebsgeräte dauert die Aktualisierung der Tabelle bis zum 60 Sekunden, da die Informationen aus den DALI Betriebsgeräten ausgelesen werden.

Noch zu lesende Informationen / Felder sind dabei mit einem roten Rahmen dargestellt.

Sollte es während der Übertragung einmal eine Störung gegeben haben, so wird ein Feld weiterhin mit rotem Rahmen dargestellt.

Aktualisieren Sie eine solche Zeile einfach durch Betätigung des Buttons "Aktualisieren" am rechten Ende der Zeile.

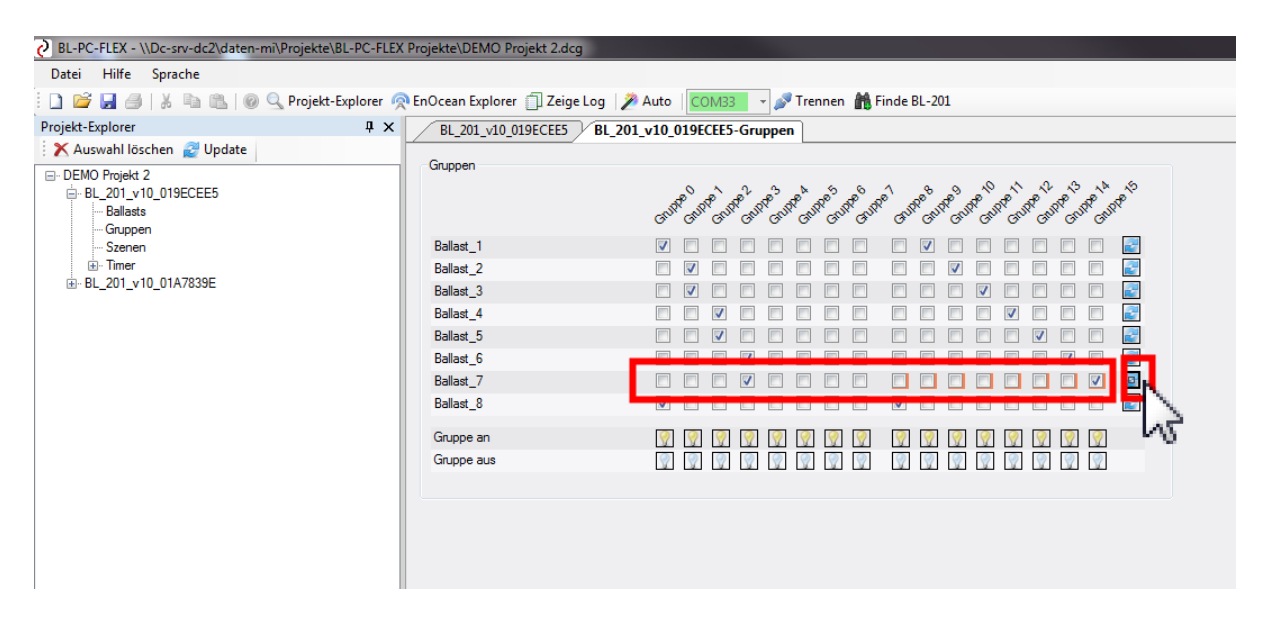

4. Um ein DALI Betriebsgerät einer Gruppe zuzuordnen, zeigen Sie mit dem Mauszeiger in das entsprechende Feld der Tabelle und setzen Sie das Häckchen durch einen einfachen Mausklick links. Ein erneuter Mausklick entfernt das Häkchen und somit die Zuordnung wieder.

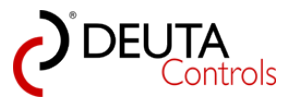

| BL-PC-FLEX - \\Dc-srv-dc2\\daten-mi\Projekte\B           Datei         Hilfe           Sprache | L-PC-FLEX Projekte\DEMO Projekt 2.dcg                                                                |                                              |
|------------------------------------------------------------------------------------------------|----------------------------------------------------------------------------------------------------|----------------------------------------------|
| Projekt-Explorer                                                                               | # ×     BL_201_v10_019ECEE5                                                                          | BL_201_v10_019ECEE5-Gruppen                  |
| DEMO Projekt 2 BL_201_v10_019ECEE5 Guppen Guppen                                               | Gruppen                                                                                              | GUTP OUT OUT OUT OUT OUT OUT OUT OUT OUT OUT |
| BL_201_v10_01A7839E                                                                            | Ballast_1<br>Ballast_2<br>Ballast_3<br>Ballast_4<br>Ballast_5<br>Ballast_6<br>Ballast_7<br>Ballast_8 |                                              |
|                                                                                                | Gruppe an<br>Gruppe aus                                                                              |                                              |

<u>Hinweis</u>: Die DALI Gruppenzuordnung ist ein Parameter, der direkt mit Setzen oder Entfernen des Häkchens in das DALI Betriebsgerät übernommen und dort gespeichert wird.

Es ist kein Download des Projektes/der Konfiguration in die Steuerung erforderlich.

5. Sie können die Gruppenzuordnung durch einen einfachen Mausklick auf die Leuchtensymbole in den Zeilen "Gruppe An" und "Gruppe aus" am Tabellenende überprüfen. Die gelbe Leuchte schaltet die Gruppe ein, die graue entsprechend aus.

| BL-PC-FLEX - \\Dc-srv-dc2\daten-mi\Projekte\BL-                                                 | PC-FLEX Projekte\DEMO Projekt 2.dc                                                                   | g                                                                                   |
|-------------------------------------------------------------------------------------------------|----------------------------------------------------------------------------------------------------|-------------------------------------------------------------------------------------|
| Datei Hilfe Sprache                                                                             |                                                                                                    |                                                                                     |
| 🗋 🚅 🛃 🎒   🐰 ங 🛍   🎯 🔍 Projekt-Exp                                                               | lorer 🧖 EnOcean Explorer 🃋 Zeige                                                                     | e Log 🛛 🖉 Auto 🛛 🔽 🗸 🖉 Trennen  🏦 Finde BL-201                                      |
| Projekt-Explorer                                                                                | # × BL_201_v10_019ECEE5                                                                              | BL_201_v10_019ECEE5-Gruppen                                                         |
| Auswahl löschen 2 Update      DEMO Projekt 2      BL_201_v10_019ECEE5      Balasts      Grunnen | Gruppen                                                                                              | Caste and caste and caste and caste and and caste and and caste and caste and caste |
| Briner<br>Briner<br>Briner<br>Brine BL_201_v10_01A7839E                                         | Ballast_1<br>Ballast_2<br>Ballast_3<br>Ballast_4<br>Ballast_5<br>Ballast_6<br>Ballast_7<br>Ballast_8 |                                                                                     |
|                                                                                                 | Gruppe an<br>Gruppe aus                                                                              |                                                                                     |

6. <u>Hinweis</u>: Ein DALI Betriebsgerät kann mehr als einer Gruppe zugeordnet werden. Der letzte Schaltbefehl für eine der zugeordneten Gruppen ist dann der jeweils gültige für das DALI Betriebsgerät.

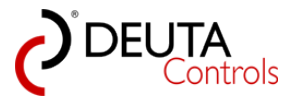

### 5.9. Szenen definieren

<u>**Hinweis:</u>**Ab der Version 1.1.0.1 der Software ist es möglich, zusätzlich zur tabellarischen Ansicht auch über ein Mischpult Szenenwerte zu editieren.</u>

Jedem DALI Betriebsgerät können nach erfolgter DALI Adressierung bis zu 16 Helligkeitswerte für die 16 DALI Szenen zugeordnet werden.

Gehen Sie hierzu wie folgt vor:

1. Wählen Sie im Projekt-Explorer die Steuerung aus, bei der den DALI Betriebsgeräten Helligkeitswerte für die Szenen zugewiesen werden sollen.

| BL-PC-FLEX - \\Dc-srv-dc2\daten-mi\Projekte\BL-PC-FLEX | Projekte\DEMO Projekt 2.dcg           |                                  |             |
|--------------------------------------------------------|---------------------------------------|----------------------------------|-------------|
| Datei Hilfe Sprache                                    |                                       |                                  |             |
| 🗄 🗋 🚅 🛃 🎒   🐰 🗈 🛍   🞯 🔍 Projekt-Explorer 🧖             | EnOcean Explorer 📋 Zeige Log 🛛 🎾 Auto | COM33 🔹 🎤 Trennen 📸 Finde BL-201 |             |
| Projekt-Explorer 4 ×                                   | BL_201_v10_019ECEE5 BL_201_v10        | 019ECEE5-Gruppen                 |             |
| 🗙 Auswahl löschen 🔮 Update                             | - Finatollungan                       |                                  |             |
| - DEMO Projekt 2 - BL_201_v10_019ECEE5                 | Name: BL_201_v10_019ECEE5             | Repeater: OFF -                  | Blinken     |
| Gruppen                                                | ID: 019ECEE5                          | PN: 11214 BL-201-10-868 v1.1.0   | Reset       |
|                                                        | SN: 4734                              | Signalstärke: -77dbm             | FW Update   |
|                                                        | DALI                                  |                                  |             |
|                                                        | Alles An Alles Aus                    |                                  | Adressieren |
|                                                        |                                       |                                  |             |
|                                                        |                                       |                                  |             |
|                                                        |                                       |                                  |             |
|                                                        |                                       |                                  |             |
|                                                        | Konfiguration                         |                                  |             |
|                                                        | Typ Ziel/Ballast Auslöser             | Funktion Argument                |             |
|                                                        |                                       |                                  |             |
|                                                        |                                       |                                  |             |
|                                                        |                                       |                                  |             |

2. Wählen Sie die Ebene "Szenen" der ausgewählten Steuerung. Daraufhin werden die Szenenwerte der DALI Betriebsgeräte ausgelesen und im Tab "<Steuerungsname> - Szenen" in Form einer Tabelle dargestellt. Der Vorgang kann bei einem DALI System mit 64 Teilnehmern bis zu einer Minute dauern, da alle angezeigten Werte aus den DALI Betriebsgeräten ausgelesen werden.

Werte die noch nicht oder nicht korrekt gelesen wurden, sind rot hinterlegt. Erfolgreich gelesene Werte werden grau hinterlegt. Warten Sie, bis der Vorgang beendet wurde.

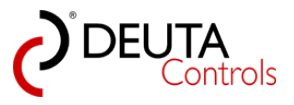

| 2 BL-PC-FLEX - \\Dc-sn-dc2(daten-mi)Projekte)BL-PC-FLEX Projekte)DEMO Projekt 2d.og |                                     |                                                                                                    |   |  |  |
|-------------------------------------------------------------------------------------|-------------------------------------|----------------------------------------------------------------------------------------------------|---|--|--|
| Datei Hilfe Sprache                                                                 |                                     |                                                                                                    |   |  |  |
| 🗄 🗋 🚰 🎒   🐰 🐚 🛝   🎯 🔍 Projekt-Explorer 🦸                                            | 🎙 EnOcean Explorer  🗍 Zeige Log 🛛 🎾 | Auto COM33 - Tennen 🏦 Finde BL-201                                                                                                    |   |  |  |
| Projekt-Explorer 🖡 🗙                                                                | BL_201_v10_019ECEE5 BL_201          | 201_v10_019ECEE5-Gruppen 2 8L_201_v10_019ECEE5-Szenen                                                                                                    | × |  |  |
| 🗙 Auswahl löschen 🛃 Update                                                          | Szenen                              |                                                                                                    |   |  |  |
| DEMO Projekt 2     BL_201_v10_019ECEE5     Balasts     Grupper                      |                                     | می موجود المربع محمد <sup>م</sup> ترجود <sup>الر</sup> جود <sup>الر</sup> جود <sup>الر</sup> جود <sup>الر</sup> جود <sup>الر</sup> جود <sup>الر</sup> جود الرجود الرجو |   |  |  |
| Szenen                                                                              | ALL                                 |                                                                                                    |   |  |  |
| ⊕-BL_201_v1 7839E                                                                   | Ballast_1                           | 0% 30% 40% 1% 60% 70% 80% 80% 90% 100% 1% 1% 1% 1% 12% 100% 6% 6% 6%                                                                                                    |   |  |  |
| 12                                                                                  | Balast_2                            | 10% 0% 30% 40% 1% 60% 70% 80% 80% 90% 📕 1% 1% 1% 1% 12% 100% 6% 100% 6%                                                                                                    |   |  |  |
|                                                                                     | Balast_3                            | 10% 0% 30% 40% 1% 60% 📕 80% 80% 90% 100% 1% 1% 1% 1% 12% 100% 6% 100% 0s 🛃                                                                                                    |   |  |  |
|                                                                                     | Ballast_4                           | 10% 0% 30% 40% 11% 60% 70% 80% 80% 90% 100% 11% 11% 11% 11% 11% 100% 6% 🗰 📴                                                                                                    |   |  |  |
|                                                                                     | Balast_5                            | 10% 0% 30% 40% 1% 60% 70% 80% 80% 80% 80% 80% 80% 80% 80% 80% 8                                                                                                    |   |  |  |
|                                                                                     | Balast_6                            |                                                                                                    |   |  |  |
|                                                                                     | Balast_7                            |                                                                                                    |   |  |  |
|                                                                                     | Ballast_8                           |                                                                                                    |   |  |  |
|                                                                                     | Gehe zu Szene                       |                                                                                                    |   |  |  |
|                                                                                     | Dimlevel Leistung %                 | Machput                                                                                                    |   |  |  |
|                                                                                     |                                     |                                                                                                    |   |  |  |
|                                                                                     |                                     |                                                                                                    |   |  |  |
|                                                                                     |                                     |                                                                                                    |   |  |  |

3. Speziell bei großen Anlagen oder schlechtem Empfangspegel können einige Felder rot bleiben, obwohl der Scanvorgang angeschlossen ist.

Sie können Zeilen, in den Felder rot geblieben sind, durch betätigen des Update-Buttons am rechten Zeilenende erneut einlesen.

| BL-PC-FLEX - \\Dc-srv-dc2\daten-mi\Projekte\BL-PC-FLEX         | C Projekte\DEMO Projekt2dcg                                                                                                    | - 0 X                             |
|----------------------------------------------------------------|----------------------------------------------------------------------------------------------------|-----------------------------------|
| Datei Hilfe Sprache                                            |                                                                                                    |                                   |
| 📄 📑 🛃 🎯   👗 🛝 🛝   🚳 🔍 Projekt-Explorer 🦸                       | 💀 EnOcean Explorer 🗍 Zeige Log 📝 Auto 🛛 🔀 🔧 📝 Trennen 🎁 Finde BL-201                                                                                                    |                                   |
| Projekt-Explorer 4 ×                                           | BL_201_v10_019ECEES BL_201_v10_019ECEES-Gruppen BL_201_v10_019ECEES-Szenen + 2                                                                                                    | c EnOcean-Explorer # ×            |
| 🗙 Auswahl löschen 📓 Update                                     | Sterven                                                                                                    | X Verfügbare löschen 💠 Hinzufügen |
| DEMO Projekt 2     BL_201_v10_019ECEE5     Balasts     Gruppen | and and and and and and and and and and                                                                                                    |                                   |
| - Szenen                                                       |                                                                                                    |                                   |
| ⊞- Imer     ⊞- BL 201 v10 01A7839E                             | Balast_1 10% 0% 30% 40% 1% 60% 70% 80% 80% 90% 100% 1% 1% 1% 1% 12% 100% 6% 100% 0s 📷                                                                                                    |                                   |
|                                                                | Bellest_2 10% 0% 30% 40% 1% 60% 70% 80% 80% 90% 100% 1% 1% 1% 1% 1% 12% 100% 6% 100% 0m 📷                                                                                                    |                                   |
|                                                                | Balast_3 10% 0% 30% 40% 1% 60% 70% 80% 80% 90% 100% 1% 1% 1% 1% 12% 100% 100% 6% 100% 0s                                                                                                    | Lenocean                          |
|                                                                | Ballest_4 10% 0% 30% 40% 1% 60% 70% 80% 80% 90% 100% 1% 1% 1% 1% 12% 100% 100% 6% 100% 0s 📷                                                                                                    |                                   |
|                                                                | Belleet_5 10% 0% 30% 40% 1% 60% 70% 80% 80% 90% 100% 1% 1% 1% 1% 1% 100% 100% 6% 100% 0a                                                                                                    |                                   |
|                                                                | Ballast, 6 10%, 10%, 30%, 40%, 1%, 60%, 70%, 80%, 80%, 90%, 100%, 100%, 11%, 1%, 1%, 100%, 100%, 100%, 6%, 100%, 04, 100%, 100%, 100\%, 100\%, 100 |                                   |
|                                                                | Ballest 7 100% 0% 30% 40% 1% 60% 70% 80% 80% 90% 100% 1% 1% 1% 1% 1% 100% 100% 6% 100% 6%                                                                                                    |                                   |
|                                                                | Belevel 3 107X 07X 307X 407X 17X 607X 707X 807X 807X 807X 107X 17X 17X 17X 17X 17X 1007X 1007X 67X 1007X 0                                                                                                    |                                   |
|                                                                | Gehe zu Szene 😨 😨 🧐 😨 😨 😨 😨 😨 😨 😨 😨                                                                                                    |                                   |
|                                                                | Dimlevel Lestung % Mischpult                                                                                                    |                                   |
|                                                                |                                                                                                    |                                   |
|                                                                |                                                                                                    |                                   |
|                                                                |                                                                                                    | Eigenschaften                     |
|                                                                |                                                                                                    | EnOcean ID:                       |
|                                                                |                                                                                                    | Name:                             |
|                                                                |                                                                                                    | Simulative                        |
|                                                                |                                                                                                    | Baselesikuse                      |
|                                                                | log I                                                                                                    | x                                 |
|                                                                | Debut 2 Scener Lipitate: 10                                                                                                    | A                                 |
|                                                                | Buda: 1 Sharen Usata     Buda: 5 Alex unit Usata     Buda: 5 Alex unit Alex     Buda: 5 Alex     Buda: 5 Alex                                                                                    | Wet                               |
| BL-PC-FLEX Veröffentlichungsversion: 1.1.0.1                   |                                                                                                    |                                   |

4. In der Default-Ansicht wird der Dimlevel in % in den Feldern angezeigt (0-100%).

Sie können zwischen der Ansicht "DALI Dimlevel" und "Leistung in %" durch einfachen Mausklick links auf die Buttons "Dimlevel" und "Leistung %" umschalten.

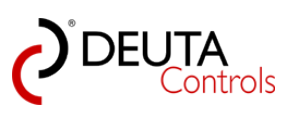

| 2 BL-PC-FLEX - \\Dc-snv-dc2/daten-mi\Projekte\BL-PC-FLEX Projekte\DEMO Projekte\Zdcg |                                  |                                                                                                    |  |  |  |
|--------------------------------------------------------------------------------------|----------------------------------|----------------------------------------------------------------------------------------------------|--|--|--|
| Datei Hilfe Sprache                                                                  |                                  |                                                                                                    |  |  |  |
| 🗋 🎬 🛃 🎯   🐰 🗈 🛍   🕘 🔍 Projekt-Explorer 🧟                                             | EnOcean Explorer 📋 Zeige Log 💋 🎾 | Auto COM33 - Tennen 🏦 Finde BL-201                                                                                                    |  |  |  |
| Projekt-Explorer 🖡 🗙                                                                 | BL_201_v10_019ECEE5 BL_201       | 01_v10_019ECEE5-Gruppen 8L_201_v10_019ECEE5-Szenen +                                                                                                    |  |  |  |
| 🗙 Auswahl löschen 🔮 Update                                                           | Szenen                           |                                                                                                    |  |  |  |
| DEMO Projekt 2     BL_201_v10_019ECEE5     Ballasts     Gruppen                      |                                  | می مورد مورد مورد مورد کام ، <sup>25</sup> مور <sup>25</sup> مور |  |  |  |
| Szenen                                                                               | ALL                              |                                                                                                    |  |  |  |
| B- BL_201_v10_01A7839E                                                               | Ballast_1                        | 10% 0% 30% 40% 1% 60% 70% 80% 80% 90% 100% 1% 1% 1% 1% 12% 100% 100% 100% 6% 100% 08 💽                                                                                                    |  |  |  |
|                                                                                      | Ballast_2                        | 10% 0% 30% 40% 1% 60% 70% 80% 80% 90% 100% 1% 1% 1% 1% 12% 100% 6% 100% 06                                                                                                    |  |  |  |
|                                                                                      | Ballast_3                        | 10% 0% 30% 40% 1% 60% 70% 80% 80% 90% 100% 1% 1% 1% 1% 1% 100% 100% 6% 100% 08 💽                                                                                                    |  |  |  |
|                                                                                      | Ballast_4                        | 10% 0% 30% 40% 1% 60% 70% 80% 80% 90% 100% 1% 1% 1% 1% 1% 100% 100% 100                                                                                                    |  |  |  |
|                                                                                      | Ballast_5                        | 10% 0% 30% 40% 1% 60% 70% 80% 80% 90% 100% 1% 1% 1% 1% 1% 10% 100% 100%                                                                                                    |  |  |  |
|                                                                                      | Ballast_6                        | 10% 0% 30% 40% 1% 60% 70% 80% 80% 90% 100% 1% 1% 1% 1% 1% 12% 100% 100% 6% 100% 0e                                                                                                    |  |  |  |
|                                                                                      | Ballast_7                        | 10% 0% 30% 40% 1% 60% 70% 80% 80% 90% 100% 1% 1% 1% 1% 1% 10% 100% 6% 100% 0s                                                                                                    |  |  |  |
|                                                                                      | Ballast_8                        | 10% 0% 30% 40% 1% 60% 70% 80% 80% 90% 100% 1% 1% 1% 1% 12% 100% 100% 6% 100% 0e                                                                                                    |  |  |  |
|                                                                                      | Gehe zu Szene                    |                                                                                                    |  |  |  |
|                                                                                      | Dimlevel Leistung %              | Mschput                                                                                                    |  |  |  |

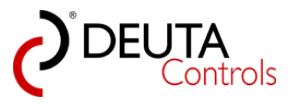

## 5.9.1. Die Tabellenansicht

1. Um einen Szenenwert zu vergeben oder zu ändern, zeigen Sie mit der Maus auf das entsprechende Wertefeld und wählen Sie dieses durch einfachen Mausklick links aus.

| Datei       Hife       Sprache         Projekt-Explorer       Projekt-Explorer       EnOcean Explorer       Zeige Log       Auto       COM33       Trennen       Finde         Projekt-Explorer       # ×       *       *       Bl_201_v10_019ECEE5       Bl_201_v10_019ECEE5       Bl_201_v10_019ECEE5       Bl_201_v10_019ECEE5       Bl_201_v10_019ECEE5       Bl_201_v10_019ECEE5       Bl_201_v10_0147839E         Balast       -       -       -       -       -       -       -       -       -       -       -       -       -       -       -       -       -       -       -       -       -       -       -       -       -       -       -       -       -       -       -       -       -       -       -       -       -       -       -       -       -       -       -       -       -       -       -       -       -       -       -       -       -       -       -       -       -       -       -       -       -       -       -       -       -       -       -       -       -       -       -       -       -       -       -       -       -       -       -                                                                                                    | BI -PC-FLFX - \\Dc-srv-dc2\daten-mi\Projekte\BI -PC-FL          | EX Projekte\DEMO Projekt 2.dcg |                                         |
|----------------------------------------------------------------------------------------------------|-----------------------------------------------------------------|--------------------------------|-----------------------------------------|
| Image: Second Second      | Datei Hilfe Sprache                                             |                                |                                         |
| Projekt-Explorer         IX         BL_201_v10_019ECEES         BL_201_v10_019ECEES         BL_201_v10_019ECEES                • DEMO Projekt 2               • DEMO Projekt 2               • Gruppen               Szenen               ALL               Szenen               ALL               Szenen               ALL               Szenen               Szenen               Szenen             Szenen                                                                                                    | D Projekt-Explorer                                              | 👰 EnOcean Explorer 🗐 Zeige Log | Auto COM33 - Trennen 🏙 Finde            |
| Auswahl löschen <sup>2</sup> Update             • DEMO Projekt 2           • Bellasts             • Bellasts           • Guppen             • Szenen           • Bellasts             • Bl_201_v10_0147839E           • Bellasts             • Blasts           • Guppen             • Szenen           • Bellasts             • Bl_201_v10_0147839E             • Blast           • O''             • Blast           • O''             • Blast           • O''             • Blast           • O''             • Blast           • O''             • Blast           • O''             • Blast           • O''             • Blast           • O''             • Blast           • O''             • Blast           • O''             • O''           • O''             • Blast           • O''             • O''           • O''                                                                                                    | Projekt-Explorer 4 ×                                            | BL 201 v10 019ECEE5 V BL       | 201 v10 019ECEE5-Gruppen BL 201 v10 019 |
| DEMO Projekt 2         Blasts         Gruppen         Sternen         Ballasts         Ballasts         Ballast         Ballast <td>🗙 Auswahl löschen 🛃 Update</td> <td></td> <td></td>                                                                                                    | 🗙 Auswahl löschen 🛃 Update                                      |                                |                                         |
| Szeren       Bilast_1       10% 0% 30% 40% 1% 60%         Bellast_1       10% 0% 30% 40% 1% 60%         Ballast_2       10% 0% 30% 40% 1% 60%         Ballast_3       10% 0% 30% 40% 1% 60%         Ballast_4       10% 0% 30% 40% 1% 60%         Ballast_5       10% 0% 30% 40% 1% 60%         Ballast_6       10% 0% 30% 40% 1% 60%         Ballast_6       10% 0% 30% 40% 1% 60%         Ballast_7       10% 0% 30% 40% 1% 60%         Ballast_8       00% 0% 30% 40% 1% 60%         Ballast_7       10% 0% 30% 40% 1% 60%         Ballast_8       00% 0% 30% 40% 1% 60%         Ballast_8       00% 0% 30% 40% 1% 60%         Ballast_8       00% 0% 30% 40% 1% 60%         Ballast_8       00% 0% 30% 40% 1% 60%                                                                                                    | DEMO Projekt 2     BL_201_v10_019ECEE5     Ballasts     Gnuncen | Szenen                         | 55°° 55°° 55°° 55°° 55°° 55°° 55°° 55°  |
| Ballast_1 10% 0% 30% 40% 1% 60%<br>Ballast_2 10% 0% 30% 40% 1% 60%<br>Ballast_3 10% 0% 30% 40% 1% 60%<br>Ballast_4 10% 0% 30% 40% 1% 60%<br>Ballast_5 10% 0% 30% 40% 1% 60%<br>Ballast_6 10% 0% 30% 40% 1% 60%<br>Ballast_7 10% 0% 30% 40% 1% 60%<br>Ballast_7 10% 0% 30% 40% 1% 60%<br>Ballast_8 10% 0% 30% 40% 1% 60%<br>Ballast_8 10% 0% 30% 40% 1% 60%<br>Ballast_8 10% 0% 30% 40% 1% 60%                                                                                                    | Szenen                                                          | ALL                            |                                         |
| Ballast_2       10%       0%       30%       40%       1%       60%         Ballast_3       10%       10%       30%       40%       1%       60%         Ballast_4       10%       10%       30%       40%       1%       60%         Ballast_5       10%       0%       30%       40%       1%       66%         Ballast_5       10%       0%       30%       40%       1%       66%         Ballast_6       10%       0%       30%       40%       1%       66%         Ballast_7       10%       0%       30%       40%       1%       66%         Ballast_8       10%       0%       30%       40%       1%       66%         Ballast_8       10%       0%       30%       40%       1%       66%         Dimievel       Leistung %       Mschpult       1%       60%       9%       9%       9%       9%                                                                                                    | ⊞. Timer     ∎. BL 201 v10_01A7839E                             | Ballast_1                      | 10% 0% 30% 40% 1% 60%                   |
| Ballast_3       10%       30%       40%       1%       60%         Ballast_4       10%       10%       60%       80%       40%       1%       66%         Ballast_5       10%       0%       20%       40%       1%       66%         Ballast_6       10%       0%       30%       40%       1%       66%         Ballast_6       10%       0%       30%       40%       1%       66%         Ballast_7       10%       0%       30%       40%       1%       66%         Ballast_8       10%       0%       30%       40%       1%       66%         Dimievel       Leistung %       Mschpult       1%       66%                                                                                                    |                                                                 | Ballast_2                      | 10% 0% 30% 40% 1% 60%                   |
| Ballast_4       10%       10%       20%       40%       11%       60%         Ballast_5       10%       0%       20%       40%       11%       66%         Ballast_6       10%       0%       30%       40%       11%       66%         Ballast_7       10%       0%       30%       40%       11%       66%         Ballast_8       10%       0%       30%       40%       11%       66%         Gehe zu Szene       10%       0%       30%       40%       11%       60%         Dimievel       Leistung %       Mischpult       11%       60%                                                                                                    |                                                                 | Ballast_3                      | 10% 30% 40% 1% 60%                      |
| Ballast_5       10%       0%       1%       60%         Ballast_6       10%       0%       30%       40%       1%       60%         Ballast_7       10%       0%       30%       40%       1%       60%         Ballast_8       10%       0%       30%       40%       1%       60%         Gehe zu Szene       V       V       V       V       V       V       V       V         Dimievel       Leistung %       Mischpuit                                                                                                    |                                                                 | Ballast_4                      | 10% 0% 30% 40% 1% 60%                   |
| Ballast_6       10%       0%       30%       40%       1%       60%         Ballast_7       10%       0%       30%       40%       1%       60%         Ballast_8       10%       0%       30%       40%       1%       60%         Gehe zu Szene       V       V       V       V       V       V       V       0%         Dimievel       Leistung %       Mischpuit                                                                                                    |                                                                 | Ballast_5                      | 10% 0% 0% 40% 1% 60%                    |
| Ballast_7       10%       0%       30%       40%       1%       60%         Ballast_8       10%       0%       30%       40%       1%       60%         Gehe zu Szene       V       V       V       V       V       V       V       0%       0%         Dimievel       Leistung %       Mischpult       V       V       V       V       V       V       V                                                                                                    |                                                                 | Ballast_6                      | 10% 0% 30% 40% 1% 60%                   |
| Ballast_8       10%       0%       30%       40%       1%       60%         Gehe zu Szene       Image: Comparison of the symptotic symptotic sympt                                                                                               |                                                                 | Ballast_7                      | 10% 0% 30% 40% 1% 60%                   |
| Gehe zu Szene     Image: Comparison of the state of the state of the s |                                                                 | Ballast_8                      | 10% 0% 30% 40% 1% 60%                   |
| Dimlevel Leistung % Mischpult                                                                                                    |                                                                 | Gehe zu Szene                  | 99999                                   |
|                                                                                                    |                                                                 | Dimlevel Leistung %            | Mischpult                               |
|                                                                                                    |                                                                 |                                |                                         |
|                                                                                                    |                                                                 |                                |                                         |
|                                                                                                    |                                                                 |                                |                                         |

2. Geben Sie einen Wert ein oder ändern Sie einen bestehenden Wert.

Wichtig: Ihre Eingabe mit "ENTER" bestätigen. Erst dann wird Ihr Wert übernommen und im DALI Betriebsgerät gespeichert.

| BL-PC-FLEX - \\Dc-srv-dc2\daten-mi\Projekte\BL-PC-FLE                           | X Projekte\DEMO Projekt 2.dcg   |                                               |
|---------------------------------------------------------------------------------|---------------------------------|-----------------------------------------------|
| Datei Hilfe Sprache                                                             |                                 |                                               |
| 📋 💕 🛃 🎒   🐰 🗈 🛍 🖗 🔍 Projekt-Explorer 🕯                                          | 🞅 EnOcean Explorer  🗍 Zeige Log | 🎾 Auto 🛛 🔽 🗸 🚀 Trennen  🏦 Finde BL-201        |
| Projekt-Explorer 4 ×                                                            | BL_201_v10_019ECEE5 BL          | _201_v10_019ECEE5-Gruppen BL_201_v10_019ECEE5 |
| Auswahi löschen 2 Update     DEMO Projekt 2     BL_201_y10_0196CEE5     Balasts | Szenen                          | were used to the state state                  |
| ···· Gruppen<br>···· Szenen                                                     | ALL                             |                                               |
|                                                                                 | Ballast_1                       | 10% 0% 30% 40% 1% 60% 70%                     |
|                                                                                 | Ballast_2                       | 10% 0% 30% 40% 1% 60% 70%                     |
|                                                                                 | Ballast_3                       | 10% 20% 30% 40% 1% 60% 70%                    |
|                                                                                 | Ballast_4                       | 10% 0% 90% 40% 1% 60% 70%                     |
|                                                                                 | Ballast_5                       | 10% 0% 40% 1% 60% 70%                         |
|                                                                                 | Ballast_6                       | 10% 0% 30% 40% 1% 60% 70%                     |
|                                                                                 | Ballast_7                       | 10% 0% 30% 40% 1% 60% 70%                     |
|                                                                                 | Ballast_8                       | 10% 0% 30% 40% 1% 60% 70%                     |
|                                                                                 | Gehe zu Szene                   | 999999                                        |
|                                                                                 | Dimlevel Leistung %             | Mischpult                                     |
|                                                                                 |                                 |                                               |
|                                                                                 |                                 |                                               |
| 1                                                                               |                                 |                                               |

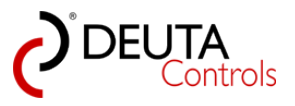

3. Die Szene kann zur Überprüfung durch einfachen Mausklick links auf das Leuchtensysmbol in der Zeile "Gehe zu Szene" am Tabellenende aufgerufen werden.

| BL-PC-FLEX - \\Dc-srv-dc2\daten-mi\Projekte\BL-PC-FLEX Projekte\DEMO P                                                                                                    | rojekt 2.dcg                                                                                                    |
|----------------------------------------------------------------------------------------------------|----------------------------------------------------------------------------------------------------|
| Datei Hilfe Sprache                                                                                                    |                                                                                                    |
| 🗋 💕 🛃 🎒   🐰 ங 🏨 🖗 🦳 Projekt-Explorer 🙊 EnOcean Explore                                                                                                    | r 🗍 Zeige Log 🦻 Auto 🔽 🐻 γ 🖉 Trennen 🆍 Finde BL-201                                                                                                    |
| Projekt-Explorer Projekt-Explorer Projekt-Explorer                                                                                                    | 019ECEE5 BL_201_v10_019ECEE5-Gruppen BL_201_v10_019ECEE5-Szenen * X                                                                                                    |
| X Auswahl löschen 🛃 Update                                                                                                    |                                                                                                    |
| DEMO Projekt 2     Force explored Exercise     Second Strength Strength     Second Strength Strength     Second Strength     Second Strength | محمد طور المرجوب المرجوب المرجوب المرجوب المرجوب المرجوب المرجوب المرجوب المرجوب المرجوب المرجوب المرجوبي المرجوبي المرجوبي المرجوبي المرجوبي المرجوبي المرجوبي المرجوبي المرجوبي المرجوبي |
| Szenen ALL                                                                                                    |                                                                                                    |
| Ballast 1                                                                                                    | 10% 0% 30% 40% 1% 60% 70% 80% 90% 100% 1% 1% 1% 1% 1% 12% 100% 100% 6% 100% 66 🔙                                                                                                    |
| Ballast 2                                                                                                    | 10%, 10%, 30%, 40%, 11%, 60%, 70%, 80%, 80%, 90%, 100%, 11%, 11%, 11%, 11%, 12%, 1100%, 100%, 6%, 1100%, 100%,                                                                             |
| Ballast 3                                                                                                    |                                                                                                    |
| Ballast 4                                                                                                    |                                                                                                    |
| Ballast 5                                                                                                    | 107. 07. 307. 407. 17. 607. 707. 807. 807. 107. 17. 17. 17. 17. 17. 107. 1007. 67. 1007. 0.                                                                                                |
| Ballast 6                                                                                                    | 103, 107, 1303, 1403, 117, 1603, 703, 1803, 1803, 1903, 113, 113, 113, 113, 112, 11001, 1003, 153, 11001, 100                                                                              |
| Ballast 7                                                                                                    | 10% 0% 30% 40% 1% 60% 70% 80% 90% 100% 11% 1% 1% 1% 1% 12% 1100% 6% 100% 06 📰                                                                                                    |
| Ballast_8                                                                                                    | 107, 07, 307, 407, 17, 607, 707, 807, 807, 907, 1007, 17, 17, 17, 17, 17, 17, 17, 1007, 1007, 67, 1007, 68                                                                                 |
| Gehe zu Szene                                                                                                    |                                                                                                    |
| Dimlevel                                                                                                    | Leistung % Mischput NG                                                                                                    |
|                                                                                                    |                                                                                                    |

**Hinweis:** Ein leeres Feld bedeutet **nicht** 0%, sondern heißt dass kein Szenenwert hinterlegt ist. Bei einem Aufruf dieser Szene erfolgt keine Änderung der Helligkeit an diesem DALI Betriebsgerät. In diesem Beispiel würden also bei Aufruf der Szene 0 die DALI Betriebsgeräte Ballast\_3 und Ballast\_4 unverändert bleiben.

4. Über das Feld "ALL" kann der Wert einer Szene für alle verfügbaren DALI Ballasts mit einem Wert beschrieben werden. Geben Sie hierzu in das Feld "ALL" der gewünschten Szene einen Wert ein.

| BL-PC-FLEX - \\Dc-srv-dc2\daten-mi\Projekte\BL-PC-FLEX | Projekte\DEMO Projekt 2.dcg |                         |                                  |
|--------------------------------------------------------|-----------------------------|-------------------------|----------------------------------|
| Datei Hilfe Sprache                                    |                             |                         |                                  |
| 🔋 🗋 💕 🛃 🎒   🐰 🗈 🛍   🞯 🔍 Projekt-Explorer 🧖             | EnOcean Explorer 📋 Zeige    | Log 🎾 Auto 🛛 COM33      | 🔹 🔊 Trennen  🏦 Finde BL-201      |
| Projekt-Explorer 4 ×                                   | BL_201_v10_019ECEE5         | BL_201_v10_019ECEE5-Gru | uppen / BL_201_v10_019ECEE5-     |
| 🗙 Auswahl löschen 🛃 Update                             | Samo                        |                         |                                  |
| DEMO Projekt 2                                         | 526161                      |                         |                                  |
| BL_201_v10_019ECEE5     Ballasts     Gruppen           |                             | Stered Stere            | Stare? Stare? Stare, Stare? Star |
| Szenen                                                 | ALL                         | 5                       |                                  |
| ⊞ - limer     BL_201_v10_01A7839E                      | Ballast_1                   | 10% 0% 3                | 40% 1% 60% 70%                   |
|                                                        | Ballast_2                   | 10%                     | 40% 1% 60% 70%                   |
|                                                        | Ballast_3                   | 20% 3                   | 40% 40% 1% 60% 70%               |
|                                                        | Ballast_4                   | 0% 3                    | 40% 1% 60% 70%                   |
|                                                        | Ballast_5                   | 10% 0% 3                | 40% 1% 60% 70%                   |
|                                                        | Ballast_6                   | 10% 0% 3                | 40% 1% 60% 70%                   |
|                                                        | Ballast_7                   | 10% 0% 3                | 40% 40% 1% 60% 70%               |
|                                                        | Ballast_8                   | 10% 0% 3                | 40% 40% 1% 60% 70%               |
|                                                        | Gehe zu Szene               | 9                       | 99999                            |
|                                                        | Dimlevel                    | Ing % Mischpult         |                                  |
|                                                        |                             |                         |                                  |
| I II                                                   |                             |                         |                                  |

5. Bestätigen Sie Ihre Eingabe mit "ENTER". Der Szenenwert wird nun in alle DALI Ballasts geschrieben und übernommen.
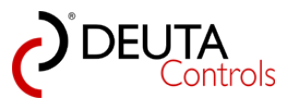

| BL-PC-FLEX - \\Dc-srv-dc2\daten-mi\Projekte\BL-PC-FLEX          | Projekte\DEMO Projekt 2.dcg      |                                                  |
|-----------------------------------------------------------------|----------------------------------|--------------------------------------------------|
| Datei Hilfe Sprache                                             |                                  |                                                  |
| 🗄 🗋 💕 🛃 🎒   🐰 🐚 🛝   🎯 🔍 Projekt-Explorer 🧖                      | EnOcean Explorer 📋 Zeige Log 🛛 🎾 | Auto 🛛 🔽 🗸 🔊 Trennen 👬 Finde BL-201              |
| Projekt-Explorer 🛛 🗘 🗙                                          | BL_201_v10_019ECEE5 BL_202       | 1_v10_019ECEE5-Gruppen BL_201_v10_019ECEE5-S     |
| 🕺 🗙 Auswahl löschen 🛃 Update                                    | Szenen                           |                                                  |
| DEMO Projekt 2     BL_201_v10_019ECEE5     Ballasts     Gruppen |                                  | Stated State, State, State, State, State, State, |
| Szenen                                                          | ALL                              |                                                  |
| ⊞ Imer     ⊞ BL_201_v10_01A7839E                                | Ballast_1                        | 5% 0% 30% 40% 1% 60% 70%                         |
|                                                                 | Ballast_2                        | 5% 0% 30% 40% 1% 60% 70%                         |
|                                                                 | Ballast_3                        | 5% 20% 30% 40% 1% 60% 70%                        |
|                                                                 | Ballast_4                        | 5% 0% 30% 40% 1% 60% 70%                         |
|                                                                 | Ballast_5                        | 5% 0% 30% 40% 1% 60% 70%                         |
|                                                                 | Ballast_6                        | 5% 0% 30% 40% 1% 60% 70%                         |
|                                                                 | Ballast_7                        | 5% 0% 30% 40% 1% 60% 70%                         |
|                                                                 | Ballast_8                        | 5% 0% 30% 40% 1% 60% 70%                         |
|                                                                 | Gehe zu Szene                    | 🔽 🛐 😨 😨 😨 😨                                      |
|                                                                 | Dimlevel Leistung %              | Mischpult                                        |
|                                                                 |                                  |                                                  |

6. Hinweis: Der Zugriff auf das Feld "ALL" ist nur schreibend. Der Feldinhalt wird nach jedem Schreibbefehl, ausgelöst durch "ENTER" gelöscht.

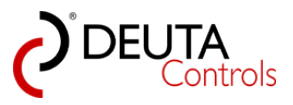

## 5.9.2. Das Mischpult für DALI-Gruppen

Über das Mischpult ist es einfach möglich, die Szenenwerte einer Gruppe einzustellen (aktuell nicht für Einzeladressen). Gehen Sie hierzu wie folgt vor:

1. Betätigen Sie den Button "Mischpult" in der Szenenansicht.

| BL-PC-FLEX - \\Dc-srv-dc2\daten-mi\Projekte\BL-PC-FLEX     Datei Hilfe Sprache | Projekte\DEMO Projekt 2.dcg    |                                                                                                    |
|--------------------------------------------------------------------------------|--------------------------------|----------------------------------------------------------------------------------------------------|
| : 🗋 😂 🛃 🍠   🐰 🖦 🙈   🕘 🔍 Projekt-Explorer 🤌                                     | EnOcean Explorer 📋 Zeige Log 🔰 | Auto COMB3 - 🔊 Trennen 🎁 Finde BL-201                                                                                                    |
| Projekt-Explorer 🛛 🖡 🗙                                                         | BL_201_v10_019ECEE5 BL_2       | 201_v10_019ECEE5-Gruppen BL_201_v10_019ECEE5-Szenen -                                                                                                    |
| 🗙 Auswahl löschen 🔮 Update                                                     | Szenen                         |                                                                                                    |
| DEMO Projekt 2 BL_201_v10_019ECEE5 Blasts Gruppen                              |                                | <sup>می</sup> توان <sup>مر</sup> مون مراجع محمد <sup>مر</sup> مون <sup>دا</sup> مون <sup>دامون </sup> <sup>دامون </sup> <sup>دامون </sup> <sup>دامون </sup> <sup>دامون </sup> <sup>دامون </sup> <sup>دامون </sup> <sup>دامون <sup>دامون </sup> <sup>دامون </sup> <sup>دامون </sup> <sup>دامون </sup> <sup>دامون </sup> <sup>دامون </sup> <sup>دامون </sup> <sup>دامون <sup>دامون </sup> <sup>دامون </sup> <sup>دامون </sup> <sup>دامون </sup> <sup>دامون </sup> <sup>دامون </sup></sup></sup> |
| Szenen                                                                         | ALL                            |                                                                                                    |
|                                                                                | Ballast_1                      | 5% 0% 30% 40% 11% 60% 70% 80% 80% 90% 100% 11% 11% 11% 11% 11% 1100% 66% 100% 0e 📰                                                                                                    |
|                                                                                | Ballast_2                      | 5% 0% 30% 40% 11% 60% 70% 80% 80% 90% 100% 11% 11% 11% 11% 12% 100% 100% 6% 100% 0e 🔤                                                                                                    |
|                                                                                | Ballast_3                      | 5% 20% 30% 40% 11% 60% 70% 80% 80% 90% 100% 11% 11% 11% 11% 11% 1100% 6% 100% 0e 🔤                                                                                                    |
|                                                                                | Ballast_4                      | 5% 0% 30% 40% 1% 60% 70% 80% 80% 90% 100% 1% 1% 1% 1% 12% 100% 100% 6% 100% 0e 🔤                                                                                                    |
|                                                                                | Ballast_5                      | 5% 0% 30% 40% 1% 66% 70% 80% 80% 90% 100% 1% 1% 1% 1% 12% 100% 100% 6% 100% 08                                                                                                    |
|                                                                                | Ballast_6                      | 5% 0% 30% 40% 1% 60% 70% 80% 80% 90% 100% 1% 1% 1% 1% 12% 100% 100% 6% 100% 0e 🔤                                                                                                    |
|                                                                                | Ballast_7                      | 5% 0% 30% 40% 11% 60% 70% 80% 80% 90% 100% 11% 11% 11% 11% 11% 1100% 66% 100% 0e 🔤                                                                                                    |
|                                                                                | Ballast_8                      | 5% 0% 30% 40% 1% 60% 70% 80% 80% 90% 100% 1% 1% 1% 1% 12% 100% 100% 6% 100% 0s 🥃                                                                                                    |
|                                                                                | Gehe zu Szene                  |                                                                                                    |
|                                                                                | Dimlevel Leistung %            | Machput                                                                                                    |
|                                                                                |                                | 5                                                                                                    |
|                                                                                |                                |                                                                                                    |

2. Es steht für jede der 16 Gruppen (0-15) ein Schieberegler zum Einstellen des gewünschten Dimlevels im Bereich von 0%-100% zur Verfügung.

Der über den Schieberegler eingestellte Dimlevel wird unmittelbar an den DALI Ballast bzw. das Vorschaltgerät übertragen.

Somit kann man quasi "in Echtzeit" den Dimlevel einer Gruppe über den Schieberegler einstellen.

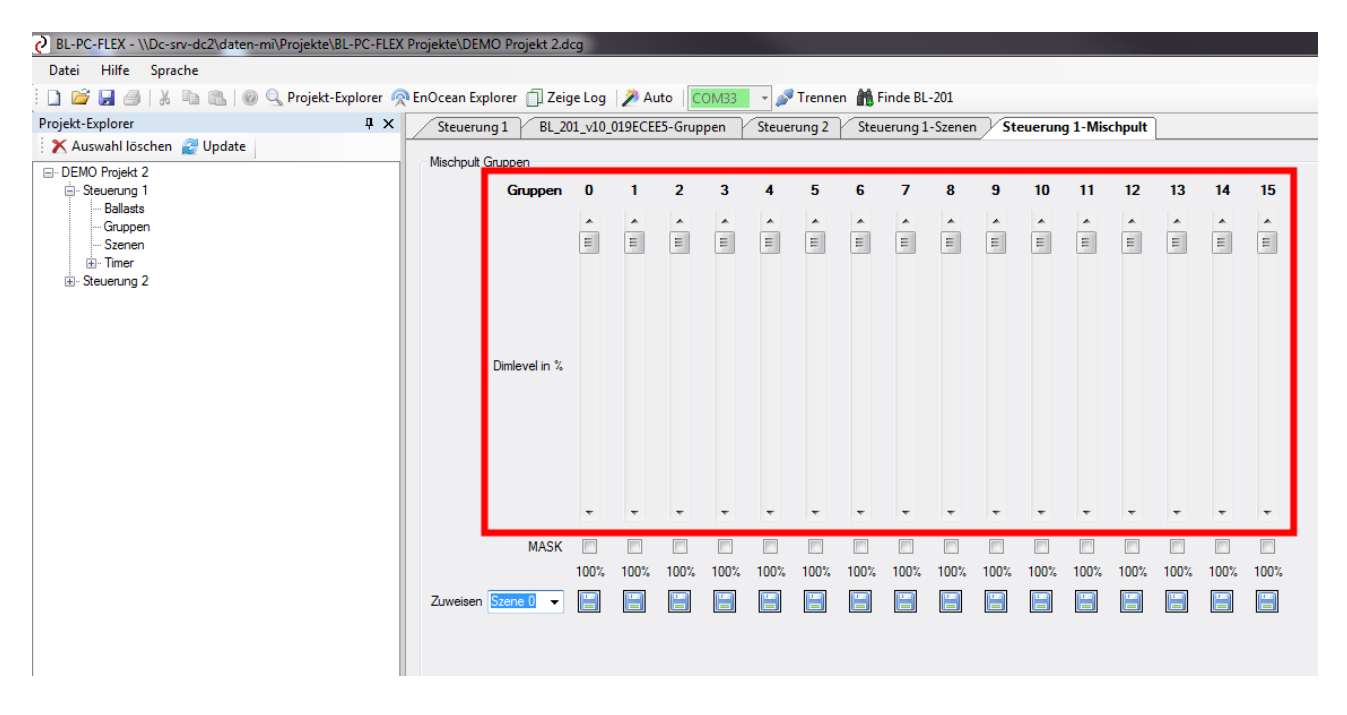

3. Ein Mausklick auf den Pfeil eines Schiebereglers ändert den Dimlevel um jeweils +/- 1%.

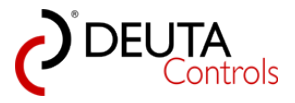

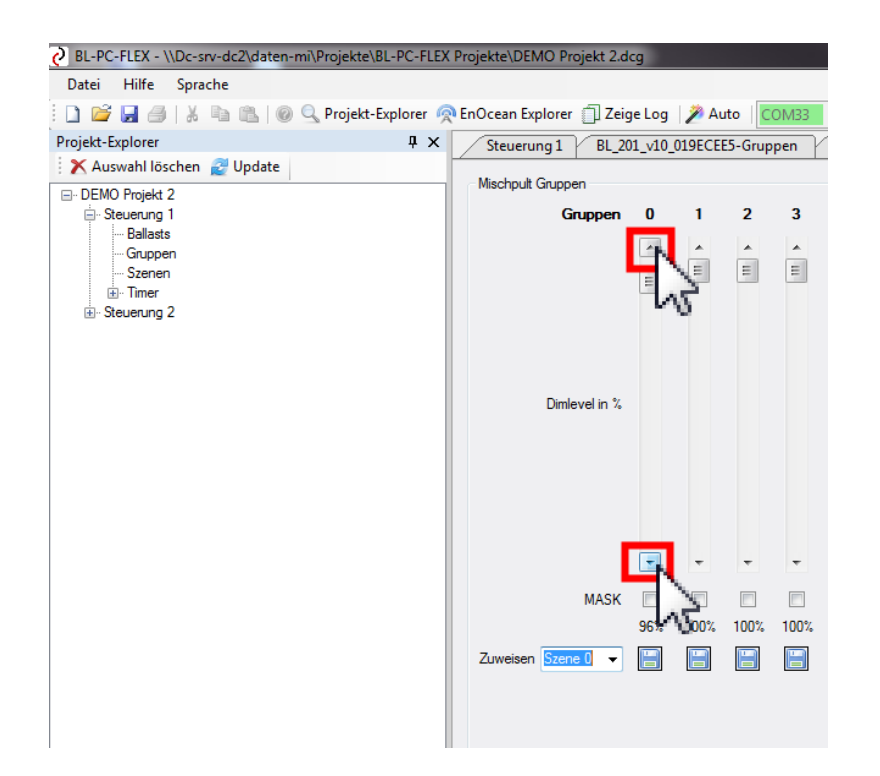

4. Ein Klick in den freien Bereich eines Schiebereglers ändert den Wert um +/- 10%.

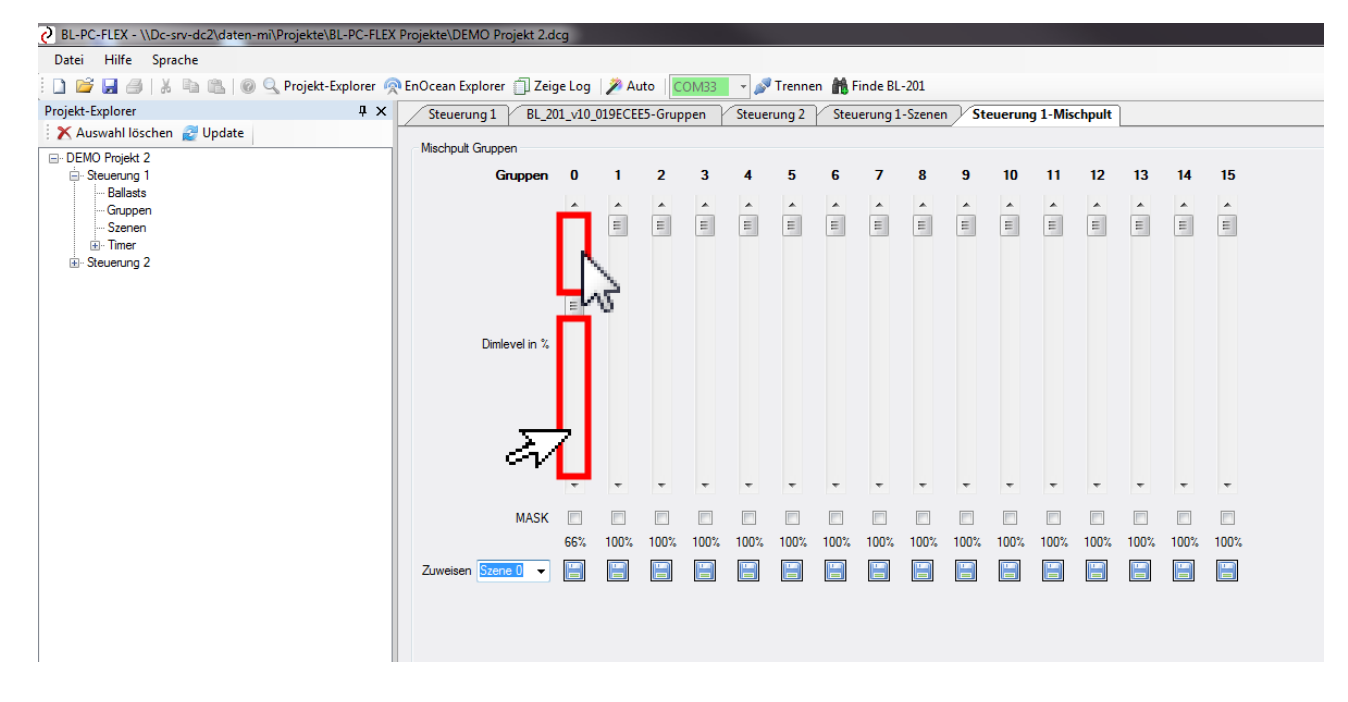

5. Der aktuelle Dimlevel wird je Gruppe unterhalb des Reglers in % (0..100) angezeigt.

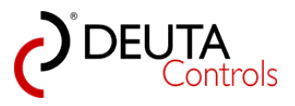

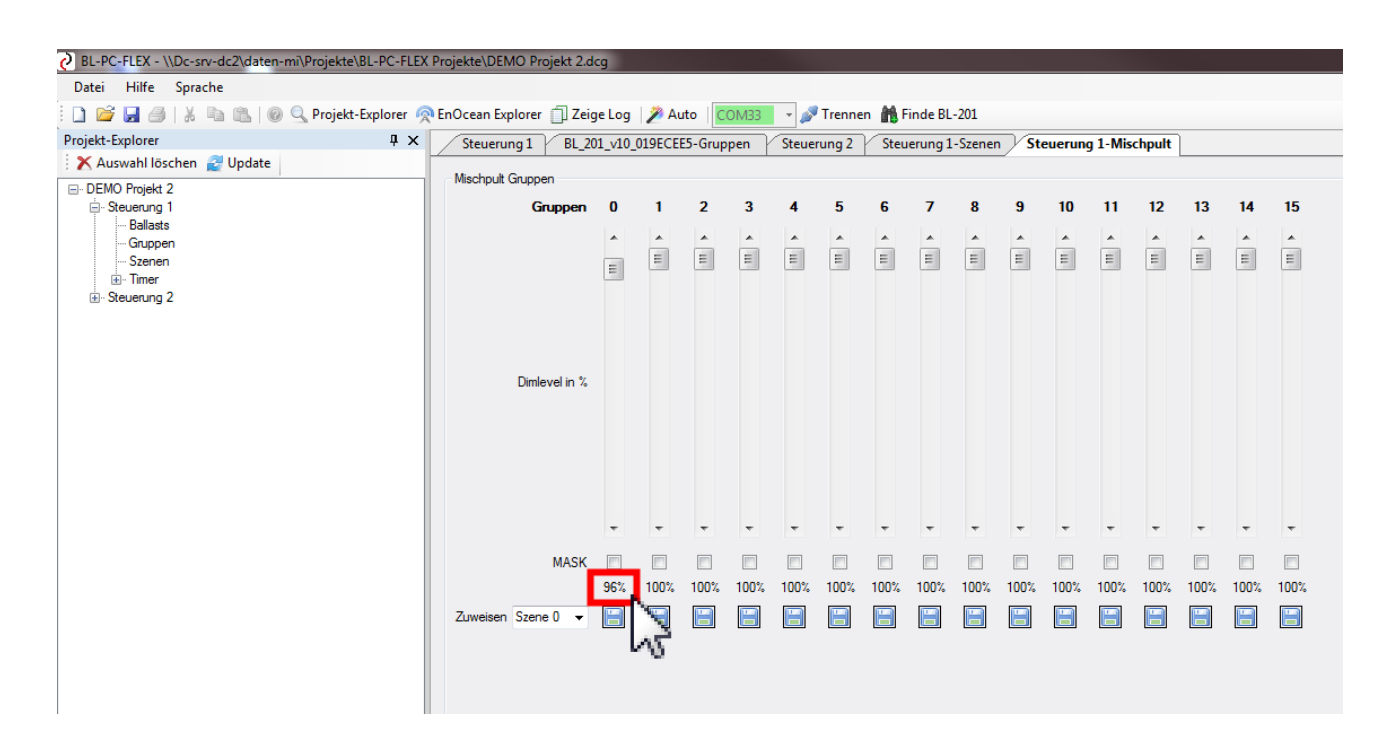

6. Wählen Sie im Dropdown-Menue "Zuweisen" die gewünschte Szene (0..15) aus, welcher die eingestellten Dimwerte zugewiesen werden sollen.

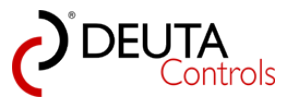

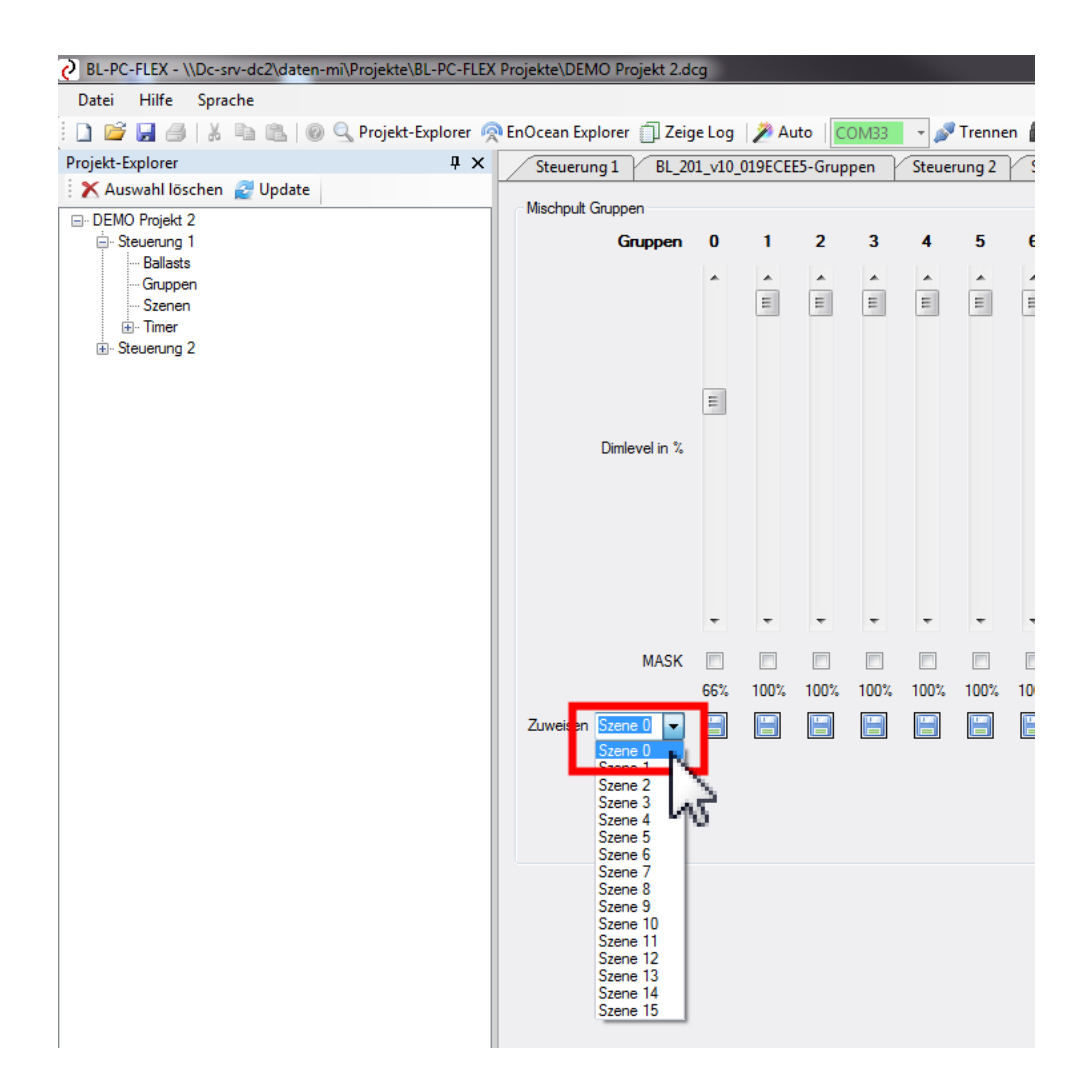

7. Betätigen Sie für jede Gruppe, für welche der Dimlevel der Szene zugewiesen werden soll, das Diskettensymbol. Der Dimlevel wird automatisch von allen DALI Ballast der gewählten Gruppe in der gewählten Szene gespeichert.

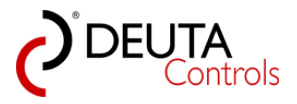

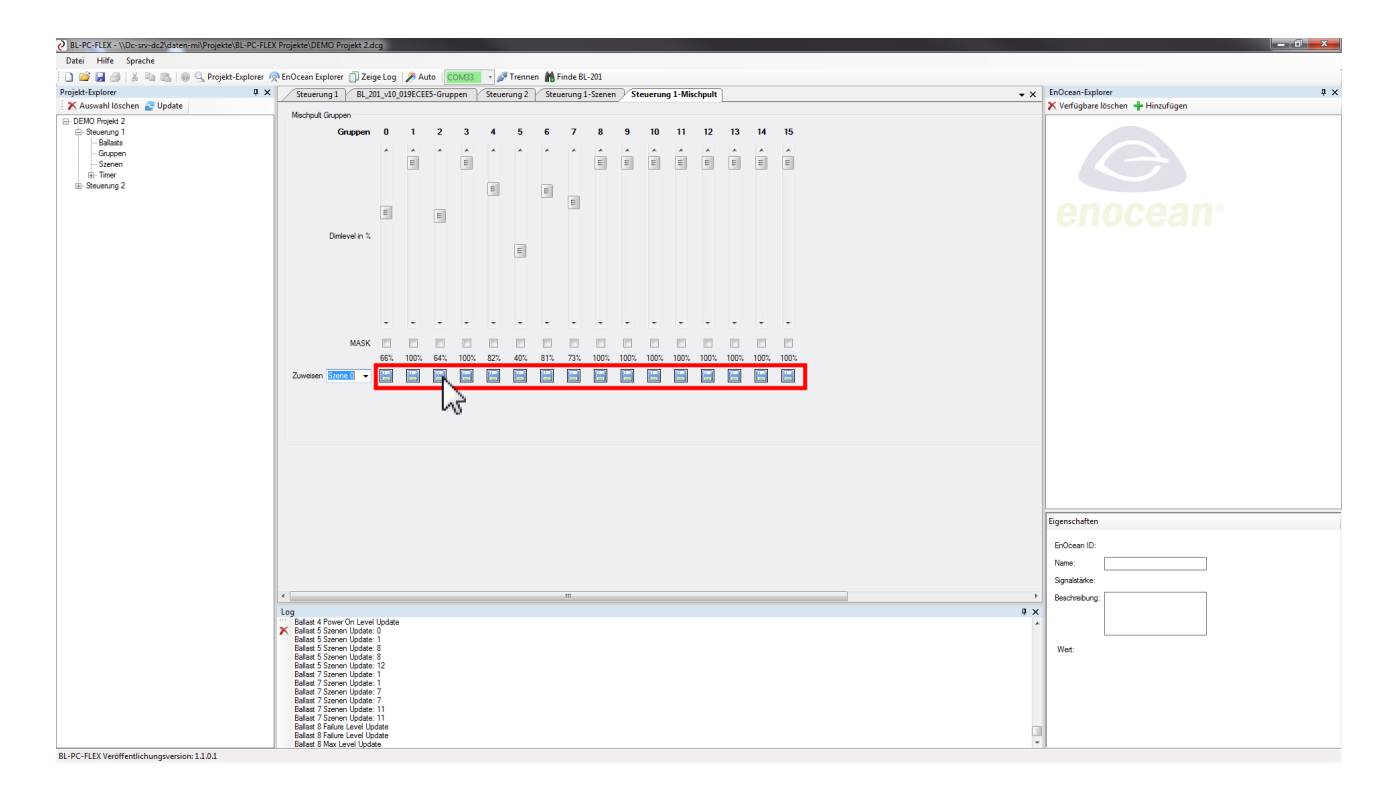

8. Um die Szenenwerte einer Gruppe in der Szene x zu löschen (entspricht einem leeren Feld in der Tabellenansicht), setzten Sie zunächst das "MASK"-Bit unterhalb der Schiebereglers durch einfachen Mausklick.

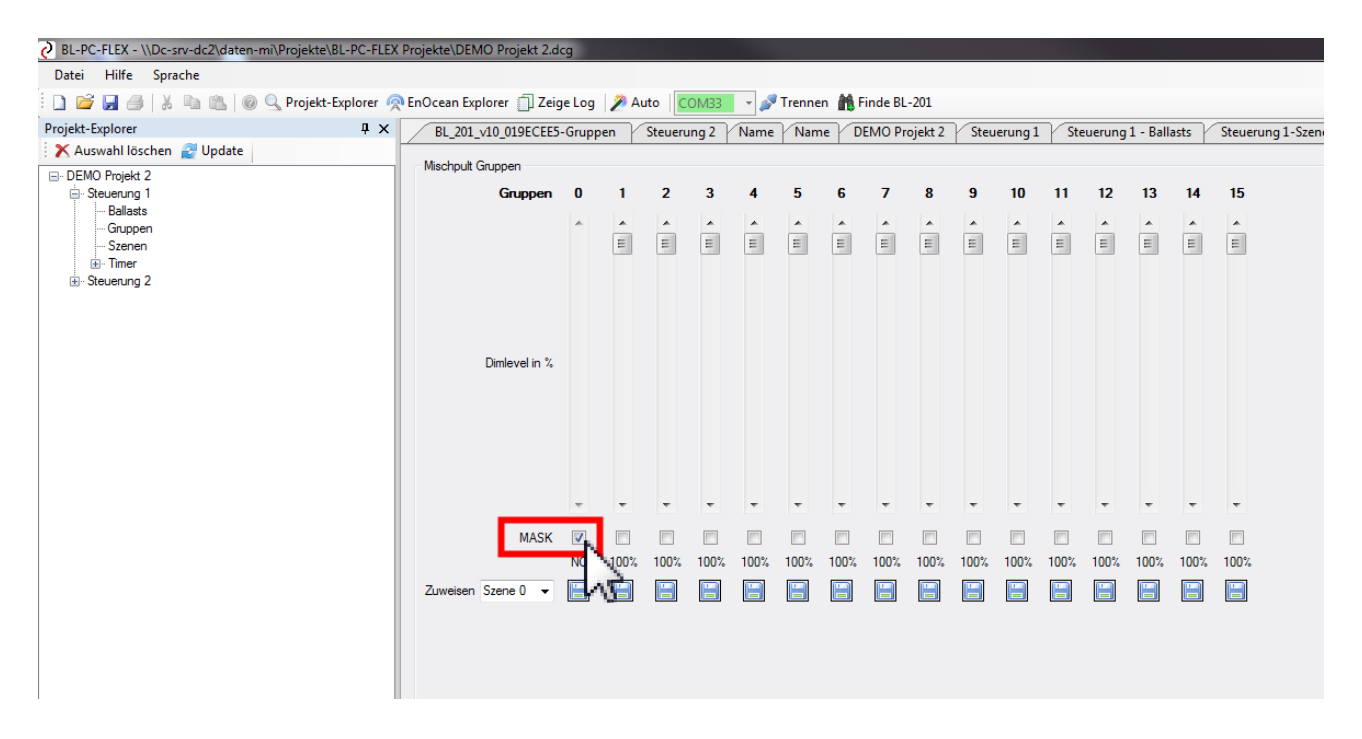

9. Wählen Sie die entsprechend Szene und betätigen Sie das Disketten-Symbol zu löschen der Szenenwerte der ausgewählten Gruppe

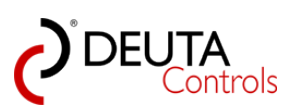

| x | BL-PC-FLEX - \\Dc-srv-dc2\daten-mi\Projekte\BL-PC-FLEX | X Proje | ekte\DEMO Projekt 2.do | g        |          |          |          |          |          |     |
|---|--------------------------------------------------------|---------|------------------------|----------|----------|----------|----------|----------|----------|-----|
| × | Datei Hilfe Sprache                                    |         |                        |          |          |          |          |          |          |     |
|   | 🚺 💕 🛃 🎒   🐰 ங 🛍   🎯 🔍 Projekt-Explorer 🦸               | n En C  | Ocean Explorer 🏐 Zeig  | e Log    | 🎾 Ац     | uto C    | OM33     | - 🄊      | Trenne   | n 🖹 |
|   | Projekt-Explorer 4 ×                                   |         | BL_201_v10_019ECEE5    | -Grupp   | en       | Steueru  | ing 2    | Name     | Nam      | e   |
|   | 🔀 Auswahl löschen 🛃 Update                             |         | Mischpult Gruppen      |          |          |          |          |          |          |     |
|   | ⊡ DEMO Projekt 2                                       |         |                        | •        |          | 2        | 2        |          | E        |     |
|   | Ballasts                                               |         | Gruppen                | Ů        | ÷.       | 2        | 3        | 4        | 5        | 0   |
|   | Gruppen                                                |         |                        | ^        | <b>^</b> | <u>_</u> | <b>_</b> | <u> </u> | <b>^</b> | -   |
|   | Timer                                                  |         |                        |          | =        | =        | =        | =        | =        | =   |
|   |                                                        |         |                        |          |          |          |          |          |          |     |
|   |                                                        |         |                        |          |          |          |          |          |          |     |
|   |                                                        |         |                        |          |          |          |          |          |          |     |
|   |                                                        |         | Dimlevel in %          |          |          |          |          |          |          |     |
|   |                                                        |         |                        |          |          |          |          |          |          |     |
|   |                                                        |         |                        |          |          |          |          |          |          |     |
|   |                                                        |         |                        |          |          |          |          |          |          |     |
|   |                                                        |         |                        |          |          |          |          |          |          |     |
|   |                                                        |         |                        |          |          |          |          |          |          |     |
|   |                                                        |         |                        | -        | -        | -        | -        | -        | -        | -   |
|   |                                                        |         | MASK                   | <b>V</b> |          |          |          |          |          |     |
|   |                                                        |         |                        | NO       | 100%     | 100%     | 100%     | 100%     | 100%     | 100 |
|   |                                                        | 2       | Zuweisen Szene 7 👻     |          |          |          |          |          |          |     |
|   |                                                        |         |                        |          |          |          |          |          |          |     |
|   |                                                        |         |                        | 4        | 5        |          |          |          |          |     |

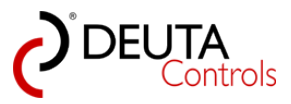

# 5.10. Status eines DALI Betriebsgerätes auslesen

Um die Statusinformationen eines DALI Betriebsgerätes auszulesen, gehen Sie wie folgt vor:

1. Wählen Sie im Projekt-Explorer die Steuerung aus, an dem sich das DALI Betriebsgerät befindet, dessen Status Sie auslesen wollen.

| BL-PC-FLEX - \\Dc-srv-dc2\daten-mi\Projekte\BL-PC-FLEX | Projekte\DEMO Projekt 2.dcg                                                                                                    |                                                                                                    |                                                                                                    |
|--------------------------------------------------------|----------------------------------------------------------------------------------------------------|----------------------------------------------------------------------------------------------------|----------------------------------------------------------------------------------------------------|
| Datei Hilfe Sprache                                    |                                                                                                    |                                                                                                    |                                                                                                    |
| 🗄 🗋 💕 🛃 🎒   🐰 ங 🏦   🞯 🔍 Projekt-Explorer 🧖             | EnOcean Explorer 📋 Zeige L                                                                                                    | og 📝 Auto 🛛 🔽 🗸 🖉 Trennen 🏙 Finde                                                                                                    | e BL-201                                                                                                    |
| Projekt-Explorer 🛛 🕂 🗙                                 | Steuerung 1 BL_201_v                                                                                                    | 10_019ECEE5-Gruppen Steuerung 2 Steuerur                                                                                                    | ng 1-Mischpult Steuerung 1-Szenen                                                                                                    |
| Projekt-Explorer                                       | Steuerung 1     BL_201_v       Einstellungen     Name:       Name:     Steuerung 1       ID: 019ECEE5     SN: 4734       DALI     Alles An       Alles An     Alles Aus | 10_019ECEE5-Gruppen       Steuerung 2       Steuerung 2         Repeater:       OFF       •         PN:       11214 BL-201-10-868 v1.1.0       Signalstärke:       •76dbm         Signalstärke:       •76dbm       •       •         Auslöser       Funktion       Argument       • | g 1-Mischpult Steuerung 1-Szenen Steuerung 1-Szenen Steuerung 1-Szene |
|                                                        |                                                                                                    |                                                                                                    |                                                                                                    |

2. Wählen Sie die Ebene "Ballasts" der ausgewählten Steuerung.

| BL-PC-FLEX - \\Dc-srv-dc2\daten-mi\Projekte\BL-PC-F                                                                                                    | LEX Projekte\DE               | MO Pro         | jekt 2.dcg                  | 9                        |                         |                |                |                |                |                      |                      |                      |                      |                      |                      |                      |                        |               |
|----------------------------------------------------------------------------------------------------|-------------------------------|----------------|-----------------------------|--------------------------|-------------------------|----------------|----------------|----------------|----------------|----------------------|----------------------|----------------------|----------------------|----------------------|----------------------|----------------------|------------------------|---------------|
| Datei Hilfe Sprache                                                                                                    |                               |                |                             |                          |                         |                |                |                |                |                      |                      |                      |                      |                      |                      |                      |                        |               |
| 👔 🗋 🚰 🛃 / 🔏 🐘 🐘 🍘 🔍 Projekt-Explorer                                                                                                    | r 🧖 EnOcean E                 | plorer         | 📋 Zeige                     | Log                      | 🎢 Auto                  | COM            | 133            | - 🔊 Ti         | rennen         | Fin Fin              | ide BL-2             | 01                   |                      |                      |                      |                      |                        |               |
| Projekt-Explorer 4                                                                                                    | × Steuer                      | ing1           | BL_201                      | _v10_01                  | 9ECEE5-                 | Grupper        | n S            | Steuerur       | ng 2           | Steuer               | ung 1-N              | lischpu              | t Si                 | teuerun              | g 1-Szer             | nen /                | Steuerung 1 - Ballasts | Steuerung 1-M |
| 🗄 🗙 Auswahl löschen 📓 Update                                                                                                    | Ballast                       |                |                             |                          |                         |                |                |                |                |                      |                      |                      |                      |                      |                      |                      |                        |               |
| DEMO Projekt 2     Demographic control of the second control of the second control | Refre                         | hrate: C       | OFF ▼                       | ]                        | Her.                    | à              |                |                |                |                      |                      |                      |                      |                      |                      |                      |                        | STAT.         |
| I Timer                                                                                                    | P0                            | Geor           | be                          | Page 6                   | in.                     | S.             | Name           |                |                |                      |                      |                      | Besch                | reibung:             |                      |                      |                        | 1919          |
| Steuerung 2                                                                                                    | 01                            | <b>P</b>       | 9                           | 8                        | 254                     | - 100%         | Ballast        | d –            |                |                      |                      |                      |                      |                      |                      |                      |                        | ×             |
|                                                                                                    | 02                            | ſ              | 9                           | 9                        | 254                     | - 100%         | Ballast        | _2             |                |                      |                      |                      |                      |                      |                      |                      |                        | X             |
|                                                                                                    | 03                            |                | 0                           | 9                        | 254                     | - 100%         | Ballast        | _3             |                |                      |                      | 1                    |                      |                      |                      |                      |                        | X             |
|                                                                                                    | 04                            |                | 0                           | 91                       | 254                     | - 100%         | Ballast        | _4             |                |                      |                      | ī                    |                      |                      |                      |                      |                        | X             |
|                                                                                                    | 05                            |                | 0                           |                          | 254                     | - 100%         | Ballast        | _5             |                |                      |                      | ī                    |                      |                      |                      |                      |                        | ×             |
|                                                                                                    | 06                            |                | 0                           |                          | 254                     | - 100%         | Ballast        | _6             |                |                      |                      | 1                    |                      |                      |                      |                      |                        | X             |
|                                                                                                    | 07                            |                | 0                           |                          | 254                     | - 100%         | Ballast        | _7             |                |                      |                      | 1                    |                      |                      |                      |                      |                        | X             |
|                                                                                                    | 08                            |                | 0                           |                          | 254                     | - 100%         | Ballast        | 8              |                |                      |                      | 1                    |                      |                      |                      |                      |                        |               |
|                                                                                                    | Freie<br>00<br>16<br>32<br>48 | Adres 17 33 49 | sen für D<br>18<br>34<br>50 | 0rag &<br>19<br>35<br>51 | Drop:<br>20<br>36<br>52 | 21<br>37<br>53 | 22<br>38<br>54 | 23<br>39<br>55 | 24<br>40<br>56 | 09<br>25<br>41<br>57 | 10<br>26<br>42<br>58 | 11<br>27<br>43<br>59 | 12<br>28<br>44<br>60 | 13<br>29<br>45<br>61 | 14<br>30<br>46<br>62 | 15<br>31<br>47<br>63 | No                     |               |

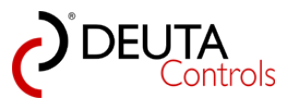

3. Lassen Sie den Mauszeiger einen Moment (ohne Klick) über einer Zahl/einer Adresse in der Spalte "Adresse" schweben. Nun wird in einem Infofenster der aktuelle Status angezeigt.

| BL-PC-FLEX - \\Dc-srv-dc2\daten-mi\Projekte\BL-PC-FLEX | Projekte\DEN | IO Proje            | kt 2.dcg               | 9             |                   |         |        |         |        |        |          |      |
|--------------------------------------------------------|--------------|---------------------|------------------------|---------------|-------------------|---------|--------|---------|--------|--------|----------|------|
| Datei Hilfe Sprache                                    |              |                     |                        |               |                   |         |        |         |        |        |          |      |
| 🗋 📔 🛃 🎒   🐰 🖻 鶅   🎯 🔍 Projekt-Explorer 🧖               | nOcean Exp   | lorer [             | ] Zeige                | Log           | 🎾 Auto            | 00      | VI33   | - 🔊 T   | rennen | 🎁 Fin  | de BL-20 | )1   |
| Projekt-Explorer 🛛 📮 🗙                                 | Steuerur     | ig1 /               | BL_201                 | _v10_01       | 9ECEE5            | -Gruppe | en 🤇   | Steueru | ng 2   | Steuer | ung 1-M  | lisc |
| 🕺 🗙 Auswahl löschen 🛃 Update                           | Ballasts     |                     |                        |               |                   |         |        |         |        |        |          |      |
| DEMO Projekt 2                                         |              |                     | -                      |               |                   |         |        |         |        |        |          |      |
| Ballasts                                               | Refresh      | rate: OF            | ·+ •                   |               |                   |         |        |         |        |        |          |      |
| Gruppen                                                | 6            | e set               |                        |               | Ś                 | \$      |        |         |        |        |          |      |
| timer                                                  | Adre         | Geor                | be                     | Mag B         | mu                | Bre     | Name   |         |        |        |          |      |
|                                                        | 01           | ſ                   | $\bigcirc$             | Q (           | 254               | - 100%  | Ballas | t_1     |        |        |          |      |
|                                                        | <b>0</b> Zu  | istand: (           | DK                     |               | 25                | - 100%  | Ballas | t_2     |        |        |          |      |
|                                                        | 0 La         | mpenfe<br>mpenle    | hler: Ne               | ein<br>Fin    | 25                | - 100%  | Ballas | t_3     |        |        |          |      |
|                                                        | 0 Gr         | enzwert             | fehler: i              | nnerhal       | b 25              | - 100%  | Ballas | t_4     |        |        |          |      |
|                                                        | 0 Re         | set zust            | and: Ne                | g: been<br>in | det 25            | - 100%  | Ballas | t_5     |        |        |          | ٦    |
|                                                        | 0 Ku         | irzadres<br>werfebl | se fehlt:<br>Ier: Nein | Nein          | 25                | - 100%  | Ballas | t_6     |        |        |          | Ī    |
|                                                        | 07           |                     |                        |               |                   | - 100%  | Ballas | t_7     |        |        |          | Ī    |
|                                                        | 08           |                     | 0                      |               | 254               | - 100%  | Ballas | t_8     |        |        |          | ī    |
|                                                        |              |                     |                        |               |                   |         |        |         |        |        |          | _    |
|                                                        | Freie        | Adress              | en für D               | 8 ner(        | Dron <sup>.</sup> |         |        |         |        |        |          |      |
|                                                        | 00           | larooo              | on la D                | naga          | orop.             |         |        |         |        | 00     | 10       | -    |
|                                                        | 00           | 47                  | 40                     | 10            | 0.0               |         | 00     | 0.0     | ~ ~    | 09     | 10       |      |
|                                                        | 16           | 1/                  | 18                     | 19            | 20                | 21      | 22     | 23      | 24     | 25     | 26       | 2    |
|                                                        | 32           | 33                  | 34                     | 35            | 36                | 37      | 38     | 39      | 40     | 41     | 42       | 4    |
|                                                        | 48           | 49                  | 50                     | 51            | 52                | 53      | 54     | 55      | 56     | 57     | 58       | 5    |
| 1                                                      |              |                     |                        |               |                   |         |        |         |        |        |          |      |

4. Ab der Version 1.1.0.1 gibt es die Möglichkeit, den aktuellen Dimlevel eines DALI Ballasts anzuzeigen. Hierzu gibt es in der Ansicht "Ballast" die Spalte "Level".

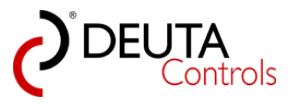

| BL-PC-FLEX - \\Dc-srv-dc2\daten-mi\Projekte\BL-PC-FLEX | (Projekte\DEM  | O Proje | kt 2.dcg   | 1        |        |         |         |        |        |       |          |      |        |         |       |         |            |              |              |
|--------------------------------------------------------|----------------|---------|------------|----------|--------|---------|---------|--------|--------|-------|----------|------|--------|---------|-------|---------|------------|--------------|--------------|
| Datei Hilfe Sprache                                    |                |         |            |          |        |         |         |        |        |       |          |      |        |         |       |         |            |              |              |
| 🗄 🗋 💕 🛃 🎒   🐰 🗈 🛍   🎯 🔍 Projekt-Explorer 🧖             | 🎙 EnOcean Expl | lorer 🖞 | ] Zeige    | Log 🔰    | 🔊 Auto | CON     | /133    | - 🔊 Ti | rennen | 🁬 Fin | de BL-2  | 01   |        |         |       |         |            |              |              |
| Projekt-Explorer 🛛 📮 🗙                                 | BL_201_v       | /10_019 | ECEE5-G    | Gruppen  | Ste    | euerung | 2 N     | lame   | Name   | DEN   | /O Proje | kt 2 | Steuen | ung 1   | Steue | erung 1 | - Ballasts | Steuerung 1- | Szenen Steue |
| 🗙 Auswahl löschen 🛃 Update                             | Ballaete       |         |            |          |        |         |         |        |        |       |          |      |        |         |       |         | _          |              |              |
| DEMO Projekt 2     Steuerung 1     Balasts             | Refreshr       | ate: OF | F •        |          |        |         |         |        |        |       |          |      |        |         |       |         |            |              |              |
| ⊶ Gruppen<br>··· Szenen<br>⊞- Timer                    | Adress         | Georgen | Þ2         | huis Bil | en .   | BAB     | Name    |        |        |       |          |      | Besch  | reibung | :     |         |            |              | Lington      |
| teuerung 2                                             | 01             | ſ       | 9          | Q 🔎      | 254    | - 100%  | Ballast | _1     |        |       |          |      |        |         |       |         |            |              | ×            |
|                                                        | 02             | ſ       | 9          | 8        | 254    | - 100%  | Ballast | _2     |        |       |          |      |        |         |       |         |            |              | ×            |
|                                                        | 03             | ſ       | $\bigcirc$ | 8        | 254    | - 100%  | Ballast | _3     |        |       |          |      |        |         |       |         |            |              | ×            |
|                                                        | 04             | ſ       | 9          | 8        | 254    | - 100%  | Ballast | _4     |        |       |          |      |        |         |       |         |            |              | X            |
|                                                        | 05             | ſ       | 9          | 9        | 254    | - 100%  | Ballast | _5     |        |       |          |      |        |         |       |         |            |              | ×            |
|                                                        | 06             | ſ       | 9          | 9        | 254    | - 100%  | Ballast | _6     |        |       |          | 7    |        |         |       |         |            |              | ×            |
|                                                        | 07             | ſ       | 0          | 9        | 254    | - 100%  | Ballast | _7     |        |       |          | 1    |        |         |       |         |            |              | X            |
|                                                        |                | _       |            |          |        | N       |         |        |        |       |          |      |        |         |       |         |            |              |              |
|                                                        | Freie A        | dress   | en für D   | )rag & E | Drop:  | し       | 21      |        |        |       |          |      |        |         |       |         |            |              |              |
|                                                        | 00             |         |            |          |        |         | ~       |        | 08     | 09    | 10       | 11   | 12     | 13      | 14    | 15      |            |              |              |
|                                                        | 16             | 17      | 18         | 19       | 20     | 21      | 22      | 23     | 24     | 25    | 26       | 27   | 28     | 29      | 30    | 31      |            |              |              |
|                                                        | 32             | 33      | 34         | 35       | 36     | 37      | 38      | 39     | 40     | 41    | 42       | 43   | 44     | 45      | 46    | 47      |            |              |              |
|                                                        | 48             | 49      | 50         | 51       | 52     | 53      | 54      | 55     | 56     | 57    | 58       | 59   | 60     | 61      | 62    | 63      | N          | 0            |              |
|                                                        |                |         |            |          |        |         |         |        |        |       |          |      |        |         |       |         |            |              |              |
|                                                        |                |         |            |          |        |         |         |        |        |       |          |      |        |         |       |         |            |              |              |
|                                                        |                |         |            |          |        |         |         |        |        |       |          |      |        |         |       |         |            |              |              |

5. Die Dimlevel-Werte können automatisch aktualisiert von der Software ausgelesen werden. Wählen Sie hierzu in dem Dropdown-Feld "Refreshrate" den gewünschten Wert aus.

Die Funktion ist wie folgt: Es werden zunächst alle Dimlevel ausgelesen. Danach wird die eingestellte Zeit gewartet bevor erneut gelesen wird.

| BL-PC-FLEX - \\Dc-srv-dc2\daten-mi\Projekte\BL-PC-FLEX     Datei Hilfe Sprache       | K Projekte\DEM                                                | O Proje                                                               | kt 2.dcg                   | 1                    |                                                             |                                                                             |                                                             |                                        |                      |                      |                      |                      |                      |                      |                      |                      |               |             |            |
|--------------------------------------------------------------------------------------|---------------------------------------------------------------|-----------------------------------------------------------------------|----------------------------|----------------------|-------------------------------------------------------------|-----------------------------------------------------------------------------|-------------------------------------------------------------|----------------------------------------|----------------------|----------------------|----------------------|----------------------|----------------------|----------------------|----------------------|----------------------|---------------|-------------|------------|
| 🗋 😂 🛃 🎒 🐰 🗈 🛍 🖉 🍳 Projekt-Explorer 🦸                                                 | RnOcean Exp                                                   | lorer 📋                                                               | Zeige                      | Log                  | Auto                                                        | CON                                                                         | 133                                                         | - 🔊 Ti                                 | rennen               | 👬 Fin                | de BL-2              | 01                   |                      |                      |                      |                      |               |             |            |
| Projekt-Explorer 🛛 🖡 🗙                                                               | BL_201_                                                       | /10_019                                                               | CEE5-G                     | òruppen              | St                                                          | euerung                                                                     | 2 N                                                         | ame                                    | Name                 | DEN                  | 10 Proje             | ekt 2                | Steuer               | ung1                 | Steue                | erung 1 - B          | Ballasts Stee | uerung 1-Sz | tenen Steu |
| DEMO Projekt 2     Steuerung 1     Saladat     Gruppen     Szenen     B: Steuerung 2 | Ballasta<br>Refresh<br>01<br>02<br>03<br>04<br>05<br>06<br>07 | ate: OF<br>P 15<br>555<br>105<br>105<br>105<br>105<br>105<br>105<br>1 |                            |                      | 254<br>254<br>254<br>254<br>254<br>254<br>254<br>254<br>254 | s <sup>xe</sup><br>- 100%<br>- 100%<br>- 100%<br>- 100%<br>- 100%<br>- 100% | Name<br>Ballast<br>Ballast<br>Ballast<br>Ballast<br>Ballast | _1<br>_2<br>_3<br>_4<br>_5<br>_6<br>_7 |                      |                      |                      |                      | Besch                | reibung:             |                      |                      |               |             | John K     |
|                                                                                      | Freie /<br>00<br>16<br>32<br>48                               | Adresse<br>17<br>33<br>49                                             | en für D<br>18<br>34<br>50 | 19<br>19<br>35<br>51 | 20<br>36<br>52                                              | 21<br>37<br>53                                                              | 22<br>38<br>54                                              | 23<br>39<br>55                         | 08<br>24<br>40<br>56 | 09<br>25<br>41<br>57 | 10<br>26<br>42<br>58 | 11<br>27<br>43<br>59 | 12<br>28<br>44<br>60 | 13<br>29<br>45<br>61 | 14<br>30<br>46<br>62 | 15<br>31<br>47<br>63 | No            |             |            |

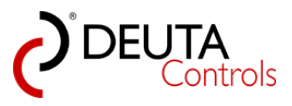

# 5.11. DALI Adresse eines Treibers oder Vorschaltgerätes löschen

Es kann sinnvoll sein, die Adresse eines DALI Vorschaltgerätes bzw. Treibers zu löschen, so dass es keine Kurzadresse mehr besitzt.

Hierzu gehen Sie wie folgt vor:

1. Wählen Sie zunächst im Projekt-Explorer die Ebene "Ballasts" der Steuerung mit einem einfachen Mausklick aus.

| BL-PC-FLEX - \\Dc-srv-dc2\daten-mi\Projekte\BL-PC-FLE | X Projekte\DEM | O Proje | kt 2.dcc | 9       |        |          |        |         |        |        |          |         |       |          |         |       |                        |           |        |
|-------------------------------------------------------|----------------|---------|----------|---------|--------|----------|--------|---------|--------|--------|----------|---------|-------|----------|---------|-------|------------------------|-----------|--------|
| Datei Hilfe Sprache                                   |                |         |          |         |        |          |        |         |        |        |          |         |       |          |         |       |                        |           |        |
| 📔 📔 😹 🎒   🐰 🗈 🛍 🖗 🔍 Projekt-Explorer 🦸                | RnOcean Expl   | orer [  | ] Zeige  | Log     | 🎾 Auto | CO       | V133   | - 🔊 T   | rennen | 👬 Fin  | nde BL-2 | 01      |       |          |         |       |                        |           |        |
| Projekt-Explorer 4 ×                                  | Steuerung      | 91 Y    | BL_201   | _v10_01 | 9ECEE5 | -Grupp   | en / S | Steueru | ng 2   | Steuer | ung 1-N  | lischpu | lt S  | teuerun  | g 1-Sze | nen ) | Steuerung 1 - Ballasts | Steuerung | 1-Misc |
| 🗙 Auswahl löschen 🧝 Update                            | Rallaste       |         |          |         |        |          |        |         |        |        |          |         |       |          |         |       |                        |           |        |
| - DEMO Projekt 2 - Selected                           | Refreshra      | ate: OF | F •      |         |        |          |        |         |        |        |          |         |       |          |         |       |                        |           |        |
| Szenen<br>Szenen<br>Tmer                              | Adress         | Geoplan | b2.      | pus e   | inter  | 1840     | Name   |         |        |        |          |         | Besch | nreibung |         |       |                        | Libstre   | 2      |
|                                                       | 01             | ſ       | 9        | 8       | 254    | 4 - 100% | Ballas | U.      |        |        |          |         |       |          |         |       |                        | ×         |        |
|                                                       | 02             | ſ       | 9        | 9       | 254    | 4 - 100% | Ballas | t_2     |        |        |          |         |       |          |         |       |                        | ×         |        |
|                                                       | 03             | ſ       | 9        | 9       | 254    | 4 - 100% | Ballas | t_3     |        |        |          |         |       |          |         |       |                        | ×         |        |
|                                                       | 04             | ſ       | 9        | 9       | 254    | 4 - 100% | Ballas | t_4     |        |        |          |         |       |          |         |       |                        | ×         |        |
|                                                       | 05             | ſ       | 9        | 9       | 254    | 4 - 100% | Ballas | t_5     |        |        |          |         |       |          |         |       |                        | ×         |        |
|                                                       | 06             | ſ       | 9        | 9       | 254    | 4 - 100% | Ballas | t_6     |        |        |          | 1       |       |          |         |       |                        | ×         |        |
|                                                       | 07             | ſ       | 0        | 0       | 254    | 4 - 100% | Ballas | t_7     |        |        |          | 1       |       |          |         |       |                        | X         |        |
|                                                       | 08             | ſ       | <b></b>  |         | 254    | 4 - 100% | Ballas | t_8     |        |        |          | ī       |       |          |         |       |                        | ×         |        |
|                                                       | Freie A        | dress   | en für C | )rag &  | Drop:  |          |        |         |        |        |          |         |       |          |         |       |                        |           |        |
|                                                       | 00             |         |          |         |        |          |        |         |        | 09     | 10       | 11      | 12    | 13       | 14      | 15    |                        |           |        |
|                                                       | 16             | 17      | 18       | 19      | 20     | 21       | 22     | 23      | 24     | 25     | 26       | 27      | 28    | 29       | 30      | 31    |                        |           |        |
|                                                       | 32             | 33      | 34       | 35      | 36     | 37       | 38     | 39      | 40     | 41     | 42       | 43      | 44    | 45       | 46      | 47    |                        |           |        |
|                                                       | 48             | 49      | 50       | 51      | 52     | 53       | 54     | 55      | 56     | 57     | 58       | 59      | 60    | 61       | 62      | 63    | No                     |           |        |
|                                                       |                |         |          |         |        |          |        |         |        |        |          |         |       |          |         |       |                        |           |        |

2. Wählen Sie über die Adresse das Vorschaltgerät aus, dessen Adresse gelöscht werden soll.

3. Halten Sie die linke Maustaste gedrückt und ziehen Sie die Adresse auf das Feld "No" rechts unten neben der "63".

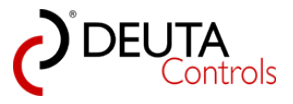

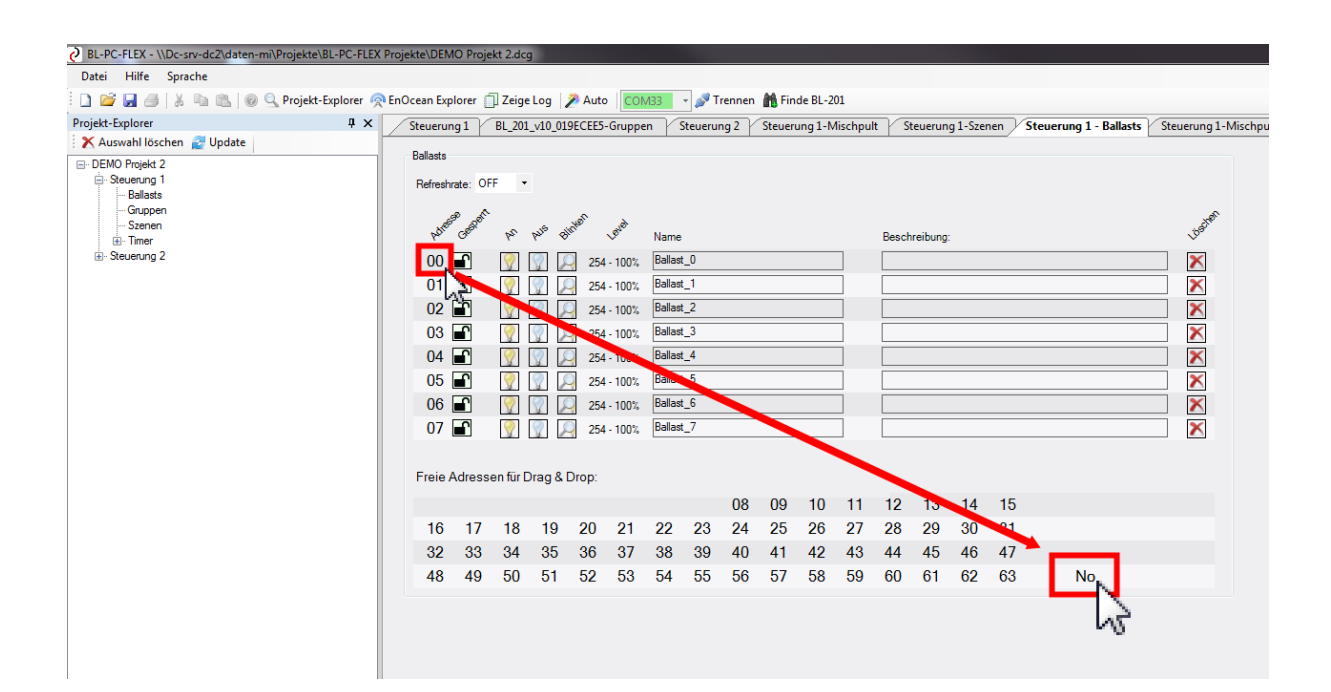

4. Lassen Sie nun die linke Maustaste los. Die gewählte Adresse, im Beispiel oben die 00, verschwindet aus der Ballast-Tabelle.

| BL-PC-FLEX - \\Dc-srv-dc2\daten-mi\Projekte\BL-PC-FLEX | Projekte\DEM                    | O Proje        | kt 2.dcg                   | 9                     |                         |                |                |                |                      |                      |                      |                      |                      |                      |                      |                      |                        |                 |
|--------------------------------------------------------|---------------------------------|----------------|----------------------------|-----------------------|-------------------------|----------------|----------------|----------------|----------------------|----------------------|----------------------|----------------------|----------------------|----------------------|----------------------|----------------------|------------------------|-----------------|
| Datei Hilfe Sprache                                    |                                 |                |                            |                       |                         |                |                |                |                      |                      |                      |                      |                      |                      |                      |                      |                        |                 |
| 🗋 📔 😹 🎒   🐰 🖿 🛝   🎯 🔍 Projekt-Explorer 🧖               | 🎙 EnOcean Exp                   | orer 📋         | Zeige                      | Log                   | 🎾 Auto                  | CO             | /133           | - 🎤 T          | rennen               | 🃸 Fin                | de BL-2              | 01                   |                      |                      |                      |                      |                        |                 |
| Projekt-Explorer 📮 🗙                                   | Steuerun                        | g1             | BL_201                     | _v10_01               | 9ECEE5                  | -Gruppe        | n S            | iteuerur       | ng 2                 | Steuer               | ung 1-N              | lischpu              | lt Si                | teuerun              | ig 1-Sze             | nen )                | Steuerung 1 - Ballasts | Steuerung 1-Mis |
| 🗙 Auswahl löschen 🔮 Update                             | Ballasts                        |                |                            |                       |                         |                |                |                |                      |                      |                      |                      |                      |                      |                      |                      | L.                     |                 |
| DEMO Projekt 2     Steuerung 1     Ballasts            | Refreshr                        | ate: OF        | F •                        |                       |                         |                |                |                |                      |                      |                      |                      |                      |                      |                      |                      |                        |                 |
| Gruppen<br>Szenen<br>⊞Timer                            | Adress                          | Gestern        | b2,                        | puls pi               | Inten                   | Bud            | Name           |                |                      |                      |                      | _                    | Besch                | reibung              | :                    |                      |                        | Lissien         |
|                                                        | 01                              | ſ              | 9                          | 9                     | 254                     | - 100%         | Ballast        | _1             |                      |                      |                      |                      |                      |                      |                      |                      |                        | ×               |
|                                                        | 02                              | ſ              | 9                          | 9                     | 254                     | - 100%         | Ballast        | _2             |                      |                      |                      |                      |                      |                      |                      |                      |                        | ×               |
|                                                        | 03                              | ſ              | $\bigcirc$                 | 8                     | 254                     | - 100%         | Ballast        | _3             |                      |                      |                      |                      |                      |                      |                      |                      |                        | ×               |
|                                                        | 04                              | ſ              | $\bigcirc$                 | 8                     | 254                     | - 100%         | Ballast        | _4             |                      |                      |                      |                      |                      |                      |                      |                      |                        | ×               |
|                                                        | 05                              | ſ              | $\bigcirc$                 | 8                     | 254                     | - 100%         | Ballast        | _5             |                      |                      |                      |                      |                      |                      |                      |                      |                        | ×               |
|                                                        | 06                              | ſ              | 9                          | 9                     | 254                     | - 100%         | Ballast        | _6             |                      |                      |                      |                      |                      |                      |                      |                      |                        | ×               |
|                                                        | 07                              | ſ              | 9                          | 8                     | 254                     | - 100%         | Ballast        | _7             |                      |                      |                      |                      |                      |                      |                      |                      |                        | ×               |
|                                                        | Freie A<br>00<br>16<br>32<br>48 | 17<br>33<br>49 | en für E<br>18<br>34<br>50 | Drag & 19<br>35<br>51 | Drop:<br>20<br>36<br>52 | 21<br>37<br>53 | 22<br>38<br>54 | 23<br>39<br>55 | 08<br>24<br>40<br>56 | 09<br>25<br>41<br>57 | 10<br>26<br>42<br>58 | 11<br>27<br>43<br>59 | 12<br>28<br>44<br>60 | 13<br>29<br>45<br>61 | 14<br>30<br>46<br>62 | 15<br>31<br>47<br>63 | Νο                     |                 |

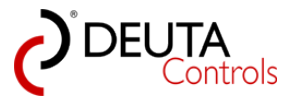

## 6. EnOcean Schalter und Sensoren

Aktuell ist es möglich, z.B. folgende Sensoren in das System einzulernen für Schaltfunktionen zu nutzen:

- Lichtschalter EnOcean
- Lichttaster EnOcean
- Bewegungsmelder EnOcean
- Präsenzmelder EnOcean
- Helligkeitssensor 0..1.000 Lux EnOCean
- Helligkeitssensor 0..2.000 Lux EnOCean
- Helligkeitssensor 0..30.000 Lux EnOCean
- Standard-Bewegungsmelder 230V AC mit BL-212-00-868 UP MOTION
- Standard-Lichtschalter und -Taster 230V AC mit BL-211-00-868 UP SWITCH

Einem Schalter wird im EnOcean-Explorer zur besseren Übersicht ein Schaltersymbol vorangestellt:

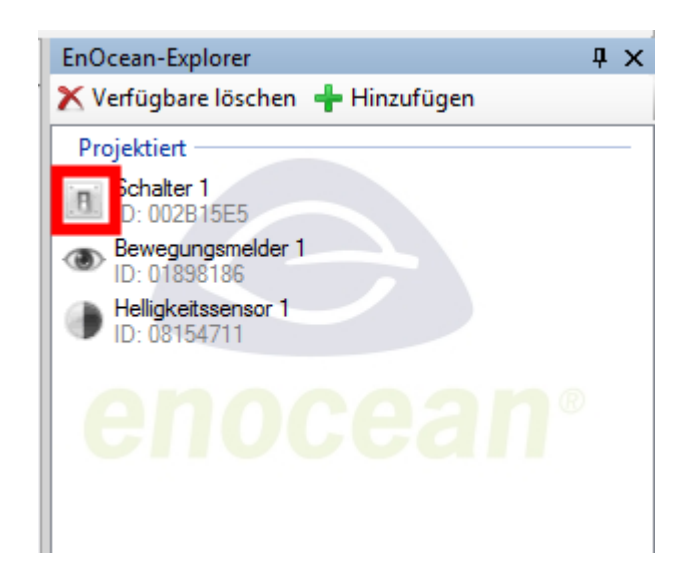

Ein Bewegungsmelder hat als Symbol eine Auge:

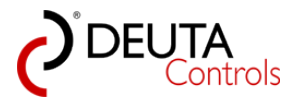

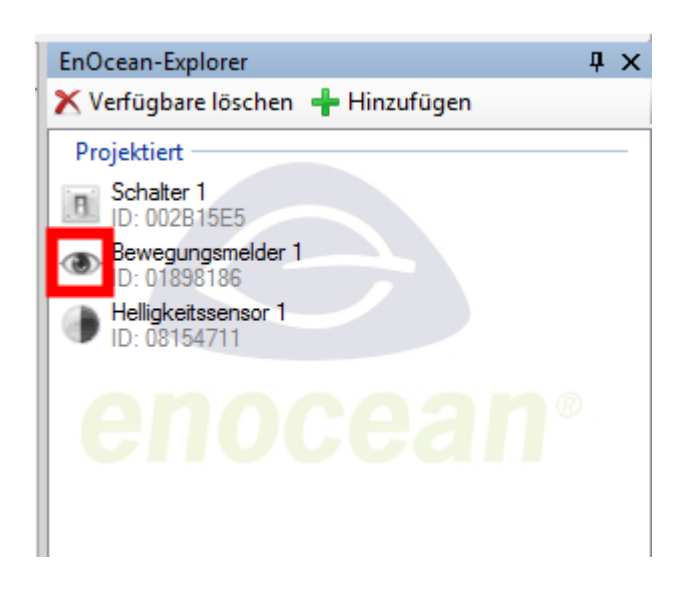

EIn Helligkeitssensor hat als Symbol einen geteilten Kreis, halb weiß und halb schwarz:

| EnOcean-Explorer                    | ņ | х |
|-------------------------------------|---|---|
| 🗙 Verfügbare löschen 🛛 🕂 Hinzufügen |   |   |
| Projektiert                         |   | _ |
| Schalter 1<br>ID: 002B15E5          |   |   |
| Bewegungsmelder 1<br>ID: 01898186   |   |   |
| elligkeitssensor 1<br>D: 08154711   |   |   |
| enocean                             |   |   |

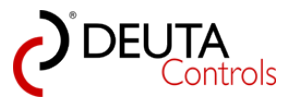

### 6.1. Einlernen von Schaltern und Sensoren

#### Lichtschalter und -Taster EnOcean, z.B. Art.-Nr. 11051 Funktaster EnOcean rw

Ein Lichtschalter wird durch Betätigen des Schalters selbst in das System eingelernt. Drücken Sie hierzu eine beliebige Taste.

| EnOcean-Explorer                   | д | > | ĸ |
|------------------------------------|---|---|---|
| 🗙 Verfügbare löschen  🕂 Hinzufügen |   |   |   |
| Verfügbar                          |   | _ |   |
| n Name                             |   |   |   |
| ID: 002B15E5                       |   |   |   |
|                                    |   |   |   |
|                                    |   |   |   |
|                                    |   |   |   |
| onocoan                            |   |   |   |
| CIUCCAI                            |   |   |   |
|                                    |   |   |   |

Ist die Software BL-PC-FLEX gestartet und ein USB-Stick aktiv/verbunden, so erscheint der Schalter mit dem Symbol und seiner

eindeutigen EnOcean ID im EnOcean-Explorer als "Verfügbar". Durch einen Doppelklick können Sie den Lichtschalter

projektieren.

#### Bewegungsmelder EnOcean, , z.B. Art.-Nr. 11191 Wand-Bewegungsmelder EnOcean/Solar 868 MHz

Der Bewegungsmelder EnOcean, Art.-Nr. 11191, besitzt an der Unterseite des Gerätes zwei Tasten. Betrachtet man den Sensor von vorne, so löst ein kurzer Druck auf die linke Taste (die ohne Einkerbung) ein sog. Lerntelegramm aus.

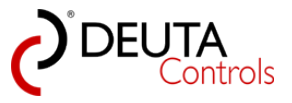

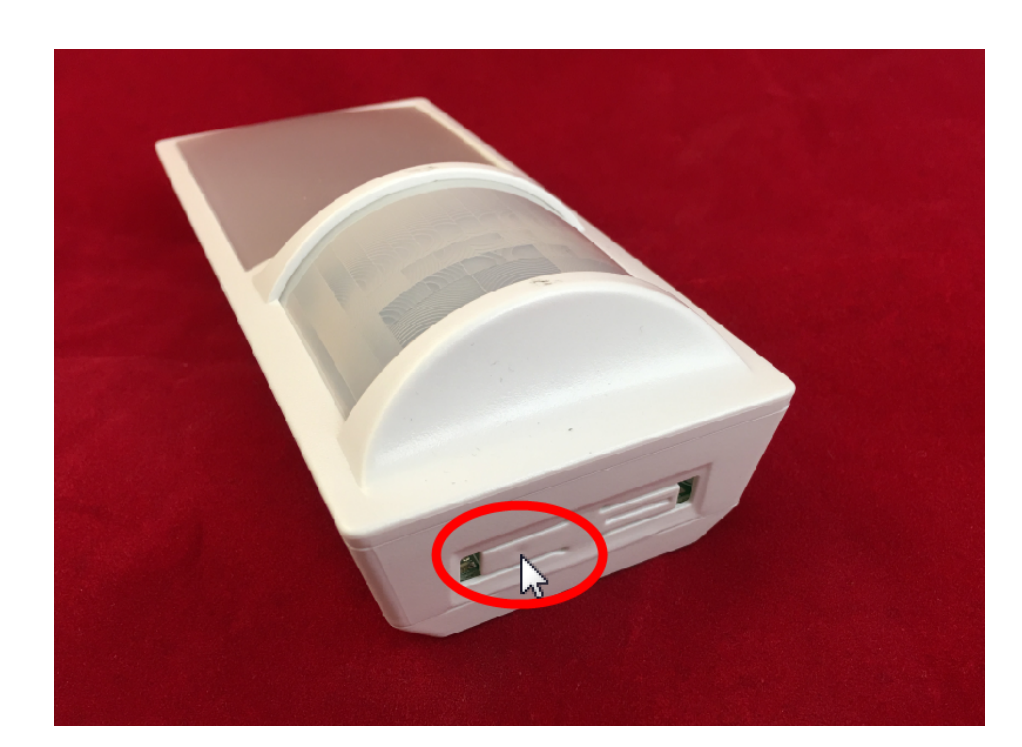

| EnOcean-Explorer                   | <b>џ</b> | x |
|------------------------------------|----------|---|
| 🗙 Verfügbare löschen  + Hinzufügen |          |   |
| Verfügbar<br>Mame<br>ID: 01898186  |          |   |
| enocean                            |          |   |

Ist die Software BL-PC-FLEX gestartet und ein USB-Stick aktiv/verbunden, so erscheint der Schalter mit dem Symbol und seiner

eindeutigen EnOcean ID im EnOcean-Explorer als "Verfügbar". Durch einen Doppelklick können Sie den Lichtschalter

projektieren.

## Helligkeitssensor EnOcean, z.B. Art.-Nr. 11511 Innen-Helligkeitssensor EnOcean 0-1000 lux

Der Helligkeitssensoren EnOcean, Art.-Nr. 11284, 11540 und 11511, besitzen an der Unterseite des Gerätes einen innenliegenden Magnetschalter.

Die Position ist mit einer kleinen Markierung auf der Vorderseite des Gehäuses gekennzeichnet.

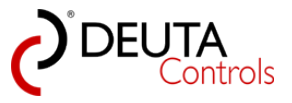

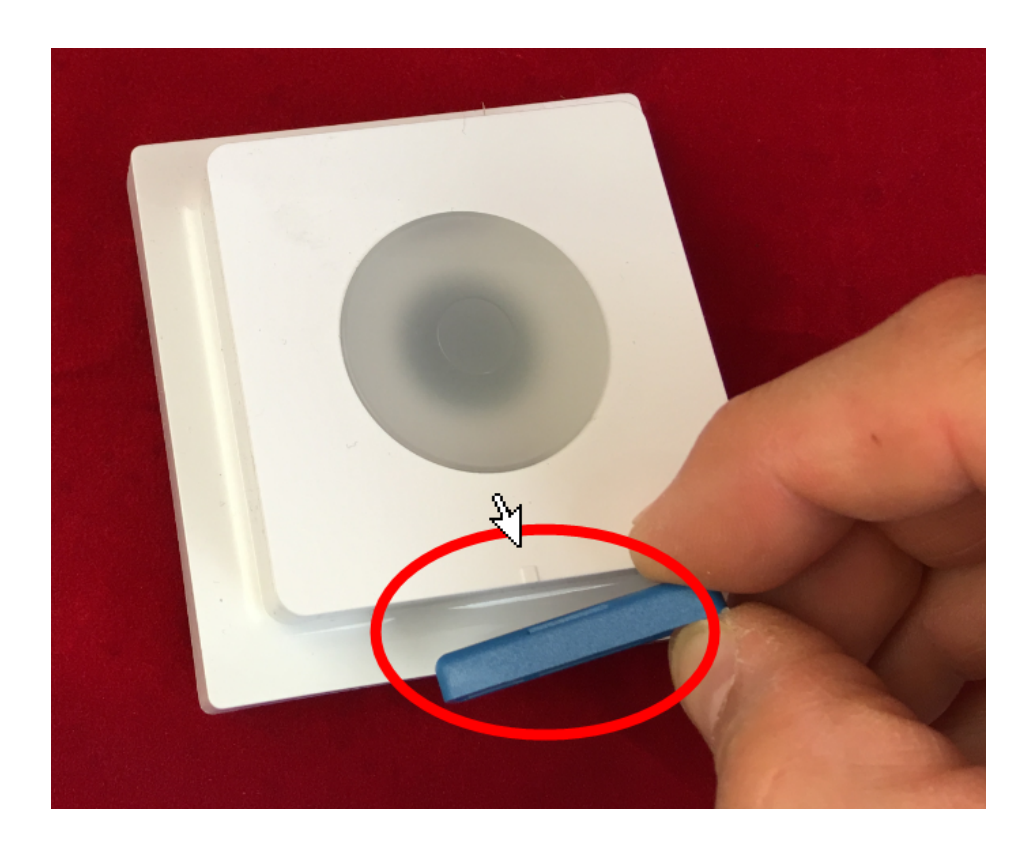

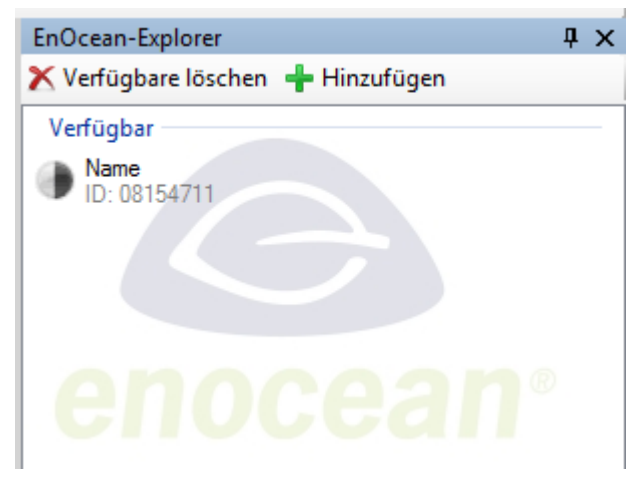

#### Hinweis:

Die Modelle 11284 und 11540 versorgen sich aus der integrierten Solarzelle. Bevor Sie mit den Geräten arbeiten können, benötigen diese

einige Zeit Tageslicht um den internen Energiespeicher aufzuladen. Erst dann senden diese Sensoren Nachrichten.

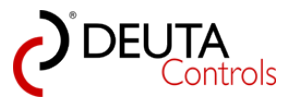

# 6.2. Mögliche Funktionen von Schaltern

Ein Schalter/Taster kann folgende Funktionen in der Steuerung auslösen:

| Auslöser               | Funktion      | Beschreibung                                                                                                    | Ziele                                                                                  |
|------------------------|---------------|----------------------------------------------------------------------------------------------------|----------------------------------------------------------------------------------------|
| - Wippe A<br>- Wippe B | ON / OFF /DIM | <ul> <li>Klassischer Tastdimmer auf einer Wippe</li> <li>1. Ist das Ziel aktuell ausgeschaltet, und wird Wippe A/B oben (1) kurz betätigt, so wird das Ziel eingeschaltet.</li> <li>2. Ist das Ziel aktuell bereits eingeschaltet, und wird Wippe A/B oben (1) kurz betätigt, so geschieht nichts.</li> <li>3. Wird Wippe A/B oben (1) betätigt und gehalten, so wird die Helligkeit von Ziel solange erhöht, bis entweder a) 100% Helligkeit des Ziels erreicht ist, sofern nicht der Parameter "Maximum Level" des Zieles/der Ziele auf einen Wert kleiner 100% gesetzt ist/sind.</li> <li>b) Wippe A/B oben (1) losgelassen wird.</li> <li>4. Ist das Ziel aktuell eingeschaltet, und wird Wippe A/B unten (0) kurz betätigt, so wird das Ziel ausgeschaltet.</li> <li>5. Ist das Ziel aktuell bereits ausgeschaltet, und wird Wippe A/B unten (0) kurz betätigt, so geschieht nichts.</li> <li>6. Wird Wippe A/B unten (0) betätigt und gehalten, so wird die Helligkeit von Ziel solange erniedrigt, bis entweder</li> <li>a) 0% Helligkeit des Ziels erreicht ist, sofern nicht der Parameter "Minimum Level" des Zieles/der Ziele auf einen Wert größer als 0% gesetzt ist/sind.</li> <li>b) Wippe A/B unten (0) losgelassen wird.</li> </ul> | - Alle / DALI<br>Broadcast<br>- DALI<br>Betriebsgerät/<br>Ballast x<br>- DALI Gruppe y |

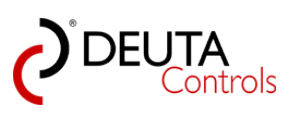

| Auslöser                                                 | Funktion      | Beschreibung                                                                                                    | Ziele                                                                                  |
|----------------------------------------------------------|---------------|----------------------------------------------------------------------------------------------------|----------------------------------------------------------------------------------------|
| - Taster A0<br>- Taster A1<br>- Taster B0<br>- Taster B1 | ON / OFF /DIM | <ul> <li>Klassischer Tastdimmer auf einem Taster</li> <li>1. Ist das Ziel aktuell ausgeschaltet, und wird Taster x kurz betätigt, so wird das Ziel eingeschaltet.</li> <li>2. Ist das Ziel aktuell eingeschaltet, und wird Taster x kurz betätigt, so wird das Ziel ausgeschaltet.</li> <li>3. Ist das Ziel aktuell eingeschaltet, wurde das letzte mal beim Halten von Taster x die Helligkeit erniedrigt, und wird Taster x betätigt und gehalten, so wird die Helligkeit von Ziel solange erhöht, bis entweder <ul> <li>a) 100% Helligkeit des Ziels erreicht ist, sofern nicht der Parameter "Maximum Level" des Zieles/ der Ziele auf einen Wert kleiner 100% gesetzt ist/ sind.</li> <li>b) Taster x losgelassen wird.</li> </ul> </li> <li>6. Ist das Ziel aktuell eingeschaltet, wurde das letzte mal beim Halten von Taster x die Helligkeit erhöht, und wird Taster x betätigt und gehalten, so wird die Helligkeit von Ziel solange erniedrigt, bis entweder <ul> <li>a) 0% Helligkeit des Ziels erreicht ist, sofern nicht der Parameter "Minimum Level" des Zieles/der Ziele solange erniedrigt, bis entweder</li> <li>b) Taster x losgelassen wird.</li> </ul> </li> <li>6. Ist das Ziel aktuell eingeschaltet, wurde das letzte mal beim Halten von Taster x die Helligkeit erhöht, und wird Taster x betätigt und gehalten, so wird die Helligkeit von Ziel solange erniedrigt, bis entweder <ul> <li>a) 0% Helligkeit des Ziels erreicht ist, sofern nicht der Parameter "Minimum Level" des Zieles/der Ziele auf einen Wert größer als 0% gesetzt ist/sind.</li> <li>b) Taster x losgelassen wird.</li> </ul></li></ul> | - Alle / DALI<br>Broadcast<br>- DALI<br>Betriebsgerät/<br>Ballast x<br>- DALI Gruppe y |

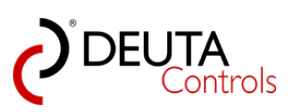

| Auslöser               | Funktion | Beschreibung                                                                                                    | Ziele                                                                                  |
|------------------------|----------|----------------------------------------------------------------------------------------------------|----------------------------------------------------------------------------------------|
| - Wippe A<br>- Wippe B | ON / OFF | Klassischer Lichtschalter ON/OFF auf einer Wippe<br>1. Ist das Ziel aktuell ausgeschaltet, und wird Wippe A/B<br>oben (1) kurz betätigt, so wird das Ziel eingeschaltet.<br>2. Ist das Ziel aktuell eingeschaltet, und wird Wippe A/B<br>unten (0) kurz betätigt, so wird das Ziel ausgeschaltet.<br>Das Argument der Dropdownbox ist dabei die<br>Überblendzeit/Fadezeit. | - Alle / DALI<br>Broadcast<br>- DALI<br>Betriebsgerät/<br>Ballast x<br>- DALI Gruppe y |

| Auslöser    | Funktion | Beschreibung                                                                                               | Ziele           |
|-------------|----------|----------------------------------------------------------------------------------------------------|-----------------|
| - Taster A0 | ON / OFF | Klassischer Lichttaster ON/OFF auf einem Taster                                                            | - Alle / DALI   |
| - Taster A1 |          |                                                                                                    | Broadcast       |
| - Taster BO |          | 1. Ist das Ziel aktuell ausgeschaltet, und wird Taster x kurz                                              | - DALI          |
| - Taster B1 |          | betätigt, so wird das Ziel eingeschaltet.                                                                  | Betriebsgerät/  |
|             |          |                                                                                                    | Ballast x       |
|             |          | 2. Ist das Ziel aktuell eingeschaltet, und wird Taster x kurz<br>betätigt, so wird das Ziel ausgeschaltet. | - DALI Gruppe y |
|             |          | Als zusätzliches Argument gibt es die Übergangszeit T,                                                     |                 |
|             |          | Bereich $T = 0 90$ Sekunden.                                                                               |                 |
|             |          |                                                                                                    |                 |
|             |          |                                                                                                    |                 |
|             |          |                                                                                                    |                 |

| Auslöser               | Funktion | Beschreibung                                                                                                    | Ziele                                                                                  |
|------------------------|----------|----------------------------------------------------------------------------------------------------|----------------------------------------------------------------------------------------|
| - Wippe A<br>- Wippe B | ON       | <ul> <li>Lichttaster ON auf einer Wippe, A oder B, Tastendruck beliebig (A1 oder A0)</li> <li>1. Ist das Ziel aktuell ausgeschaltet, und wird Wippe A kurz betätigt (A1 oder A0), so wird das Ziel eingeschaltet.<br/>Als zusätzliches Argument gibt es die Übergangszeit T, auswählbar aus einer Dropdown-Liste mit Werten im Bereich T = 0 90 Sekunden.</li> </ul> | - Alle / DALI<br>Broadcast<br>- DALI<br>Betriebsgerät/<br>Ballast x<br>- DALI Gruppe y |

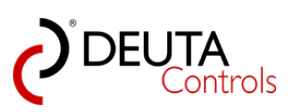

| Auslöser                                                 | Funktion | Beschreibung                                                                                                    | Ziele                                                                                  |
|----------------------------------------------------------|----------|----------------------------------------------------------------------------------------------------|----------------------------------------------------------------------------------------|
| - Taster A0<br>- Taster A1<br>- Taster B0<br>- Taster B1 | ON       | Lichttaster ON auf einem Taster<br>1. Ist das Ziel aktuell ausgeschaltet, und wird Taster x kurz<br>betätigt, so wird das Ziel eingeschaltet.<br>Als zusätzliches Argument gibt es die Übergangszeit T,<br>auswählbar aus einer Dropdown-Liste mit Werten im<br>Bereich T = 0 90 Sekunden. | - Alle / DALI<br>Broadcast<br>- DALI<br>Betriebsgerät/<br>Ballast x<br>- DALI Gruppe y |

| Auslöser               | Funktion | Beschreibung                                                                                                    | Ziele                                                                                  |
|------------------------|----------|----------------------------------------------------------------------------------------------------|----------------------------------------------------------------------------------------|
| - Wippe A<br>- Wippe B | OFF      | Lichttaster OFF auf einer Wippe, A oder B, Tastendruck<br>beliebig (A1 oder A0)<br>1. Ist das Ziel aktuell eingeschaltet, und wird Wippe A kurz<br>betätigt (A1 oder A0), so wird das Ziel ausgeschaltet.<br>Als zusätzliches Argument gibt es die Übergangszeit T,<br>auswählbar aus einer Dropdown-Liste mit Werten im<br>Bereich T = 0 90 Sekunden. | - Alle / DALI<br>Broadcast<br>- DALI<br>Betriebsgerät/<br>Ballast x<br>- DALI Gruppe y |

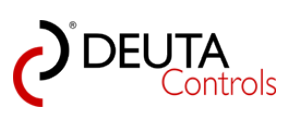

| Auslöser                                                 | Funktion | Beschreibung                                                                                                    | Ziele                                                                                  |
|----------------------------------------------------------|----------|----------------------------------------------------------------------------------------------------|----------------------------------------------------------------------------------------|
| - Taster A0<br>- Taster A1<br>- Taster B0<br>- Taster B1 | OFF      | Lichttaster OFF auf einem Taster<br>1. Ist das Ziel aktuell eingeschaltet, und wird Taster x kurz<br>betätigt, so wird das Ziel ausgeschaltet.<br>Als zusätzliches Argument gibt es die Übergangszeit T,<br>auswählbar aus einer Dropdown-Liste mit Werten im<br>Bereich T = 0 90 Sekunden. | - Alle / DALI<br>Broadcast<br>- DALI<br>Betriebsgerät/<br>Ballast x<br>- DALI Gruppe y |

| Auslöser               | Funktion                    | Beschreibung                                                                                                    | Ziele                                                                                  |
|------------------------|-----------------------------|----------------------------------------------------------------------------------------------------|----------------------------------------------------------------------------------------|
| - Wippe A<br>- Wippe B | Level (0254)<br>bzw. 0%100% | Gehe Level auf einer Wippe, A oder B, Tastendruck<br>beliebig (A1 oder A0)<br>1. Wird Wippe A kurz betätigt (A1 oder A0) , so wird das<br>Ziel auf den Dimlevel (Argument) mit der zuletzt genutzten<br>Fadezeit gefahren. | - Alle / DALI<br>Broadcast<br>- DALI<br>Betriebsgerät/<br>Ballast x<br>- DALI Gruppe y |

| Auslöser                                                 | Funktion                    | Beschreibung                                                                                                    | Ziele                                                                                  |
|----------------------------------------------------------|-----------------------------|----------------------------------------------------------------------------------------------------|----------------------------------------------------------------------------------------|
| - Taster A0<br>- Taster A1<br>- Taster B0<br>- Taster B1 | Level (0254)<br>bzw. 0%100% | <b>Gehe Level auf einem Taster</b><br>1. Wird ein Taster kurz betätigt (A1, A0, B0, B1) , so wird<br>das Ziel auf den Dimlevel (Argument) mit der zuletzt<br>genutzten Fadezeit gefahren. | - Alle / DALI<br>Broadcast<br>- DALI<br>Betriebsgerät/<br>Ballast x<br>- DALI Gruppe y |

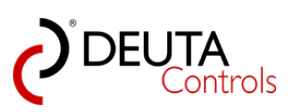

| Auslöser                                                 | Funktion                                                        | Beschreibung                                                                                                    | Ziele                                                                                  |
|----------------------------------------------------------|-----------------------------------------------------------------|----------------------------------------------------------------------------------------------------|----------------------------------------------------------------------------------------|
| - Taster A0<br>- Taster A1<br>- Taster B0<br>- Taster B1 | DT8 Farbtempe-<br>ratur<br>(1000K-10.000K),<br>Schrittweite 50K | Aufruf Farbtemperatur DT8 auf einem Taster<br>1. Wird ein Taster kurz betätigt (A1, A0, B0, B1) , so wird<br>das Ziel (DT8) auf die Farbtemperatur (Argument) gesetzt. | - Alle / DALI<br>Broadcast<br>- DALI<br>Betriebsgerät/<br>Ballast x<br>- DALI Gruppe y |

| Auslöser                                                 | Funktion                                          | Beschreibung                                                                                                    | Ziele                                         |
|----------------------------------------------------------|---------------------------------------------------|----------------------------------------------------------------------------------------------------|-----------------------------------------------|
| - Taster A0<br>- Taster A1<br>- Taster B0<br>- Taster B1 | Level Override<br>(OFF,0254) bzw.<br>(OFF;0%100%) | Override Level auf einem Taster<br>1. Wird ein Taster kurz betätigt (A1, A0, B0, B1) , so wird<br>das Ziel auf den Dimlevel (Argument) mit der zuletzt<br>genutzten Fadezeit gefahren. Alle weiteren Befehle<br>"Gehe Level" werden solange ignoriert, bis die Funktion<br>"Override Level" mit dem Argument "OFF" aufgerufen<br>wird.<br>Dieser Befehl wird für das zeitweise Aussetzen von<br>Automatikfunktionen genutzt. | - Alle / DALI<br>Broadcast<br>- DALI Gruppe y |

| Auslöser                                                 | Funktion                                                    | Beschreibung                                                                                                    | Ziele                                         |
|----------------------------------------------------------|-------------------------------------------------------------|----------------------------------------------------------------------------------------------------|-----------------------------------------------|
| - Taster A0<br>- Taster A1<br>- Taster B0<br>- Taster B1 | DT8<br>Farbtemperatur<br>Override<br>(OFF,<br>1000K10.000K) | DT8 Farbtemperatur Override auf einem Taster<br>1. Wird ein Taster kurz betätigt (A1, A0, B0, B1) , so wird<br>das Ziel (DT9) auf die Farbtemperatur (Argument) gesetzt.<br>Alle weiteren Befehle "DT8 Farbtemperatur" werden<br>solange ignoriert, bis die Funktion "DT8 Farbtemperatur<br>Override " mit dem Argument "OFF" aufgerufen wird.<br>Dieser Befehl wird für das zeitweise Aussetzen von<br>Automatikfunktionen genutzt. | - Alle / DALI<br>Broadcast<br>- DALI Gruppe y |

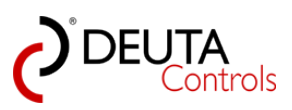

| Auslöser                                                 | Funktion                      | Beschreibung                                                                                                    | Ziele                                                                                  |
|----------------------------------------------------------|-------------------------------|----------------------------------------------------------------------------------------------------|----------------------------------------------------------------------------------------|
| - Taster A0<br>- Taster A1<br>- Taster B0<br>- Taster B1 | Gehe zu Szene<br>n<br>n = 015 | <b>Gehe zu Szene</b><br>Bei Betätigung des Tasters x wird die Szene n aufgerufen.<br>Als zusätzliches Argument gibt es die Übergangszeit T,<br>auswählbar aus einer Dropdown-Liste mit Werten im<br>Bereich T = 0 90 Sekunden. | - Alle / DALI<br>Broadcast<br>- DALI<br>Betriebsgerät/<br>Ballast x<br>- DALI Gruppe y |

| Auslöser                                                 | Funktion                  | Beschreibung                                                                                                    | Ziele               |
|----------------------------------------------------------|---------------------------|----------------------------------------------------------------------------------------------------|---------------------|
| - Taster A0<br>- Taster A1<br>- Taster B0<br>- Taster B1 | Starte Timer n<br>n = 116 | Starte Timer<br>Bei Betätigung des Tasters x wird der Timer n mit der Dauer<br>T gestartet. T ist aus einer Dropdown-Liste mit Werten im<br>Bereich T = 1 Sekunde 23:30 Stunden wählbar. | Timer 1<br>Timer 16 |

| Auslöser    | Funktion | Beschreibung                                            | Ziele    |
|-------------|----------|---------------------------------------------------------|----------|
| - Taster A0 | Stoppe   | Stoppe Timer                                            | Timer 1  |
| - Taster A1 | Timer n, |                                                         | Timer 16 |
| - Taster BO | n = 116  | Bei Betätigung des Tasters x wird der Timer n gestoppt. |          |
| - Taster B1 |          |                                                         |          |
|             |          |                                                         |          |

| Auslöser                                                 | Funktion                       | Beschreibung                                                                                                    | Ziele                                 |
|----------------------------------------------------------|--------------------------------|----------------------------------------------------------------------------------------------------|---------------------------------------|
| - Taster A0<br>- Taster A1<br>- Taster B0<br>- Taster B1 | Starte<br>Bewegungs-<br>melder | <b>Starte Bewegungsmelder</b><br>Bei Betätigung des Tasters x wird ein projektierter<br>Bewegungsmelder gestartet bzw. freigegeben. | projektierter<br>Bewegungs-<br>melder |

| Auslöser                   | Funktion             | Beschreibung                                                                                   | Ziele                       |
|----------------------------|----------------------|------------------------------------------------------------------------------------------------|-----------------------------|
| - Taster A0<br>- Taster A1 | Stoppe<br>Bewegungs- | Stoppe Bewegungsmelder                                                                         | projektierter<br>Bewegungs- |
| - Taster B0<br>- Taster B1 | melder               | Bei Betätigung des Tasters x wird ein projektierter<br>Bewegungsmelder gestoppt bzw. gesperrt. | melder                      |

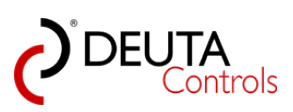

| Auslöser                                                 | Funktion                         | Beschreibung                                                                                                    | Ziele                              |
|----------------------------------------------------------|----------------------------------|----------------------------------------------------------------------------------------------------|------------------------------------|
| - Taster A0<br>- Taster A1<br>- Taster B0<br>- Taster B1 | Starte<br>Helligkeits-<br>sensor | Starte Helligkeitssensor<br>Bei Betätigung des Tasters x wird ein projektierter<br>Helligkeitssensor gestartet bzw. freigegeben. | projektierter<br>Helligkeitssensor |

| Auslöser                                                 | Funktion                         | Beschreibung                                                                                                    | Ziele                              |
|----------------------------------------------------------|----------------------------------|----------------------------------------------------------------------------------------------------|------------------------------------|
| - Taster A0<br>- Taster A1<br>- Taster B0<br>- Taster B1 | Stoppe<br>Helligkeits-<br>sensor | Stoppe Helligkeitssensor<br>Bei Betätigung des Tasters x wird ein projektierter<br>Helligkeitssensor gestoppt bzw. gesperrt. | projektierter<br>Helligkeitssensor |

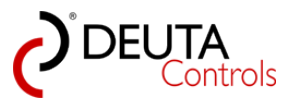

# 6.3. Mögliche Funktionen von Bewegungsmeldern

Ein Bewegungsmelder kann folgende Aktionen in der Steuerung auslösen:

| Auslöser            | Funktion | Beschreibung                                                                                                    | Ziele                                                                                  |
|---------------------|----------|----------------------------------------------------------------------------------------------------|----------------------------------------------------------------------------------------|
| Bewegung<br>erkannt | ON       | <b>ON</b><br>Bei der Meldung "Bewegung erkannt" eines projektierten<br>Bewegungsmelders wird das Ziel eingeschaltet.<br>Als zusätzliches Argument gibt es die Übergangszeit T,<br>auswählbar aus einer Dropdown-Liste mit Werten im<br>Bereich T = 0 90 Sekunden. | - Alle / DALI<br>Broadcast<br>- DALI<br>Betriebsgerät/<br>Ballast x<br>- DALI Gruppe y |

| Auslöser            | Funktion | Beschreibung                                                                                                    | Ziele                                                                                  |
|---------------------|----------|----------------------------------------------------------------------------------------------------|----------------------------------------------------------------------------------------|
| Bewegung<br>erkannt | OFF      | <b>OFF</b><br>Bei der Meldung "Bewegung erkannt" eines projektierten<br>Bewegungsmelders wird das Ziel ausgeschaltet.<br>Als zusätzliches Argument gibt es die Übergangszeit T,<br>auswählbar aus einer Dropdown-Liste mit Werten im<br>Bereich T = 0 90 Sekunden. | - Alle / DALI<br>Broadcast<br>- DALI<br>Betriebsgerät/<br>Ballast x<br>- DALI Gruppe y |

| Auslöser            | Funktion | Beschreibung                                                                                                    | Ziele                                                                                  |
|---------------------|----------|----------------------------------------------------------------------------------------------------|----------------------------------------------------------------------------------------|
| Bewegung<br>erkannt | Level    | Level<br>Bei der Meldung "Bewegung erkannt" eines projektierten<br>Bewegungsmelders wird das Ziel mit einem bestimmten<br>Level (Argument) eingeschaltet.<br>Der Level ist als Argument aus einer Dropdown-Liste mit<br>Werten im Bereich von 0254 bzw. 0%100% wählbar. | - Alle / DALI<br>Broadcast<br>- DALI<br>Betriebsgerät/<br>Ballast x<br>- DALI Gruppe y |

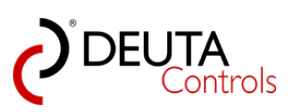

| Auslöser            | Funktion                    | Beschreibung                                                                                                    | Ziele                                                                                  |
|---------------------|-----------------------------|----------------------------------------------------------------------------------------------------|----------------------------------------------------------------------------------------|
| Bewegung<br>erkannt | Gehe zu Szene<br>n, n = 015 | <b>Gehe zu Szene</b><br>Bei der Meldung "Bewegung erkannt" eines projektierten<br>Bewegungsmelders wird die Szene n aufgerufen. Als<br>zusätzliches Argument gibt es die Übergangszeit T,<br>auswählbar aus einer Dropdown-Liste mit Werten im<br>Bereich T = 0 90 Sekunden. | - Alle / DALI<br>Broadcast<br>- DALI<br>Betriebsgerät/<br>Ballast x<br>- DALI Gruppe y |

| Auslöser            | Funktion                  | Beschreibung                                                                                                    | Ziele               |
|---------------------|---------------------------|----------------------------------------------------------------------------------------------------|---------------------|
| Bewegung<br>erkannt | Starte Timer n<br>n = 116 | Starte Timer<br>Bei der Meldung "Bewegung erkannt" eines projektierten<br>Bewegungsmelders wird der Timer n mit der Dauer T<br>gestartet. T ist aus einer Dropdown-Liste mit Werten im<br>Bereich T = 1 Sekunde 23:30 Stunden wählbar. | Timer 1 Timer<br>16 |

| Auslöser            | Funktion                  | Beschreibung                                                                                                    | Ziele               |
|---------------------|---------------------------|----------------------------------------------------------------------------------------------------|---------------------|
| Bewegung<br>erkannt | Stoppe Timer n<br>n = 116 | Stoppe Timer<br>Bei der Meldung "Bewegung erkannt" eines projektierten<br>Bewegungsmelders wird der Timer n gestoppt. | Timer 1 Timer<br>16 |

| Auslöser            | Funktion                       | Beschreibung                                                                                                    | Ziele                                 |
|---------------------|--------------------------------|----------------------------------------------------------------------------------------------------|---------------------------------------|
| Bewegung<br>erkannt | Starte<br>Bewegungs-<br>melder | Starte Bewegungsmelder<br>Bei der Meldung "Bewegung erkannt" eines projektierten<br>Bewegungsmelders wird ein weiterer projektierter<br>Bewegungsmelder gestartet bzw. freigegeben. | projektierter<br>Bewegungs-<br>melder |

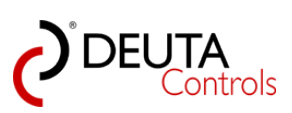

| Auslöser            | Funktion                       | Beschreibung                                                                                                    | Ziele                                 |
|---------------------|--------------------------------|----------------------------------------------------------------------------------------------------|---------------------------------------|
| Bewegung<br>erkannt | Stoppe<br>Bewegungs-<br>melder | Stoppe Bewegungsmelder<br>Bei der Meldung "Bewegung erkannt" eines<br>projektierten Bewegungsmelders wird ein projektierter<br>Bewegungsmelder gestoppt bzw. gesperrt. | projektierter<br>Bewegungs-<br>melder |

| Auslöser            | Funktion                         | Beschreibung                                                                                                    | Ziele                              |
|---------------------|----------------------------------|----------------------------------------------------------------------------------------------------|------------------------------------|
| Bewegung<br>erkannt | Starte<br>Helligkeits-<br>sensor | Starte Helligkeitssensor<br>Bei der Meldung "Bewegung erkannt" eines projektierten<br>Bewegungsmelders wird ein projektierter Helligkeitssensor<br>gestartet bzw. freigegeben. | projektierter<br>Helligkeitssensor |

| Auslöser            | Funktion                         | Beschreibung                                                                                                    | Ziele                              |
|---------------------|----------------------------------|----------------------------------------------------------------------------------------------------|------------------------------------|
| Bewegung<br>erkannt | Stoppe<br>Helligkeits-<br>sensor | Stoppe Helligkeitssensor<br>Bei der Meldung "Bewegung erkannt" eines projektierten<br>Bewegungsmelders wird ein projektierter Helligkeitssensor<br>gestoppt bzw. gesperrt. | projektierter<br>Helligkeitssensor |

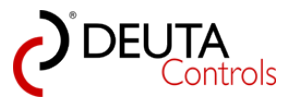

# 6.4. Mögliche Funktionen von Helligkeitssensoren

Ein Helligkeitssensor kann folgende Aktionen in der Steuerung auslösen:

| Auslöser                                           | Funktion | Beschreibung                                                                                                    | Ziele                                                                                  |
|----------------------------------------------------|----------|----------------------------------------------------------------------------------------------------|----------------------------------------------------------------------------------------|
| Dunkler als<br>Argument,<br>Heller als<br>Argument | ON       | <b>ON</b><br>Meldet ein projektierter Helligkeitssensor einen Wert<br>kleiner bzw. größer als das gewählte Argument (0%100%),<br>so wird das gewählte Ziel eingeschaltet. | - Alle / DALI<br>Broadcast<br>- DALI<br>Betriebsgerät/<br>Ballast x<br>- DALI Gruppe y |

| Auslöser                                           | Funktion | Beschreibung                                                                                                    | Ziele                                                                                  |
|----------------------------------------------------|----------|----------------------------------------------------------------------------------------------------|----------------------------------------------------------------------------------------|
| Dunkler als<br>Argument,<br>Heller als<br>Argument | OFF      | <b>OFF</b><br>Meldet ein projektierter Helligkeitssensor einen Wert<br>kleiner bzw. größer als das gewählte Argument (0%100%),<br>so wird das gewählte Ziel ausgeschaltet. | - Alle / DALI<br>Broadcast<br>- DALI<br>Betriebsgerät/<br>Ballast x<br>- DALI Gruppe y |

| Auslöser                                           | Funktion                  | Beschreibung                                                                                                    | Ziele                                                                                  |
|----------------------------------------------------|---------------------------|----------------------------------------------------------------------------------------------------|----------------------------------------------------------------------------------------|
| Dunkler als<br>Argument,<br>Heller als<br>Argument | Starte Timer n<br>n = 116 | Starte Timer<br>Meldet ein projektierter Helligkeitssensor einen Wert<br>kleiner bzw. größer als das gewählte Argument (0%100%),<br>wird der Timer n mit der Dauer T gestartet. T ist aus einer<br>Dropdown-Liste mit Werten im Bereich T = 1 Sekunde<br>23:30 Stunden wählbar. | - Alle / DALI<br>Broadcast<br>- DALI<br>Betriebsgerät/<br>Ballast x<br>- DALI Gruppe y |

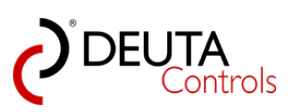

| Auslöser                                           | Funktion                  | Beschreibung                                                                                                    | Ziele                                                                                  |
|----------------------------------------------------|---------------------------|----------------------------------------------------------------------------------------------------|----------------------------------------------------------------------------------------|
| Dunkler als<br>Argument,<br>Heller als<br>Argument | Stoppe Timer n<br>n = 116 | Stoppe Timer<br>Meldet ein projektierter Helligkeitssensor einen Wert<br>kleiner bzw. größer als das gewählte Argument (0%100%),<br>wird der Timer n mit der Dauer T gestoppt. | - Alle / DALI<br>Broadcast<br>- DALI<br>Betriebsgerät/<br>Ballast x<br>- DALI Gruppe y |

| Auslöser                                           | Funktion                       | Beschreibung                                                                                                    | Ziele                                 |
|----------------------------------------------------|--------------------------------|----------------------------------------------------------------------------------------------------|---------------------------------------|
| Dunkler als<br>Argument,<br>Heller als<br>Argument | Starte<br>Bewegungs-<br>melder | Starte Bewegungsmelder<br>Meldet ein projektierter Helligkeitssensor einen Wert<br>kleiner bzw. größer als das gewählte Argument (0%100%),<br>wird ein projektierter Bewegungsmelder gestartet bzw.<br>freigegeben. | projektierter<br>Bewegungs-<br>melder |

| Auslöser                                           | Funktion                       | Beschreibung                                                                                                    | Ziele                                 |
|----------------------------------------------------|--------------------------------|----------------------------------------------------------------------------------------------------|---------------------------------------|
| Dunkler als<br>Argument,<br>Heller als<br>Argument | Stoppe<br>Bewegungs-<br>melder | Stoppe Bewegungsmelder<br>Meldet ein projektierter Helligkeitssensor einen Wert<br>kleiner bzw. größer als das gewählte Argument (0%100%),<br>wird ein projektierter Bewegungsmelder gestoppt bzw.<br>gesperrt. | projektierter<br>Bewegungs-<br>melder |

| Auslöser                                           | Funktion                         | Beschreibung                                                                                                    | Ziele                              |
|----------------------------------------------------|----------------------------------|----------------------------------------------------------------------------------------------------|------------------------------------|
| Dunkler als<br>Argument,<br>Heller als<br>Argument | Starte<br>Helligkeits-<br>sensor | Starte Helligkeitssensor<br>Meldet ein projektierter Helligkeitssensor einen Wert<br>kleiner bzw. größer als das gewählte Argument (0%100%),<br>wird ein weiterer projektierter Helligkeitssensor gestartet<br>bzw. freigegeben. | projektierter<br>Helligkeitssensor |

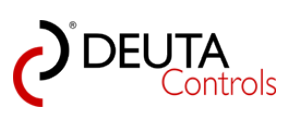

| Auslöser                                           | Funktion                         | Beschreibung                                                                                                    | Ziele                              |
|----------------------------------------------------|----------------------------------|----------------------------------------------------------------------------------------------------|------------------------------------|
| Dunkler als<br>Argument,<br>Heller als<br>Argument | Stoppe<br>Helligkeits-<br>sensor | Stoppe Helligkeitssensor<br>Meldet ein projektierter Helligkeitssensor einen Wert<br>kleiner bzw. größer als das gewählte Argument (0%100%),<br>wird ein projektierter Helligkeitssensor gestoppt bzw.<br>gesperrt. | projektierter<br>Helligkeitssensor |

| Auslöser                 | Funktion                    | Beschreibung                                                                                                    | Ziele                                                                                                    |
|--------------------------|-----------------------------|----------------------------------------------------------------------------------------------------|----------------------------------------------------------------------------------------------------|
| Helligkeits-<br>änderung | Helligkeits-<br>nachführung | <ul> <li>Nachführung des Soll-Dimlevels einer Adresse</li> <li>Wenn eine DALI-Adresse (ALLE, Einzeladresse oder Gruppe) eingeschaltet wird, so geschieht dieses mit dem Dimlevel entsprechend der eingestellten Geraden.</li> <li>Offset und Steigung sind der Geraden sind dabei über die Werte in den beiden Dropdown-Boxen einstellbar.</li> <li>Die Steigung ist dabei negativ wie auch positiv einstellbar.</li> <li>Wichtig:</li> <li>Eine Änderung der Helligkeit führt nicht zu einem Ein- oder Ausschalten der Zieladresse! Lediglich der Soll-Dimlevel wird fortlaufend angepasst. Mit diesem Soll-Dimlevel arbeitet die Zieladresse, sobald ein ON Befehl erfolgt.</li> </ul> | <ul> <li>Alle / DALI</li> <li>Broadcast</li> <li>DALI</li> <li>Betriebsgerät/</li> <li>Ballast x</li> <li>DALI Gruppe y</li> </ul> |

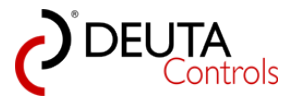

#### Hinweis:

Wenn sie einen Helligkeitsensor im EnOcean-Explorer mit einem einfachen Mausklick auswählen, so können Sie

in dem Fenster "Eigenschaften" bei "Wert" den zuletzt gemeldeten Helligkeitsswert sehen. Dieses unterstützt

Sie bei der Inbetriebnahme und der Konfiguration des Systems.

Im Feld "Beschreibung" steht standardmäßig der Messbereichs-Endwert des Sensors.

| EnOcean-Explo | prer                 | ņ | × |
|---------------|----------------------|---|---|
| 🗙 Verfügbare  | Löschen 🕂 Hinzufügen |   |   |
| Verfügbar —   |                      |   |   |
| Name          | ICP.                 |   |   |
| 0.01024       |                      |   |   |
| en            | ocean                |   |   |
| Eigenschaften |                      |   |   |
| EnOcean ID:   | 0192496B             |   |   |
| Name:         | Name                 |   |   |
| Signalstärke: | -64 dBm              |   |   |
| Beschreibung: | 1000 Lux             |   |   |
|               |                      |   |   |
| Wert:         | 476 Lux - 47 %       |   |   |

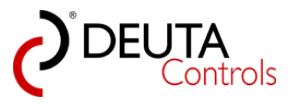

# 6.5. Offline-Konfiguration von Schaltern und Sensoren

Wenn Sie die EnOcean-ID eines Sensors oder Schalters kennen, dieser aber bereits verbaut ist oder Ihnen aktuell nicht zur Verfügung steht,

so können Sie diesen manuell zu einem Projekt hinzufügen. Gehen Sie dazu wie folgt vor:

1. Betätigen Sie im EnOcean-Explorer den Button "+ Hinzufügen".

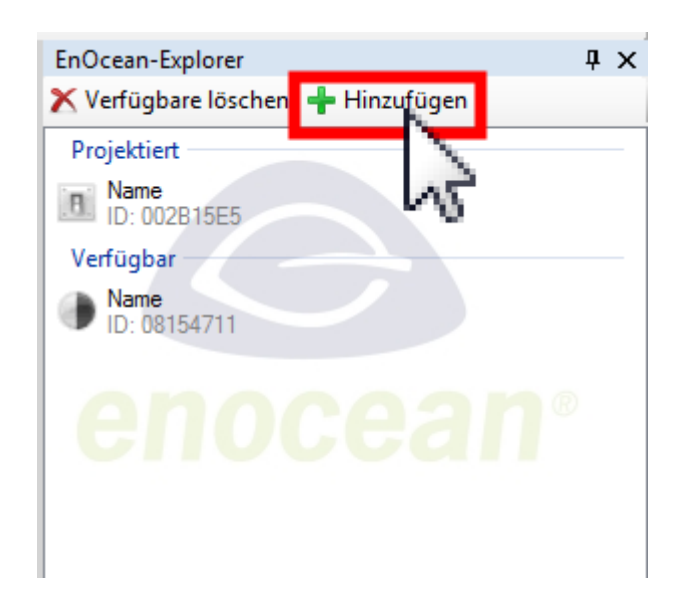

2. Im folgenden Dialogfenster können Sie nun den Typ des Schalters / Sensors auswählen, den Sie hinzufügen wollen.

| 🖳 Hinzufügen                                                                                                    | ×                               |
|----------------------------------------------------------------------------------------------------|---------------------------------|
| Schalter RPS                                                                                                    | -                               |
| Hex_Adresse                                                                                                    |                                 |
| Abbrechen                                                                                                    | Hinzufügen                      |
|                                                                                                    |                                 |
|                                                                                                    |                                 |
| Hinzufügen                                                                                                    | ×                               |
| Hinzufügen<br>Schalter RPS                                                                                                    | × .                             |
| Hinzufügen<br>Schalter RPS<br>Schalter RPS<br>Bewegungsmelder A5-07-0<br>Pewegungsmelder A5-07-0                               | ×                               |
| Hinzufügen<br>Schalter RPS<br>Schalter RPS<br>Bewegungsmelder A5-07-0<br>Bewegungsmelder A5-07-0<br>Helligkeitssensor A5-06-01 | 1<br>28 A5.07.02<br>- 30000 Lux |

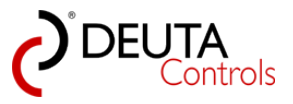

3. Im Feld "Hex\_Adresse" geben Sie bitte die EnOcean-ID ein und betätigen Sie den Button "Hinzufügen".

| 🖳 Hinzufügen | ×         |
|--------------|-----------|
| Schalter RPS | •         |
| FEFCDD28     |           |
| Abbrechen    | Hizufügen |

4. Der Schalter aus dem Beispiel oben steht Ihnen nun im EnOcean-Explorer als "Verfügbar" zur Verfügung.

| EnOcean-Explorer                    | џх |
|-------------------------------------|----|
| 🗙 Verfügbare Löschen 🛛 🕂 Hinzufügen |    |
| Verfügbar                           |    |
| Name<br>ID: 0192496B                |    |
| Name<br>ID: FEFCDD28                |    |
|                                     |    |
|                                     |    |
| enocean                             |    |
|                                     |    |

- 5. Mögliche Typen für das manuelle Hinzufügen sind:
  - Lichtschalter und Taster, RPS

• Bewegungsmelder, EEP: A5-07-01, wie Art.-Nr. 11191 Wand-Bewegungsmelder EnOcean Solar 868 MHz

• Bewegungsmelder, EEP: A5-07-02 und A5-07-03

• Helligkeitssensor, EEP: A5-06-01: 0..30.000 Lux, wie Art.-Nr. 11540, Helligkeitssensor EnOcean, 0..30.000 Lux

• Helligkeitssensor, EEP: A5-06-02: 0..1.000 Lux, wie Art.-Nr. 11511, Helligkeitssensor EnOcean, 0..1.000 Lux

• Helligkeitssensor, EEP: A5-08-01: 0..2.000 Lux, wie Art.-Nr. 11284, Helligkeitssensor EnOcean, 0..2.000 Lux

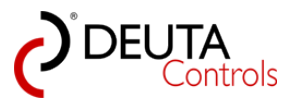

# 6.6. Empfangsanzeige von EnOcean-Telegrammen

1. Zur Unterstützung bei der Inbetriebnahme wird der Empfang von Telegrammen der erkannten und projektierten Schalter und Sensoren visuell dargestellt.

Hierbei wird das Symbol zu Beginn der Zeile im EnOcean-Explorer für ca. 1 Sekunde bei Empfang eines Telegrammes von diesem Schalter oder Sensor rot hinterlegt.

Somit ist es möglich, einen Schalter bzw. Sensor nachträglich, auch ohne die EnOcean ID zu kennen, zu bearbeiten.

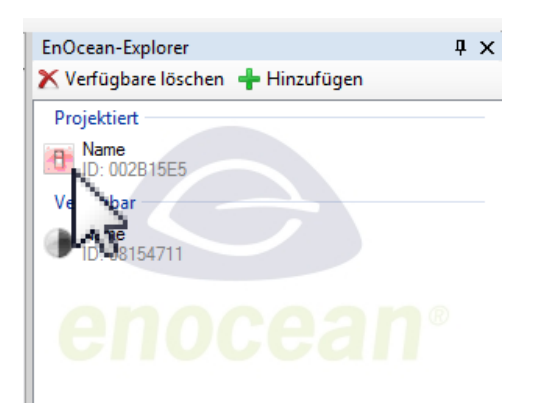

2. Bei Lichtschaltern wird bei Empfang einer Nachricht angezeigt, welches der vier Schaltelemente betätigt wurde, solange der Taster/Schalter betätigt wird.

Wählen Sie hierzu im EnOcean-Explorer mit einem einfachen Mausklick den Schalter an, den Sie untersuchen wollen. Wenn Sie nun eine Taste drücken und

halten, sehen Sie im Eigenschaftenfenster im EnOcean-Explorer unter Wert den aktuell gedrückten Taster (A0/A1/B0/B1).

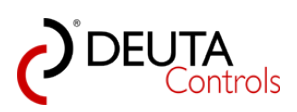

| EnOcean-Explo      | rer                 | <b>џ</b> | x |
|--------------------|---------------------|----------|---|
|                    | oschen 🖵 Hinzurugen |          |   |
| Name               |                     |          |   |
| ID: 002B15         | E5                  |          |   |
| Verfügbar —        |                     |          |   |
| Name<br>ID: 081547 | 11                  |          |   |
|                    |                     |          |   |
| on                 |                     |          |   |
|                    |                     |          |   |
|                    |                     |          |   |
|                    |                     |          |   |
|                    |                     |          |   |
|                    |                     |          |   |
| Eigenschaften      |                     |          |   |
| EnOcean ID:        | 002B15E5            |          |   |
| Name:              | Name                |          |   |
| Canada Share       | (7 JD               |          |   |
| Signalstarke:      | -67 abm             |          |   |
| Beschreibung:      | Beschreibung:       |          |   |
|                    |                     |          |   |
| l _                |                     |          |   |
| Wert:              | Taster B0           |          |   |
|                    | <u> </u>            |          |   |
|                    | 20                  |          |   |
|                    | 6.0                 |          |   |
### 7. Zeitfunktionen mit Timern

Auf jeder Steuerung stehen 16 unabhängige Timer/Count-Downs mit einer Laufzeit von bis zu 23:30 Stunden zur Verfügung.

Diese können durch Ereignisse, wie z.B. Betätigung eines Tasters gestartet und gestoppt werden. Beim Ablaufen des Timers kann diesem Ereignis eine Funktion zugewiesen werden.

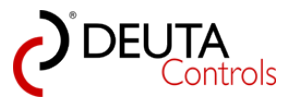

# 7.1. Mögliche Funktionen von Timern

Ein Timer kann bei Ablauf eine der folgenden Funktionen auslösen:

| Auslöser | Funktion | Beschreibung                                                                                                    | Ziele                                                                                  |
|----------|----------|----------------------------------------------------------------------------------------------------|----------------------------------------------------------------------------------------|
| Timeout  | ON       | ON<br>Nach Ablauf des Timers (Timeout) wird das Ziel<br>eingeschaltet.<br>Als zusätzliches Argument gibt es die Übergangszeit T,<br>auswählbar aus einer Dropdown-Liste mit Werten im<br>Bereich T = 0 90 Sekunden. | - Alle / DALI<br>Broadcast<br>- DALI<br>Betriebsgerät/<br>Ballast x<br>- DALI Gruppe y |

| Auslöser | Funktion | Beschreibung                                                                                                    | Ziele                                                                                  |
|----------|----------|----------------------------------------------------------------------------------------------------|----------------------------------------------------------------------------------------|
| Timeout  | OFF      | <b>OFF</b><br>Nach Ablauf des Timers (Timeout) wird das Ziel<br>ausgeschaltet.<br>Als zusätzliches Argument gibt es die Übergangszeit T,<br>auswählbar aus einer Dropdown-Liste mit Werten im<br>Bereich T = 0 90 Sekunden. | - Alle / DALI<br>Broadcast<br>- DALI<br>Betriebsgerät/<br>Ballast x<br>- DALI Gruppe y |

| Auslöser | Funktion | Beschreibung                                                                                                    | Ziele                                                                                  |
|----------|----------|----------------------------------------------------------------------------------------------------|----------------------------------------------------------------------------------------|
| Timeout  | Level    | <b>Level</b><br>Nach Ablauf des Timers (Timeout) wird das Ziel auf den<br>Dimlevel (Argument) mit der zuletzt genutzten Fadezeit<br>gefahren. | - Alle / DALI<br>Broadcast<br>- DALI<br>Betriebsgerät/<br>Ballast x<br>- DALI Gruppe y |

| Auslöser | Funktion                                                        | Beschreibung                                                                                                    | Ziele                                                                                  |
|----------|-----------------------------------------------------------------|----------------------------------------------------------------------------------------------------|----------------------------------------------------------------------------------------|
| Timeout  | DT8 Farbtempe-<br>ratur<br>(1000K-10.000K),<br>Schrittweite 50K | Aufruf Farbtemperatur DT8 auf einem Taster<br>Nach Ablauf des Timers (Timeout) wird das Ziel (DT8) auf<br>die Farbtemperatur (Argument) gesetzt. | - Alle / DALI<br>Broadcast<br>- DALI<br>Betriebsgerät/<br>Ballast x<br>- DALI Gruppe y |

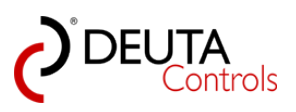

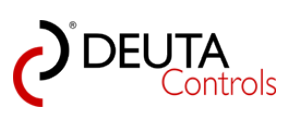

| Ereignis | Aktion                         | Beschreibung                                                                                                    | Ziele                                                                                 |
|----------|--------------------------------|----------------------------------------------------------------------------------------------------|---------------------------------------------------------------------------------------|
| Timeout  | Gehe zu Szene<br>n,<br>n = 015 | Gehe zu Szene<br>Bei Ablauf des Timers wird die Szene n aufgerufen. Als<br>zusätzliches Argument gibt es die Übergangszeit T,<br>auswählbar aus einer Dropdown-Liste mit Werten im<br>Bereich T = 0 90 Sekunden. | - Alle/<br>DALI Broadcast<br>- DALI<br>Betriebsgerät/<br>Ballast x<br>- DALI Gruppe y |

| Ereignis | Aktion                     | Beschreibung                                                                                                    | Ziele               |
|----------|----------------------------|----------------------------------------------------------------------------------------------------|---------------------|
| Timeout  | Starte Timer n,<br>n = 116 | Starte TImer<br>Bei Ablauf des Timers wird der Timer n mit der Dauer T<br>gestartet. T ist aus einer Dropdown-Liste mit Werten im<br>Bereich T = 1 Sekunde 23:30 Stunden wählbar. | Timer 1<br>Timer 16 |

| Ereignis | Aktion                        | Beschreibung                                                            | Ziele               |
|----------|-------------------------------|-------------------------------------------------------------------------|---------------------|
| Timeout  | Stoppe Timer<br>n,<br>n = 116 | <b>Stoppe Timer</b><br>Bei Ablauf des Timers wird der Timer n gestoppt. | Timer 1<br>Timer 16 |

| Ereignis | Aktion                                       | Beschreibung                                                                                                    | Ziele                                 |
|----------|----------------------------------------------|----------------------------------------------------------------------------------------------------|---------------------------------------|
| Timeout  | Starte<br>Bewegungs-<br>melder n, n =<br>116 | <b>Starte Bewegungsmelder</b><br>Bei Ablauf des Timers wird ein projektierter<br>Bewegungsmelder gestartet bzw. freigegeben. | projektierter<br>Bewegungs-<br>melder |

| Ereignis | Aktion                                       | Beschreibung                                                                                                    | Ziele                                 |
|----------|----------------------------------------------|----------------------------------------------------------------------------------------------------|---------------------------------------|
| Timeout  | Stoppe<br>Bewegungs-<br>melder n, n =<br>116 | <b>Stoppe Bewegungsmelder</b><br>Bei Ablauf des Timers wird ein projektierter<br>Bewegungsmelder gestoppt bzw. gesperrt. | projektierter<br>Bewegungs-<br>melder |

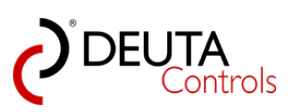

| Auslöser | Funktion                         | Beschreibung                                                                                                    | Ziele                              |
|----------|----------------------------------|----------------------------------------------------------------------------------------------------|------------------------------------|
| Timeout  | Starte<br>Helligkeits-<br>sensor | <b>Starte Helligkeitssensor</b><br>Bei Ablauf des Timers wird ein weiterer projektierter<br>Helligkeitssensor gestartet bzw. freigegeben. | projektierter<br>Helligkeitssensor |

| Auslöser | Funktion                         | Beschreibung                                                                                                    | Ziele                              |
|----------|----------------------------------|----------------------------------------------------------------------------------------------------|------------------------------------|
| Timeout  | Stoppe<br>Helligkeits-<br>sensor | <b>Stoppe Helligkeitssensor</b><br>Bei Ablauf des Timers wird ein weiterer projektierter<br>Helligkeitssensor gestoppt bzw. gesperrt. | projektierter<br>Helligkeitssensor |

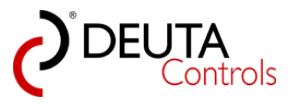

# 7.2. Timer 16 (Autostart)

Viele Steuerungen haben das Problem, dass nach Unterbrechung der Netzspannung die DALI Vorschaltgeräte lediglich den

im DALI Vorschaltgerät gespeicherten POWER ON Wert für die Beleuchtungsstärke aktivieren.

Mit Hilfe des Timers 16, welcher unmittelbar nach dem Einschalten des BL-20x-yy-868 EnOcean-DALI-Controllers einen

Timeout generiert, können Sie nun alle Timerfunktionen wie oben beschrieben nutzen. So kann z.B. ein Szenenaufruf erfolgen.

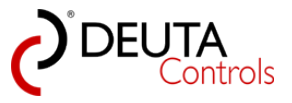

# 8. Anhang

Nachfolgend finden Sie bitte einige nützliche Informationen rund um die Themen DALI, EnOcean und die Lichtsteuerungen.

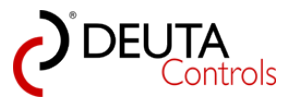

#### 8.1. Firmware-Update

Bei größeren Änderungen der Funktionalität kann es erforderlich sein, die Steuerungs-Firmware zu aktualisieren. Gehen Sie hierzu wie folgt vor:

1. Speichern Sie die Datei "<FW-Version>.bin" lokal ab. Diese bekommen Sie entweder über das Internet oder per E-Mail.

2. Wählen Sie im Projekt-Explorer die Steuerung, deren Firmware Sie aktualisieren möchten.

| Datei       Hilfe       Sprache         Image: Sprache       Image: Sprache       Image: Sprache         Image: Sprache       Image: Sprache       Image: Sprache <th>BL-PC-FLEX - \\Dc-srv-dc2\daten-mi\Projekte\BL-PC-FLEX</th> <th>Projekte\DEMO Projekt 2.dcg</th> <th></th> <th></th>                                                                                                    | BL-PC-FLEX - \\Dc-srv-dc2\daten-mi\Projekte\BL-PC-FLEX                   | Projekte\DEMO Projekt 2.dcg                                                                                           |                                                                                                    |                               |
|----------------------------------------------------------------------------------------------------|--------------------------------------------------------------------------|----------------------------------------------------------------------------------------------------|----------------------------------------------------------------------------------------------------|-------------------------------|
| Image: Stellar Stellar       Image: Stellar Stellar       Image: Stellar Stellar       Image: Stellar Stellar       Image: Stellar Stellar       Image: Stellar Stellar       Image: Stellar Stellar       Image: Stellar Stellar       Image: Stellar Stellar       Image: Stellar Stellar       Image: Stellar Stellar       Image: Stellar       Image: | Datei Hilfe Sprache                                                      |                                                                                                    |                                                                                                    |                               |
| Projekt-Explorer     ↓ ×     Steuerung 1     BL_201_v10_019ECEE5-Gruppen     Steuerung 2     Steuerung 1-Mischpult     Steuerung 1-Szen            ★ Auswahl löschen 2         Update           Einstellungen           Einstellungen           Blinken           Blinken             B. Timer         B. Timer           B. Steuerung 2           Blinken           Blinken             B. Timer           Steuerung 2           Signalstärke:           FW Update             DALL           Alles Aus           Alles Aus           Adressieren                                                                                                    | 🗋 🎽 🛃 🎒   🐰 🐚 🛝   🎯 🔍 Projekt-Explorer 🧖                                 | EnOcean Explorer 📋 Zeige Log 🛛 🎾 Aut                                                                                  | to 🛛 🔽 Trennen 👬 Finde BL-201                                                                               |                               |
| X Auswahl löschen @ Update     Einstellungen       Steuerung 1     Repeater: OFF       Gruppen     Steuerung 1       Steuerung 2     ID: 019ECEE5       PN: 11214 BL-201-10-868 v1.1.0       Reset       SN: 4734       Signalstärke:       -74dbm       FW Update                                                                                                    | Projekt-Explorer 🛛 🕂 🗙                                                   | Steuerung 1 BL_201_v10_019ECEE                                                                                        | 5-Gruppen Steuerung 2 Steuerung 1-Misc                                                                      | hpult Steuerung 1-Szenen      |
| Steuenung 1       Repeater: OFF       Blinken         Gruppen       Steuenung 1       Repeater: OFF       Blinken         ID: 019ECEE5       PN: 11214 BL-201-10-868 v1.1.0       Reset         SN: 4734       Signalstärke: -74dbm       FW Update         DALL       Alles An       Alles Aus       Adressieren                                                                                                    | 🗙 Auswahl löschen 🞅 Update                                               | Finstellungen                                                                                                    |                                                                                                    |                               |
| Korfiguration<br>Typ Ziel/Ballast Auslöser Funktion Argument                                                                                                    | Steuerung 1     Gruppen     Szenen     Szenen     Szenen     Steuerung 2 | Einstellungen Name: Steuerung 1 ID: 019ECEE5 SN: 4734 DALI Alles An Alles Aus Korfiguration Typ Ziel/Ballast Auslöser | Repeater:       OFF       •         PN:       11214 BL-201-10-868 v1.1.0         Signalstärke:       -74dbm | Blinken<br>Reset<br>FW Update |

2. Im Tab "<Steuerungsname>" sehen sie am Ende der Zeichenkette "PN: ..." die aktuelle Firmwareversion der Steuerung, z.B. "1.1.0".

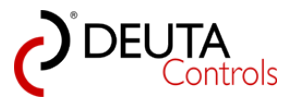

| BL-PC-FLEX - \\Dc-srv-dc2\daten-mi\Projekte\BL-PC-FLE | Projekte\DEMO Projekt 2.dcg                                                                  |
|-------------------------------------------------------|----------------------------------------------------------------------------------------------|
| Datei Hilfe Sprache                                   |                                                                                              |
| 🗋 🗋 🚰 🛃 / 👗 🐚 🎘 🖗 Projekt-Explorer 🦸                  | 🞙 EnOcean Explorer 📋 Zeige Log 🛛 🎾 Auto 🛛 COM33 🔤 🖋 Trennen  🏦 Finde BL-201                  |
| Projekt-Explorer 4 ×                                  | Steuerung 1 BL_201_v10_019ECEE5-Gruppen Steuerung 2 Steuerung 1-Mischpult Steuerung 1-Szenen |
| Auswahl loschen 2 Update                              | Einstellungen                                                                                |
| E- Steuerung 1<br>Ballasts                            | Name: Steuerung 1 Repeater: OFF  Blinken                                                     |
| Gruppen<br>Szenen                                     | ID: 019ECEE5 PN: 11214 BL-201-10-86 v1.1.0                                                   |
| ⊞. Timer<br>⊛ Steuerung 2                             | SN: 4734 Signalstärke: -74dbm FW Update                                                      |
|                                                       | DALI                                                                                         |
|                                                       | Alles An Alles Aus                                                                           |
|                                                       |                                                                                              |
|                                                       |                                                                                              |
|                                                       |                                                                                              |
|                                                       |                                                                                              |
|                                                       | Konfiguration                                                                                |
|                                                       | Typ Ziel/Ballast Auslöser Funktion Argument                                                  |
|                                                       |                                                                                              |
|                                                       |                                                                                              |
|                                                       |                                                                                              |

3. Wählen Sie den Button "FW Update" durch einen einfachen Mausklick links.

| BL-PC-FLEX - \\Dc-srv-dc2\daten-mi\Projekte\BL-PC-FLEX                                               | Projekte\DEMO Projekt 2.dcg                                                                                                    |
|----------------------------------------------------------------------------------------------------|----------------------------------------------------------------------------------------------------|
| Datei Hilfe Sprache                                                                                  |                                                                                                    |
| 🔋 🗋 🚰 🛃 🎒   🐰 🗈 🛍   🎯 🔍 Projekt-Explorer 🧖                                                           | EnOcean Explorer 🌐 Zeige Log 🦻 Auto 🛛 COM33 🕞 🖋 Trennen 🛔 Finde BL-201                                                                                                    |
| Projekt-Explorer 🛛 🖡 🗙                                                                               | Steuerung 1 BL_201_v10_019ECEE5-Gruppen Steuerung 2 Steuerung 1-Mischpult Steuerung 1-Szenen                                                                                                    |
| 🗙 Auswahl löschen 🛃 Update                                                                           | Patellana                                                                                                    |
| ■- DEMO Projekt 2     Steuerung 1     Balasts     Gruppen     Szenen     B- Timer     S- Steuerung 2 | Einstellungen     Name:     Steuerung 1     Repeater:     OFF     Blinken       ID: 019ECEE5     PN: 11214 BL-201-10-868 v1.1.0     Reset       SN: 4734     Signalstärke:     -74dbm       DALI     Alles Aus     Adressieren |
|                                                                                                    | Vote - to                                                                                                    |
|                                                                                                    |                                                                                                    |
|                                                                                                    | Typ Ziel/Ballast Auslöser Funktion Argument                                                                                                    |
|                                                                                                    |                                                                                                    |
|                                                                                                    |                                                                                                    |

4. Wählen Sie im folgenden Dialog die gewünschte FW-Datei mit einem doppelten Mausklick links oder dem Button "Öffnen" aus.

|  | BL-201-v10-Secondary+checksum 1.1.1.bin | 28.04.2017 17:10 | BIN-Datei | 12 Ki |
|--|-----------------------------------------|------------------|-----------|-------|
|--|-----------------------------------------|------------------|-----------|-------|

5. Das Firmware-Update wird nun gestartet. Es kann einige Minuten dauern, bis die Aktualisierung abgeschlossen ist.

Am Ende des Vorgangs wird die Steuerung automatisch neu gestartet und die Konfiguration neu eingelesen.

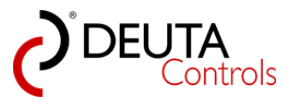

Im Tab "<Steuerungsname>" sollten Sie nun im in der Zeichenkette "PN: ..." die neue Firmware-Version sehen.

6. <u>Hinweis</u>: Steuerungen mit einer Firmwareversion kleiner oder gleich v 0.9.1 unterstützen noch kein Firmware-Update! Setzen Sie sich bitte mit uns in Verbindung.

| 🕗 BL-PC-FLEX - neues Projekt |                                                                                                    |                                                                                                    |                             |                                   |
|------------------------------|----------------------------------------------------------------------------------------------------|----------------------------------------------------------------------------------------------------|-----------------------------|-----------------------------------|
| Datei Hilfe                  |                                                                                                    |                                                                                                    |                             |                                   |
| i 🗅 💕 🛃 🍠   X 🖬 🛍   Ø        | 🔍 Projekt Explorer  🧖 EnOcean B                                                                                                    | xplorer 📋 Zeige Log 🛛 🎾 Automatik 🛛 🔽 🚺                                                                                                    | 🗸 🔊 Trennen  🏦 Finde BL-201 |                                   |
| Projekt-Explorer             | # × Schalter_0                                                                                                    | neues Projekt BL_201_v10_0185DD2C                                                                                                    | BL_201_v10_01860BB8         |                                   |
| Auswahi löschen 20 Update    | Einstellunger       Name:       BL       ID:       018608B       SN:       2472       DALI       Alles An       Konfiguration       Typ       Z | Inclusif Holek     E_EXI_VID_01360888       201_v10_01360888     Repeater: OFF       3     PN: 11214 BL-201-11       Signalstärke:     -71dbr | ion Argument                | nken<br>eset<br>Update<br>ssieren |

Die aktuellste Firmware finden Sie immer bei uns auf der Homepage unter

http://deuta-controls.net/home-2/service/downloads/

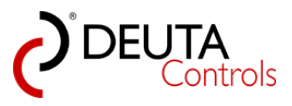

## 8.2. Verbindung zum EnOcean USB-Stick zeitweise trennen

Es kann erforderlich sein, dass mehrere PC-Tools zeitweise Zugriff auf den USB-Stick benötigen. Damit Sie die Software BL-PC-FLEX nicht schließen müssen um einem anderen Programm den Zugriff auf den Stock zu ermöglichen,

können Sie den USB-Stick manuell trennen und wieder verbinden.

Gehen Sie hierzu wie folgt vor:

1. Betätigen Sie, falls Sie mit einem anderen PC-Tool Zugriff auf den EnOcean USB-Stick benötigen, den Button "Trennen" in der Aktionsleiste mit einfachem Mausklick links.

| BL-PC-FLEX - \\Dc-srv-dc2\\daten-mi\Projekte\BL-PC-FLEX     Datei Hilfe Sprache | Projekte\DEMO Projekt 2.dcg    |                                                    |
|---------------------------------------------------------------------------------|--------------------------------|----------------------------------------------------|
| 🗋 📴 🛃 🎒   🐰 🗈 🛍   🛞 🔍 Projekt-Explorer 🧖                                        | EnOcean Explorer 🏐 Zeige Log 🔰 | Auto COM33 Finde BL-201                            |
| Projekt-Explorer 🗜 🗙                                                            | BL_201_v10_019ECEE5-Grupper    | Steuerung 2                                        |
| 🗙 Auswahl löschen 🛛 🛃 Update                                                    | <b>C</b>                       | Trent                                              |
| DEMO Projekt 2     Steuerung 1     Balasts     Gnonen                           | Gruppen                        | Supplicate and and and and and and and and and and |
|                                                                                 | Ballast_1                      |                                                    |
|                                                                                 | Ballast_2                      |                                                    |
| ⊞. Steuerung 2                                                                  | Ballast_3                      |                                                    |
|                                                                                 | Ballast_4                      |                                                    |
|                                                                                 | Ballast_5                      |                                                    |
|                                                                                 | Ballast_6                      |                                                    |
|                                                                                 | Ballast_7                      |                                                    |
|                                                                                 | Ballast_8                      |                                                    |
|                                                                                 | Gruppe an                      | ଡ଼ାଡ଼ାଡ଼ାଡ଼ାଡ଼ାଡ଼ାଡ଼ାଡ଼ାଡ଼ାଡ଼ାଡ଼ାଡ଼ାଡ଼ାଡ           |
|                                                                                 | Gruppe aus                     |                                                    |
|                                                                                 |                                |                                                    |
|                                                                                 |                                |                                                    |
|                                                                                 |                                |                                                    |
|                                                                                 |                                |                                                    |
|                                                                                 |                                |                                                    |
|                                                                                 |                                |                                                    |

2. Wenn Sie wieder mit der Software BL-PC-FLEX und dem EnOcean USB-Stick arbeiten wollen, geben Sie in dem anderen Tool den Zugriff zunächst wieder frei.

Danach betätigen Sie den Button "Verbinden" in der Aktionsleiste mit einfachem Mausklick links.

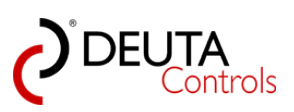

| Projekt-Explore                                                                                                    | Datei Hilfe Sprache                                     | Explorer 🧑 EnOcean Explorer 🗐 Zeig | e Log Auto COM33                             |
|----------------------------------------------------------------------------------------------------|---------------------------------------------------------|------------------------------------|----------------------------------------------|
| Auswahl löschen ≧ Update       Gruppen         Balasta       Gruppen         Balast_1       Ø         Balast_2       Ø         Balast_4       Ø         Balast_5       Ø         Balast_7       Ø         Balast_8       Ø         Gruppe aus       Ø         Balast_2       Ø         Balast_5       Ø         Balast_7       Ø         Balast_8       Ø         Gruppe aus       Ø         Balast_7       Ø         Balast_8       Ø         Balast_2       Ø         Balast_2       Ø         Balast_5       Ø         Balast_6       Ø       Ø         Balast_7       Ø       Ø         Balast_8       Ø       Ø       Ø         Balast_8       Ø       Ø       Ø       Ø         Balast_8       Ø       Ø       Ø       Ø       Ø                                                                                                    | Projekt-Explorer                                        | ₽ × BI 201 v10 019ECEE5            | 5-Gruppen Stellerung 2                       |
| Cruppen     Gruppen     G | 🗙 Auswahl löschen 🛃 Update                              |                                    | Aunden                                       |
| Gruppen       Balast_1       V       V                                                                                                    | DEMO Projekt 2     Steuerung 1     Ballasts     Grannen | Gruppen                            | ESTE SUP SUP SUP SUP SUP SUP SUP SUP SUP SUP |
| Balast_2 Balast_4 Balast_6 Balast_7 Balast_8 V C C C C C C C C C C C C C C C C C C                                                                                                    | Szenen                                                  | Ballast_1                          |                                              |
| Ballast_3                                                                                                    |                                                         | Ballast_2                          |                                              |
| Ballast_4       I       V       I       I       V       I       I                                                                                                    | Steuerung 2                                             | Ballast_3                          |                                              |
| Ballast_5       I       V       I       I       V       I       I       V       I       I       V       I       I       I       V       I       I       I       V       I       I       I       V       I       I       I       V       I       I                                                                                                    |                                                         | Ballast_4                          |                                              |
| Ballast_6       I       I                                                                                                    |                                                         | Ballast_5                          |                                              |
| Ballast_7                                                                                                    |                                                         | Ballast_6                          |                                              |
| Ballast_8     V     I     I                                                                                                    |                                                         | Ballast_7                          |                                              |
| Gruppe an         Y         Y                                                                                                    |                                                         | Ballast_8                          |                                              |
| Gruppe aus                                                                                                    |                                                         | Gruppe an                          | ଡ଼ାଡ଼ାଡ଼ାଡ଼ାଡ଼ାଡ଼ାଡ଼ାଡ଼ାଡ଼ାଡ଼ାଡ଼ାଡ଼ାଡ଼ାଡ     |
|                                                                                                    |                                                         | Gruppe aus                         |                                              |
|                                                                                                    |                                                         |                                    |                                              |
|                                                                                                    |                                                         |                                    |                                              |
|                                                                                                    |                                                         |                                    |                                              |

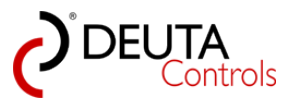

### 8.3. Technische Merkmale DALI

Eine DALI Lichtsteuerung hat grundsätzlich folgende wesentliche Eigenschaften:

| Maximale Anzahl an DALI Betriebsgeräten pro DALI Master (abhängig vom | 64                  |
|-----------------------------------------------------------------------|---------------------|
| Steuerungstyp)                                                        |                     |
| Maximale Anzahl an DALI Gruppen                                       | 16                  |
| Maximale Anzahl an DALI Szenen                                        | 16                  |
| typische DALI Spannung (nicht SELV)                                   | 16 V                |
| Maximale Leitungslänge                                                | 300 m bei           |
|                                                                       | 1,5 mm <sup>2</sup> |
| Datenübertragungsrate                                                 | 1200 bit/s          |

Es gibt unterschiedliche Arten von Lichtsteuerungen aus dem Hause DEUTA Controls GmbH. Je nach Typ kann die maximale Anzahl möglicher DALI-Betriebsgeräte variieren:

| Artikelnummer | Artikelbezeichnung                  | maximale Anzahl an<br>DALI Betriebsgeräten<br>ohne weiteres DALI<br>Netzteil | mit zusätzlichem<br>DALI Netzteil |
|---------------|-------------------------------------|------------------------------------------------------------------------------|-----------------------------------|
| 11042         | BL-201-00-868 UP BROADCAST          | 17                                                                           | 64                                |
| 10945         | BL-201-01-868 UP 2xGRP              | 17                                                                           | 64                                |
| 11064         | BL-201-02-868 UP RGB                | 17                                                                           | 64                                |
| 10985         | BL-201-00-868 UP RGBW               | 17                                                                           | 64                                |
| 11214         | BL-201-10-868 UP FLEX               | 17                                                                           | 64                                |
| 11103         | BL-201-09-868 AP BROADCAST          | 17                                                                           | 64                                |
| 11237         | BL-201-13-868 AP FLEX               | 17                                                                           | 64                                |
| 11205         | BL-201-05-868 ERCO 3xGRP<br>1xSCENE | 17                                                                           | 64                                |
| 11236         | BL-201-12-868 ERCO FLEX             | 17                                                                           | 64                                |
| 11329         | BL-202-10-868 EVG FLEX              | 15                                                                           | 64                                |

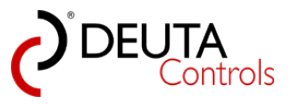

### 8.4. Parameter im DALI Betriebsgerät

Es gibt unterschiedliche Speicherorte im System, an denen Parameter gespeichert werden. Einige sind direkt im DALI Betriebsgerät hinterlegt, wie z.B. einem Netzteil mit DALI Schnittstelle. Diese Parameter sind **nicht** in der DALI Steuerung gespeichert.

| DALI Parameter im Betriebsgerät | Beschreibung                                                                                                |
|---------------------------------|----------------------------------------------------------------------------------------------------|
| Maximum Level                   | Maximaler Helligkeitswert, der beim Dimmen nicht<br>überschritten wird                                      |
| Minimum Level                   | Minimaler Helligkeitswert, der beim Dimmen nicht<br>unterschritten wird.                                    |
| Power On Level                  | Helligkeitswert beim Einschalten der Netzspannung des<br>DALI Betriebsgerätes                               |
| Failure Level                   | Dieser Helligkeitswert wird bei einem Fehler im DALI Kreis<br>vom Betriebsgerät eingestellt.                |
| Fade Time                       | Die Überblendzeit vom aktuellen zum neu einzustellenden<br>Helligkeitswert, gültig für z.B. Szenenübergänge |
| Gruppenregister                 | Hier wird gespeichert, welcher der 16 Gruppen das<br>Betriebsgerät zugeordnet ist                           |
| Szenenregister                  | Hier sind die bis zu 16 Helligkeitswerte der einzelnen<br>Szenen des DALI Betriebgerätes hinterlegt         |
| Actual Level                    | Aktueller Helligkeitswert des DALI Betriebsgerätes                                                          |